### Manual para el Cálculo y Reporte de la Huella de Carbono Comunal

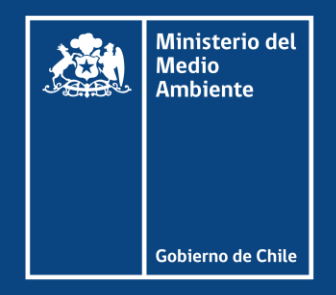

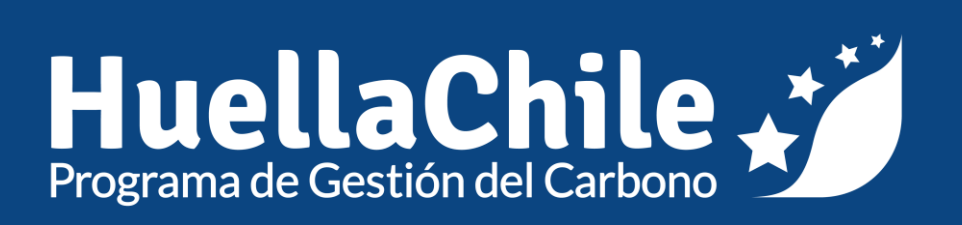

**Junio 2025** 

### **Autores y versiones**

| Elaborado por                   | Revisado por                     | Aprobado por                     |
|---------------------------------|----------------------------------|----------------------------------|
| <b>llenia Donoso Guzmán</b>     | <b>Arturo Espinosa Cáceres</b>   | <b>Arturo Espinosa Cáceres</b>   |
| Consultora Programa HuellaChile | Coordinador Programa HuellaChile | Coordinador Programa HuellaChile |
| Ministerio del                  | Midstanie del                    | Ministerio del                   |
| Andrene                         | Antibiente                       | Ambiente                         |
| Belleve de Citic                | Gederre de Cate                  | Coderro de Chile                 |

| N° Versión  | Fecha de actualización |
|-------------|------------------------|
| Versión N°1 | 02/06/2025             |

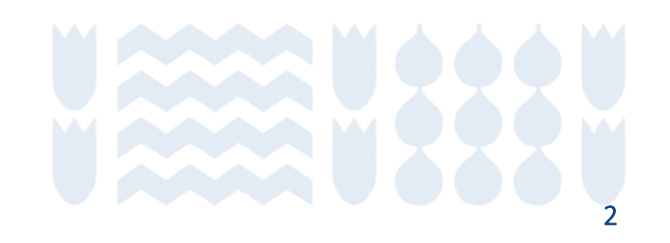

#### Presentación

Este documento busca guiar el uso del módulo de cuantificación de huella comunal del Programa HuellaChile. El diagrama a continuación resume los pasos que debe seguir una comuna para participar en el Programa, desde la inscripción hasta la postulación al sello de cuantificación.

El proceso general se divide en 3 etapas: registro, cuantificación y postulación.

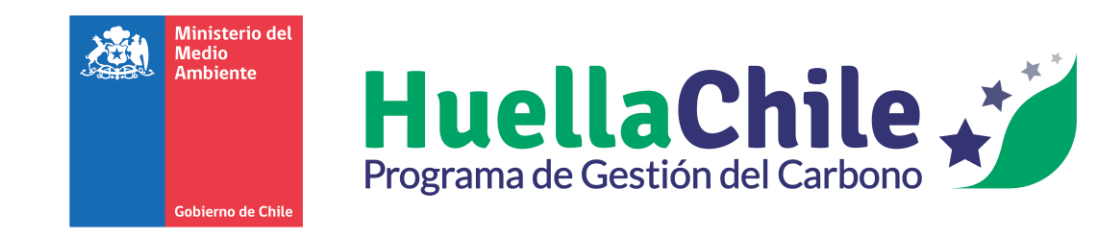

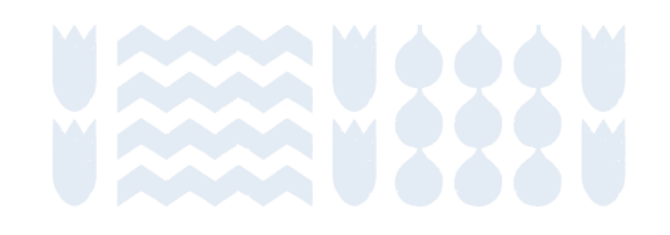

### Flujo para Huella Comunal

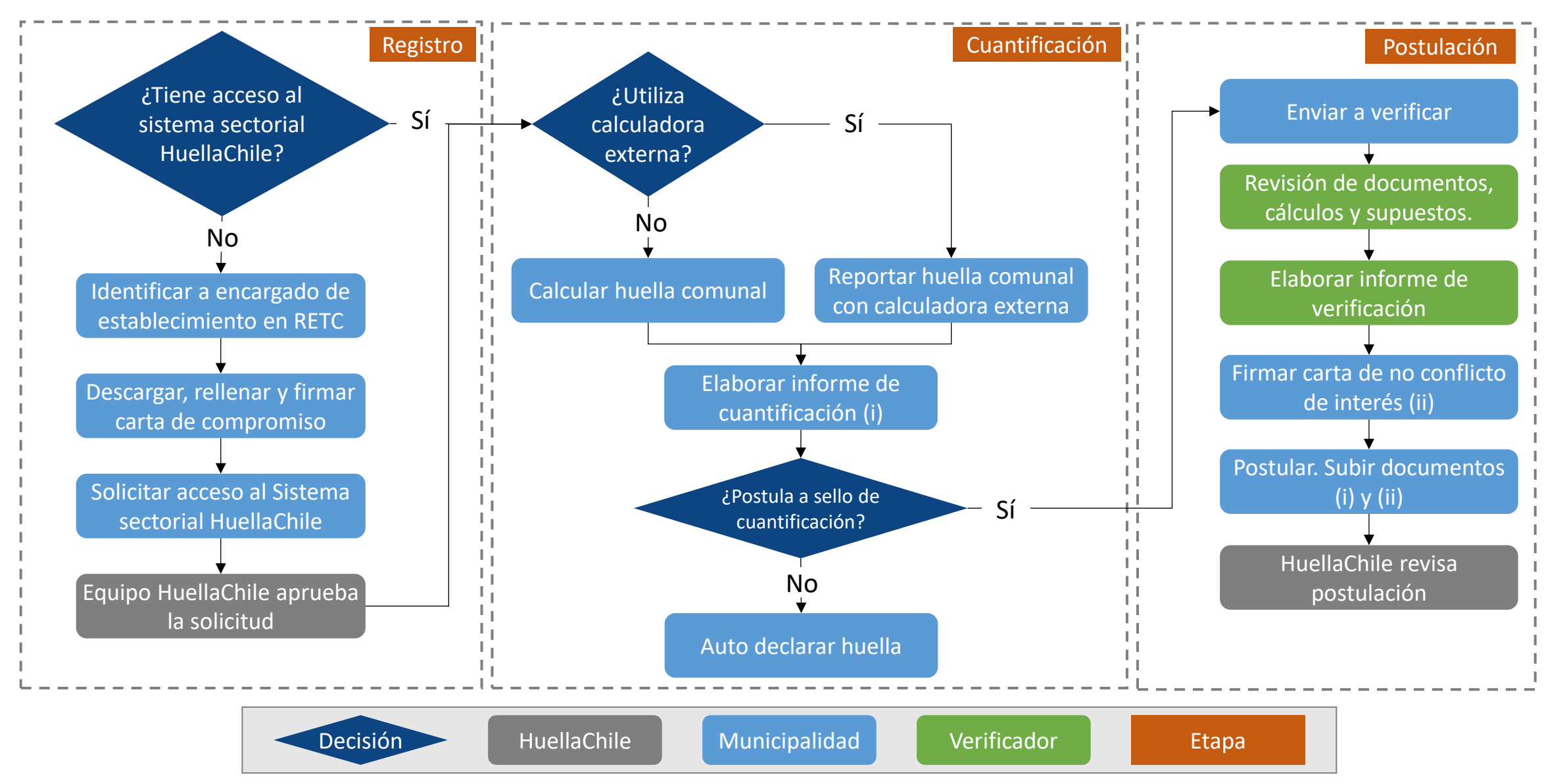

#### Contenidos

#### Sección I: Registro

- <u>Registro en el Programa HuellaChile</u>
- Gestión de Ventanilla Única RETC

#### Sección II: Cuantificación

- Ingreso a Plataforma HuellaChile
- Reportar huella comunal calculadora externa
- <u>Calcular huella de carbono comunal con herramienta del</u>
   <u>Programa HuellaChile</u>
- <u>Metodología</u>
  - <u>Aspectos generales</u>
  - Energía estacionaria
  - <u>Transporte</u>
  - <u>Residuos</u>
  - Procesos industriales y uso de productos (IPPU)
  - <u>Agricultura, silvicultura y otros usos de tierra</u> (AFOLU)

- Informe de cuantificación
- Auto declaración

#### Sección III: Postulación

- Verificación
- Postular al sello de cuantificación

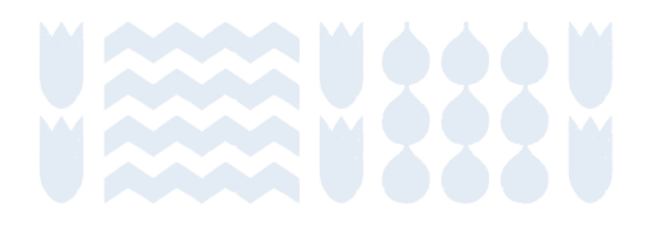

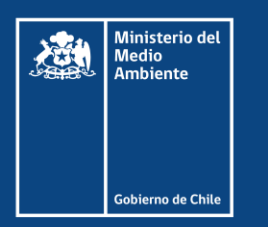

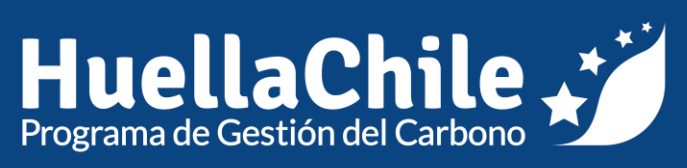

### Sección I: Registro

Contenidos

Sección siguiente

### Registro en el Programa HuellaChile

Ventanilla Única RETC y Programa HuellaChile

Contenidos

Inicio de sección

Sub-sección anterior

Sub-sección siguiente

Sección siguiente

### Registro en el Programa HuellaChile

#### **Proceso general**

El siguiente esquema resume los pasos involucrados en el registro en el programa, indicando qué organismo es responsable de aprobar o rechazar las distintas solicitudes en el proceso.

La gestión del Programa HuellaChile parte en aceptar o rechazar la solicitud de acceso al Sistema Sectorial HuellaChile que llegan a la plataforma (punto V del esquema).

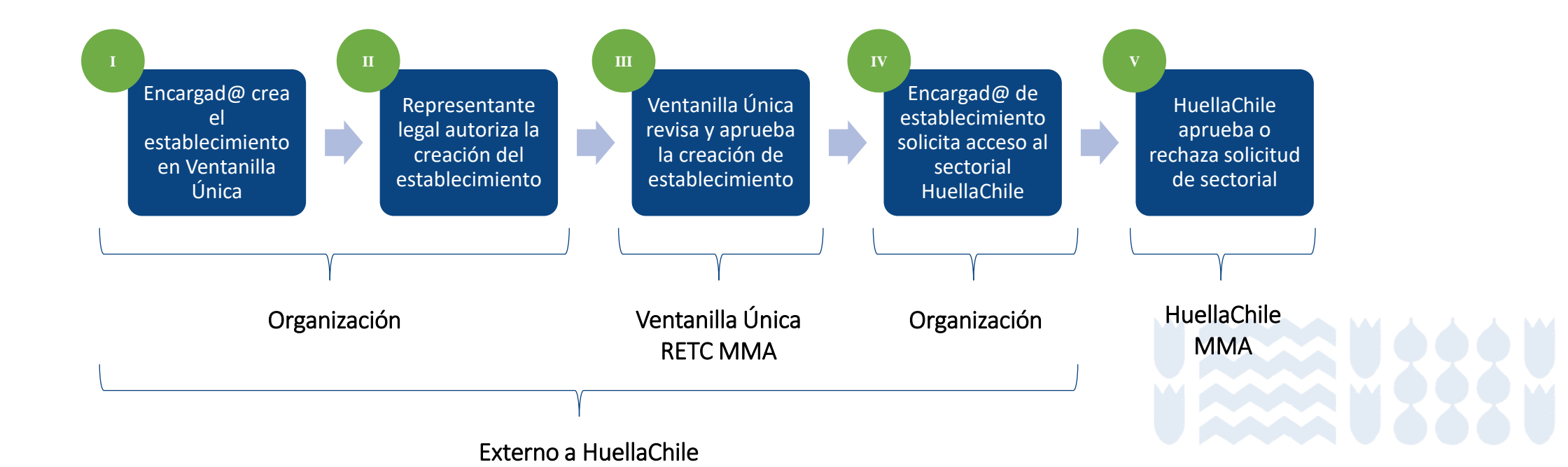

### Registro en el Programa HuellaChile

#### Proceso para comunas

Las municipalidades, debido a obligaciones relacionadas con otros sistemas sectoriales, ya cuentan con un establecimiento registrado en Ventanilla Única, por lo que las etapas I, II y III ya están completadas.

En este manual, se explican los pasos a seguir para completar las etapas IV y V.

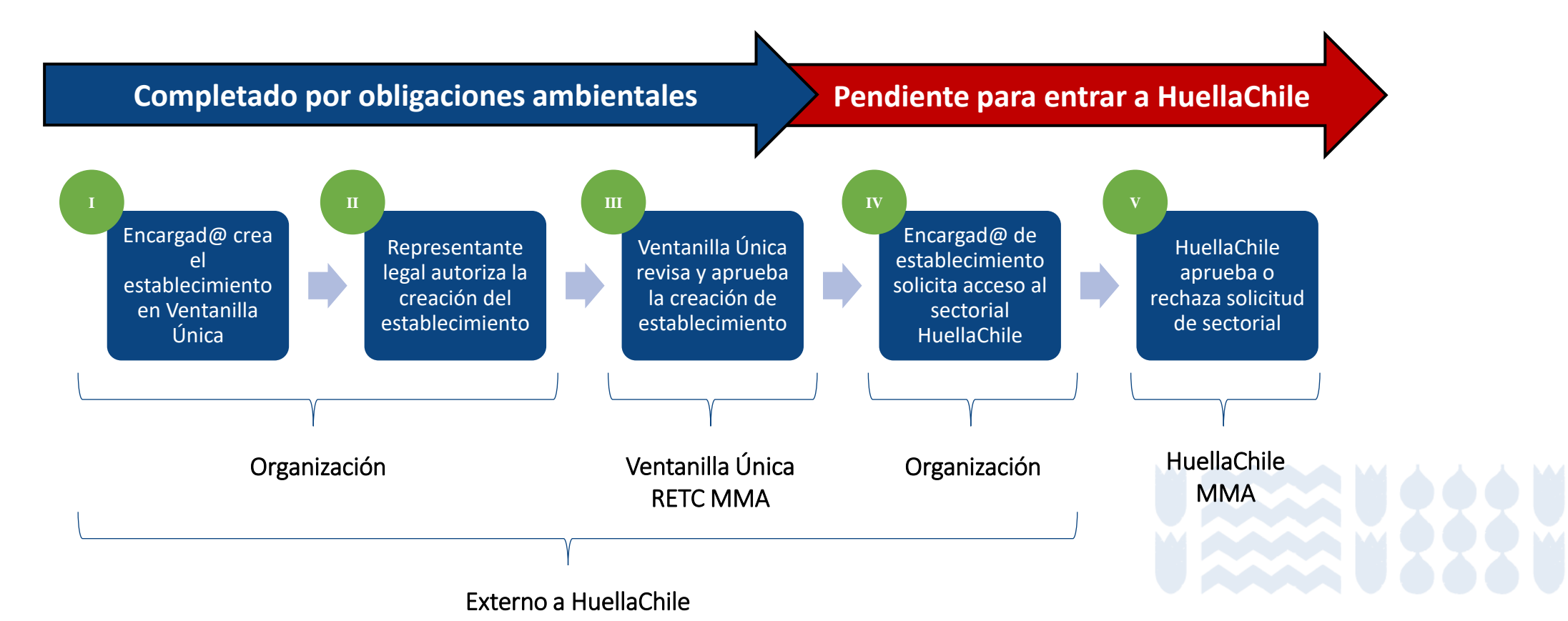

#### Pasos a seguir

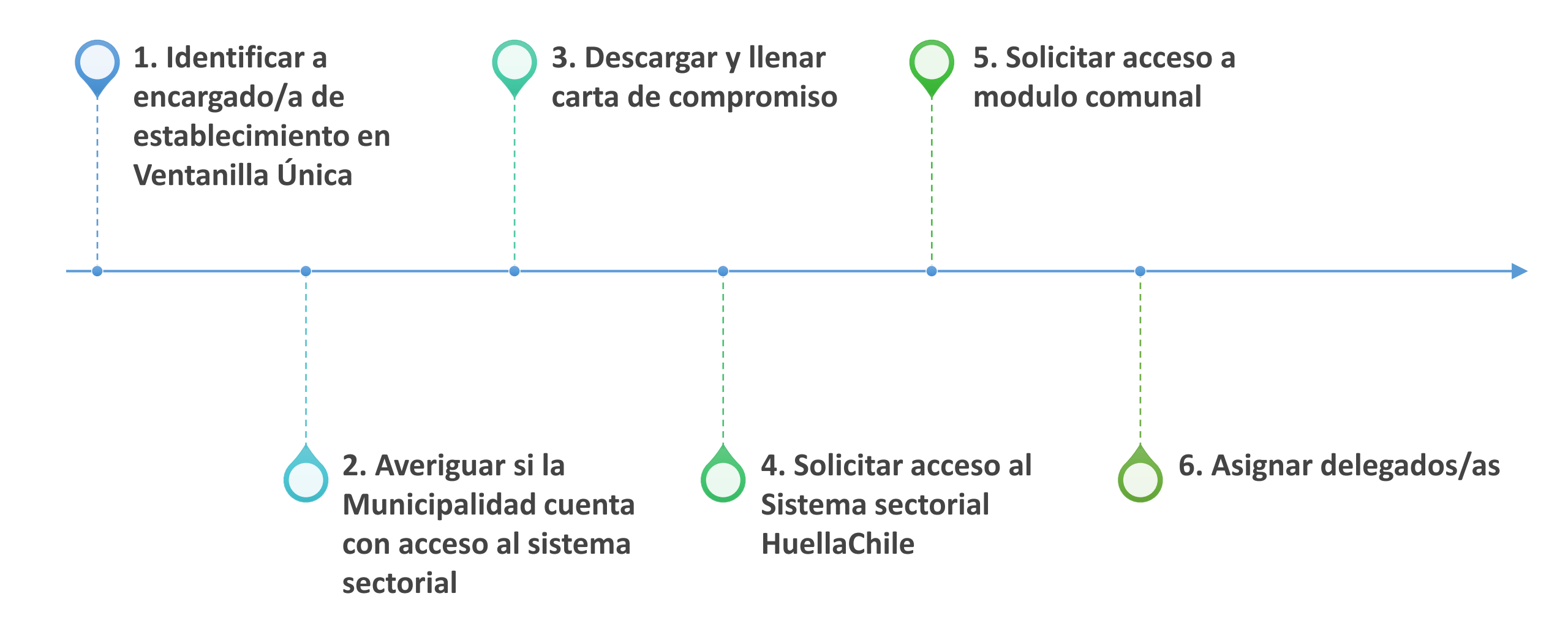

#### **1. Identificar a la persona encargada de establecimiento**

Ministerio del

La persona que se hará cargo de las gestiones relacionadas con el HuellaChile Programa debe identificar quién es el/la encargado de establecimiento en Ventanilla Única. En caso que dificultades tengan para identificar a la persona, lo pueden consultar al Programa HuellaChile enviando un correo а huellachile@mma.gob.cl, indicando el RUT de la comuna.

| Me<br>Am    | dio<br>biente |                       |                |          |          | Registro de Emisico<br>& Transferencias de Contamir<br>MINUSTERIO DEL MEDIO AMBERT                                                          |
|-------------|---------------|-----------------------|----------------|----------|----------|----------------------------------------------------------------------------------------------------|
|             |               |                       |                |          |          | Nombre Encargado                                                                                                    |
|             | Acceso        | Rápido                |                |          |          | Avisos                                                                                                    |
|             | Sistemas      | Sectoriales Estableci | mientos        |          |          | Capacitación -> Ministerio del Medio Ambiente infor                                                                                         |
| ecimientos  | ID            | ▲ Nombre              | Dirección      | ≜ Rol    | Acción   | Le recordamos que con fecha 01 de enero de 2025 se inició el periodo de Dec<br>peliarosos en el Sistema Nacional de Declaración de Residuos |
| esas        |               | NIVEL CENTRAL         | SAN MARTIN 73, | Encargad | 0 Entrar | Leer más                                                                                                    |
| Solicitudes |               |                       | Santiago       |          |          | Información importante aches inconvenientes en la p                                                                                         |
| nsultas     |               |                       |                |          |          |                                                                                                    |
| nes         |               |                       |                |          |          | Junto con saludar, les informamos que actualmente la plataforma DASUSPE                                                                     |
| de Contacto |               |                       |                |          |          | está presentando inconvenientes que mantienen las declaraciones que ustede                                                                  |
| ramientas   |               |                       |                |          |          | Leer más                                                                                                    |
|             |               |                       |                |          |          | Plataforma Dasuspel                                                                                                    |
|             |               |                       |                |          |          | Estimados Usuarios de la plataforma Dasuspel:                                                                                               |
|             |               |                       |                |          |          | Actualmente la plataforma está con algunos inconvenientes, no se están o<br>han enviado por parte de uds. Por lo que les                    |
|             |               |                       |                |          |          | Leer más                                                                                                    |

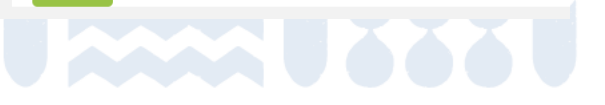

**ARFTC** 

### 2. Averiguar si cuentan con acceso

La persona encargada de establecimiento debe ingresar a Ventanilla Única para averiguar si la Municipalidad cuenta con acceso al sistema sectorial HuellaChile (ex Huella de Carbono).

Puede revisar si cuenta con acceso entrando al portal Ventanilla Única a través del perfil del encargado de establecimiento, en el menú Inicio > Establecimientos > Entrar > Sistemas Sectoriales Activos. Si el sistema "HuellaChile" no aparece en el listado, entonces no está activo. Para activarlo, continue con los siguientes pasos de este manual.

| Menú                     | Acce  | so Rápido                |               |              |          | Pa | anel de Desempeño Ambiental                                                                                                    |                                           |                                  |          |
|--------------------------|-------|--------------------------|---------------|--------------|----------|----|----------------------------------------------------------------------------------------------------|-------------------------------------------|----------------------------------|----------|
| Inicio                   | Siste | mas Sectoriales Establec | imientos      |              |          |    | Establecimiento                                                                                                    |                                           |                                  |          |
| Mis Establecimientos     | ID    | Nombre                   | Dirección     | <b>≜</b> Rol | Acción   |    | NIVEL CENTRAL 🥖 😃                                                                                                    | Sistemas Sectoriales A                    | A <b>ctivos</b> De               | esplegar |
| Mis Empresas             |       | NIVEL CENTRAL            | SAN MARTIN 73 | Encarga      | D Entrar |    |                                                                                                    |                                           |                                  |          |
| Historial de Solicitudes |       |                          | Santiago      | Enourgu      |          |    |                                                                                                    | Sistemas Sectoriales                      | Institución Responsable          |          |
| Historial Consultas      |       |                          |               |              |          |    |                                                                                                    | DECLARACIÓN JURADA<br>ANUAL<br>Declarante | MINISTERIO DEL MEDIO<br>AMBIENTE | Entrar   |
| Autorizaciones           |       |                          |               |              |          |    |                                                                                                    | REGISTRO DE FUENTES Y                     | MINISTERIO DEL MEDIO             | Entrar   |
| Formulario de Contacto   |       |                          |               |              |          |    | 33°26'35.5"S 70°39'25.7"W<br>Ampliar el mapa                                                                                                    | PROCESOS<br>Declarante                    | AMBIENTE                         |          |
| Caja de Herramientas     |       |                          |               |              |          |    | Palacio de La Moneda B<br>prmal<br>YUNGAY                                                                                                    | Sistema de Compensación<br>de Emisiones   | MINISTERIO DEL MEDIO<br>AMBIENTE | Entrar   |
|                          |       |                          |               |              |          |    | BARRIO<br>DIECIOCHO COL<br>CONSIGNO COL<br>CONSIGNO COL<br>CONSIGNO COL<br>CONSIGNO COL<br>CONSIGNO COL<br>COL<br>CONSIGNO COL<br>COL<br>COL<br>COL<br>COL<br>COL<br>COL<br>COL<br>COL<br>COL | HuellaChile<br>Declarante                 | MINISTERIO DEL MEDIO<br>AMBIENTE | Entrar   |

# **3. Descargar y firmar carta de compromiso**

Se debe descargar la carta de compromiso, rellenar con los datos solicitados y conseguir la firma del representante legal (alcalde o alcaldesa). El formato de carta se puede descargar desde la página web del Programa HuellaChile, o desde Ventanilla Única.

**Opción 1:** Disponible en Recursos > Formato de Carta de Informes: <u>http://www.huellachile.cl/formato-de-carta-e-informes/</u>

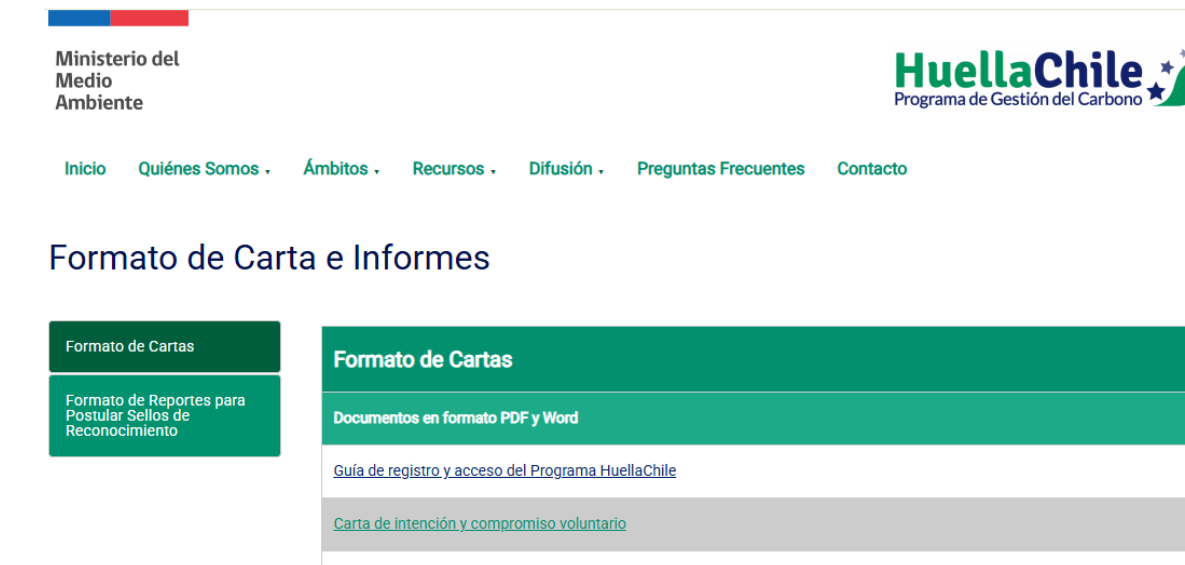

Autodeclaración de NO Conflicto de interés (para usuarios)

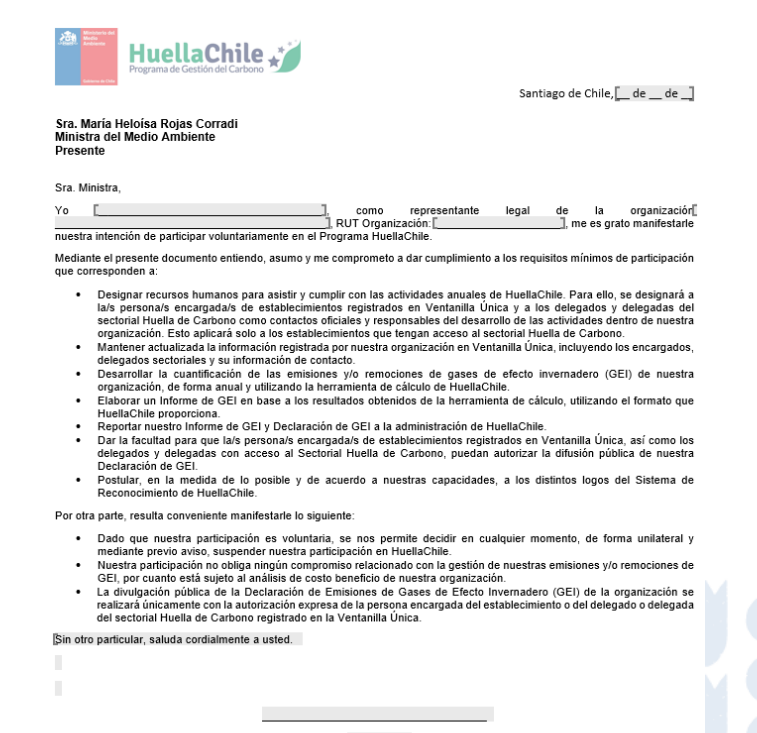

NOMBRE: CARGO: INSTITUCIÓN:

# **3. Descargar y firmar carta de compromiso**

Se debe descargar la carta de compromiso, rellenar con los datos solicitados y conseguir la firma del representante legal (alcalde o alcaldesa). El formato de carta se puede descargar desde la página web del Programa HuellaChile, o desde Ventanilla Única.

**Opción 2:** Disponible en Ventanilla Única al momento de hacer la solicitud al sistema sectorial.

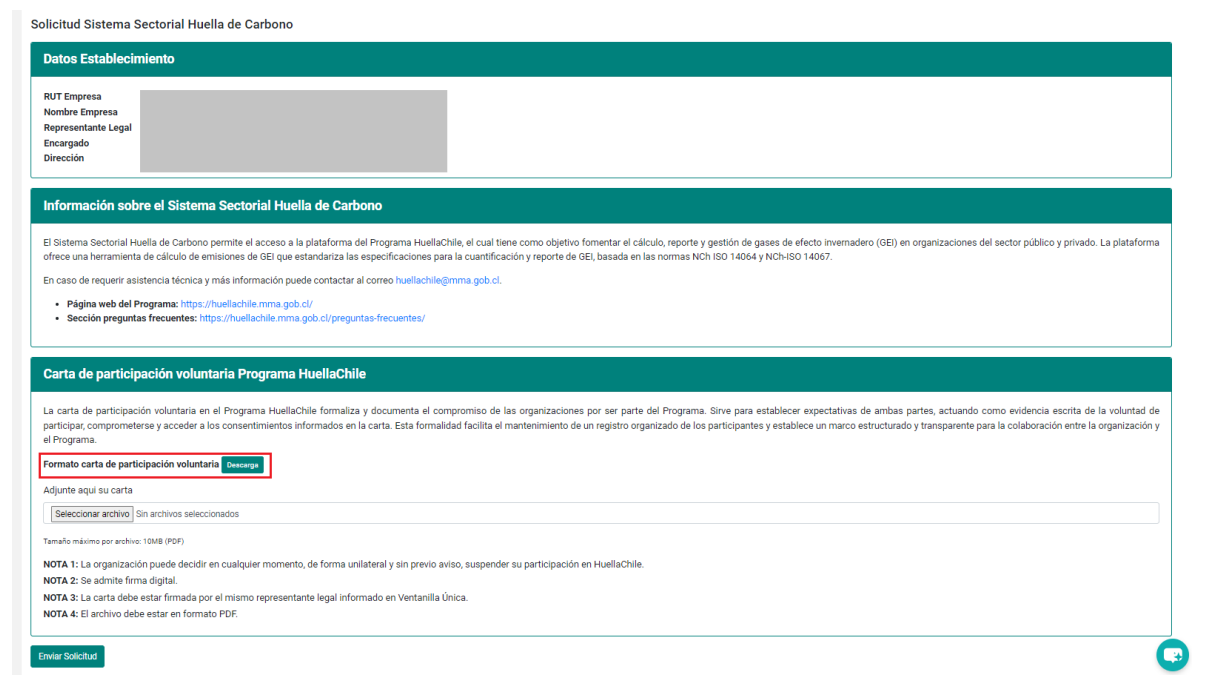

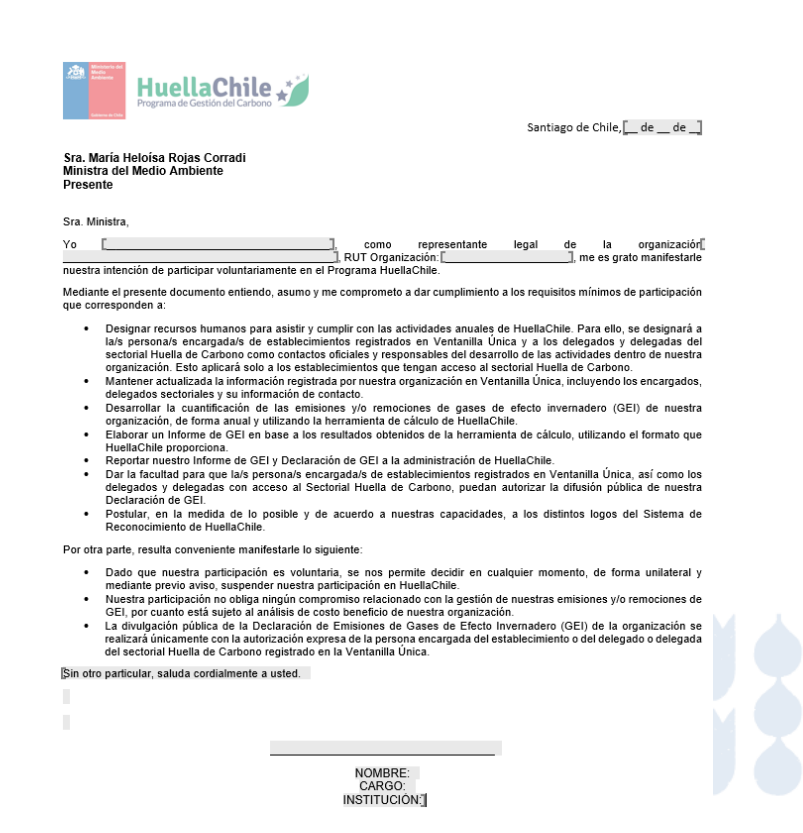

1. Solo la o el encargado del establecimiento puede realizar el siguiente procedimiento. Esta persona debe ingresar al portal VU RETC: <u>https://portalvu.mma.gob.cl/</u>

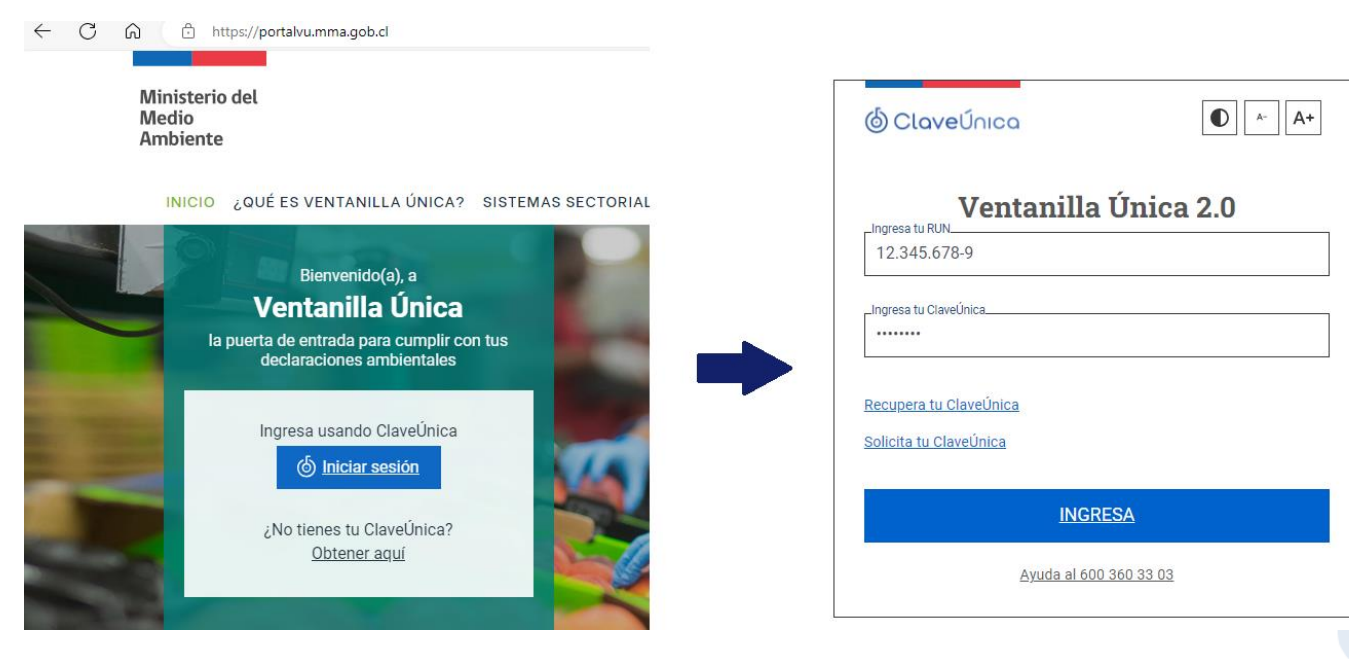

2. En el menú principal dirigirse a la sección "Mis Establecimientos" y presionar "Desplegar" en la sección "Solicitudes a Sistemas Sectoriales".

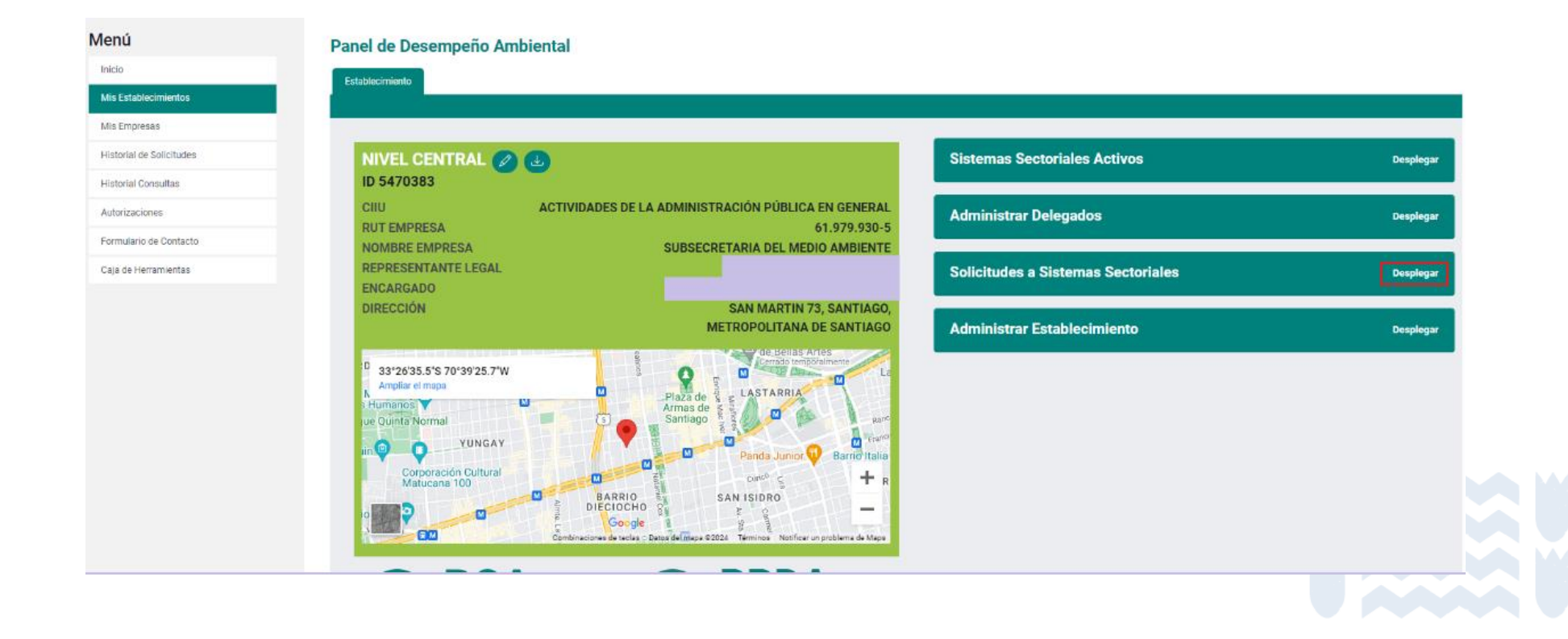

3. En esta sección se debe buscar el sistema sectorial "HuellaChile" y presionar el botón "Solicitar".

| Destinatario                                                                     |                                  | Solicitar |
|----------------------------------------------------------------------------------|----------------------------------|-----------|
| SINADER HISTÓRICO<br>Generador de Lodos de PTAS                                  | MINISTERIO DEL MEDIO<br>AMBIENTE | Solicitar |
| DASUSPEL<br>Declarante                                                           | MINISTERIO DEL MEDIO<br>AMBIENTE | Solicitar |
| REGISTRO DE FUENTES Y PROCESOS<br>Declarante                                     | MINISTERIO DEL MEDIO<br>AMBIENTE | Solicitar |
| REP<br>Gestor de Residuos                                                        | MINISTERIO DEL MEDIO<br>AMBIENTE | Solicitar |
| REP<br>Productor de Productos Prioritarios                                       | MINISTERIO DEL MEDIO<br>AMBIENTE | Solicitar |
| SIDREP<br>Transferencia                                                          | MINISTERIO DE SALUD              | Solicitar |
| HuellaChile<br>Declarante                                                        | MINISTERIO DEL MEDIO<br>AMBIENTE | Solicitar |
| SINADER TRAZABILIDAD<br>Destinatario                                             | MINISTERIO DEL MEDIO<br>AMBIENTE | Solicitar |
| SINADER TRAZABILIDAD<br>Instalacion De Recepcion Y<br>Almacenamiento De Residuos | MINISTERIO DEL MEDIO<br>AMBIENTE | Solicitar |

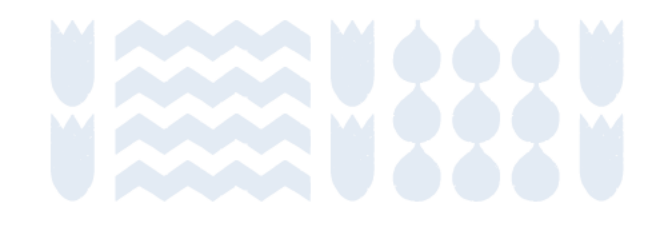

4. Posteriormente, se debe realizar la solicitud al sistema sectorial. Para ello debe subir la carta de compromiso y participación voluntaria firmada.

| Solicitud Sistema Sectorial Huella de Carbono                                                                                                    |                                                                                                    |
|----------------------------------------------------------------------------------------------------|----------------------------------------------------------------------------------------------------|
| Datos Establecimiento                                                                                                    | Santiago de Chile, 🗌 de de                                                                                                    |
| RUT Empresa<br>Nombre Empresa<br>Representante Legal                                                                                                    | Sra. María Heloisa Rojas Corradi<br>Ministra del Medio Ambiente<br>Presente                                                                                                    |
| Dirección                                                                                                    | Sra. Ministra,                                                                                                    |
| Información sobre el Sistema Sectorial Huella de Carbono                                                                                                    | . RUT Organización:, RUT Organización:, me es grato manifestar<br>nuestra intención de participar voluntariamente en el Programa HuellaChile.                                                                                                    |
| El Sistema Sectorial Huella de Carbono permite el acceso a la plataforma del Programa HuellaChile, el cual tiene como objetivo fomentar el cálculo, reporte y gestión de gases de efecto invernadero (GEI) en organizaciones del sector público y privado. La plataforma ofrece una herramienta de cálculo de emisiones de GEI que estandariza las especificaciones para la cuantificación y reporte de GEI, basada en las normas NCh ISO 14064 y NCh-ISO 14067.<br>En caso de requerir asistencia técnica y más información puede contactar al correo huellachile@mma.gob.cl.<br>• Página web del Programa: https://huellachile.mma.gob.cl/<br>• Sección preguntas frecuentes: https://huellachile.mma.gob.cl/ | <ul> <li>Mediante el presente documento entiendo, asumo y me comprometo a dar cumplimiento a los requisitos mínimos de participació que corresponden a:</li> <li>Designar recursos humanos para asistir y cumplir con las actividades anuales de HuellaChile. Para ello, se designará la/s persona/s encargada/s de establecimientos registrados en Ventanilla Unica y a los delegados y delegadas d sectorial Huella de Carbono como contactos o foirales y responsables del desarrollo de las actividades dentro de nuest organización. Esto aplicará sola o los establecimientos registrados en Ventanilla Unica, incluyendo los encargado de desarrollo de las actividades de carbono.</li> <li>Mantener actualizada la información registrada por nuestra organización en Ventanilla Única, incluyendo los encargado delegados sectoriales y su información registrada por ontacto.</li> </ul> |
| Carta de participación voluntaria Programa HuellaChile                                                                                                    | <ul> <li>Desarrollar la culantificación de las emisiones y/o remociones de gases de etecto invernadoro (usil) de nuest<br/>organización, de forma sanual y utilizando la herramienta de cálculo de HuellaChile.</li> <li>Elaborar un Informe de GEI en base a los resultados obtenidos de la herramienta de cálculo, utilizando el formato qu<br/>HuellaChile proporciona.</li> </ul>                                                                                                    |
| La carta de participación voluntaria en el Programa HuellaChile formaliza y documenta el compromiso de las organizaciones por ser parte del Programa. Sirve para establecer expectativas de ambas partes, actuando como evidencia escrita de la voluntad de participar, comprometerse y acceder a los consentimientos informados en la carta. Esta formalidad facilita el mantenimiento de un registro organizado de los participantes y establece un marco estructurado y transparente para la colaboración entre la organización y el Programa.                                                                                                    | <ul> <li>Reportar nuestro Informe de GEI y Declaración de GEI a la administración de HuellaChile.</li> <li>Dar la facultad para que la/s persona/s encargada/s de establecimientos registrados en Ventanilla Única, así como la delegados y delegadas con acceso al Sectorial Huella de Carbono, puedan autorizar la difusión pública de nuest Declaración de GEI.</li> <li>Postular, en la medida de lo posible y de acuerdo a nuestras capacidades, a los distintos logos del Sistema o Reconocimiento de HuellaChile.</li> </ul>                                                                                                    |
| Adjunte aquí su carta                                                                                                    | Por otra parte, resulta conveniente manifestarle lo siguiente:                                                                                                    |
| Seleccionar archivo Sin archivos seleccionados                                                                                                    | <ul> <li>Dado que nuestra participación es voluntaria, se nos permite decidir en cualquier momento, de forma unilateral<br/>mediante previo aviso, suspender nuestra participación en HuellaChile.</li> </ul>                                                                                                    |
| Tamaño máximo por achivo: 10MB (PDF) NOTA 1: La organización puede decidir en cualquier momento, de forma unilateral y sin previo aviso, suspender su participación en HuellaChile. NOTA 2: Se admite firma digital. NOTA 2: Se admite firma digital.                                                                                                    | <ul> <li>Nuestra participación no obliga ningún compromiso relacionado con la gestión de nuestras emisiones y/o remociones o<br/>GEL por cuanto está subjeto al análisis de ocosto beneficio de nuestra organización.</li> <li>La divulgación pública de la Declaración de Emisiones de Gases de Efecto Invernadero (GEI) de la organización se<br/>realizará úniciamente con la autorización expresa de la persona encargada del establecimiento o del delegado o delegad<br/>del sectorial Huella de Carbono registrado en la Ventanila Unica.</li> </ul>                                                                                                    |
| NOTA 4: El archivo debe estar en formato PDF.                                                                                                    | Sin otro particular, saluda cordialmente a usted.                                                                                                    |
| Ervier Solicitud                                                                                                    |                                                                                                    |

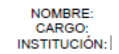

5. Luego de completar los datos solicitados en la carta, debe adjuntarla en formato PDF, en la casilla **"Seleccionar archivo"**. Al finalizar, presionar **"Enviar Solicitud"**.

| Carta de participación voluntaria Programa HuellaChile                                                                                                    |                               |
|----------------------------------------------------------------------------------------------------|-------------------------------|
| a carta de participación voluntaria en el Programa HuellaChile formaliza y documenta el compromiso de las organizaciones por ser parte del Programa. Sirve para establecer expectativas de ar<br>ctuando como evidencia escrita de la voluntad de participar, comprometerse y acceder a los consentimientos informados en la carta. Esta formalidad facilita el mantenimiento de un registro orgar<br>articipantes y establece un marco estructurado y transparente para la colaboración entre la organización y el Programa. | mbas partes,<br>nizado de los |
| ormato carta de participación voluntaria Descarga                                                                                                    |                               |
| djunte aqui su carta                                                                                                    |                               |
| Seleccionar archivo Sin archivos seleccionados                                                                                                    |                               |
| amaño máximo por archivo: 10MB (PDF)                                                                                                    |                               |
| IOTA 1: La organización puede decidir en cualquier momento, de forma unilateral y sin previo aviso, suspender su participación en HuellaChile.                                                                                                    |                               |
| IOTA 2: Se admite firma digital.                                                                                                    |                               |
| IOTA 3: La carta debe estar firmada por el mismo representante legal informado en Ventanilla Única.                                                                                                    |                               |
| I <b>OTA 4:</b> El archivo debe estar en formato PDF.                                                                                                    |                               |
| vier Solicitud                                                                                                    | \ \                           |
|                                                                                                    |                               |
|                                                                                                    |                               |

6. El programa HuellaChile es el encargado de aprobar o rechazar estas solicitudes. Desde la fecha de solicitud se deben considerar entre 5 a 7 días hábiles para tener una respuesta de la solicitud de acceso. Las causales de rechazo de la solicitud son la siguientes:

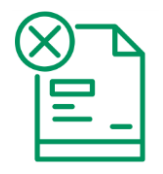

El formato de la carta no es el actualizado, la versión actualizada está disponible en: <u>https://huellachile.mma.gob.cl/recursos-formato-de-carta-e-informes/</u>

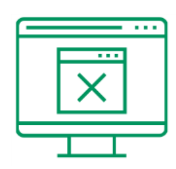

Los datos de la organización entre la carta y lo registrado en Ventanilla Única RETC no coinciden

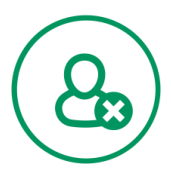

Los datos del representante legal entre la carta y lo registrado en Ventanilla Única RETC no coinciden.

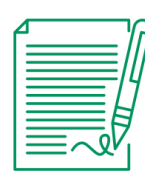

La carta no está firmada

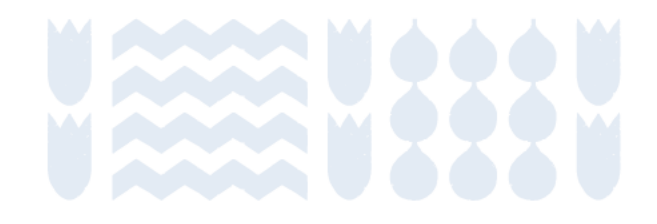

7. Una vez aprobada la solicitud, el usuario podrá ingresar a la plataforma. En el menú principal en sección "Inicio" presionar "Entrar" en el sistema sectorial HuellaChile. Aquí también se verán los sistemas sectoriales activos y con acceso (según usuario: encargado(a) o delegado(a)).

Usuario: Encargado(a)

| <b>/</b> lenú            | Acceso Rápido                         |        |
|--------------------------|---------------------------------------|--------|
| Inicio                   | Sistemas Sectoriales Establecimientos |        |
| Mis Establecimientos     | Nombre                                | Acción |
| Mis Empresas             | REGISTRO DE FUENTES Y PROCESOS        | Entrar |
| Historial de Solicitudes | DECLARACIÓN JURADA ANUAL              | Entrar |
| Historial Consultas      | HuellaChile                           | Entrar |
| Autorizaciones           | Sistema de Compensación de Emisiones  | Entrar |
| Formulario de Contacto   | A do A registreo                      |        |
| Caja de Herramientas     | 4 de 4 registros                      |        |

#### Usuario: Delegado(a)

| enú                    | Acceso Rápido Sistemas Sectoriales Establecimientos |        |
|------------------------|-----------------------------------------------------|--------|
| /lis Establecimientos  | Nombre                                              | Acción |
| lis Empresas           | HuellaChile                                         | Entrar |
| storial de Solicitudes |                                                     |        |
| istorial Consultas     | 1 de 1 registros                                    |        |
| utorizaciones          |                                                     |        |
| ormulario de Contacto  |                                                     |        |
| aja de Herramientas    |                                                     |        |

## 5. Solicitar acceso a módulo comunal

Una vez aprobada la solicitud de acceso a la plataforma, deben informar al equipo de HuellaChile que desean activar el acceso al módulo comunal. Para ello, deben enviar un correo electrónico a huellachile@mma.gob.cl indicando la Municipalidad a la cual representa, el RUT de esta y el nombre del establecimiento con el que quieren ingresar a la plataforma.

El equipo HuellaChile asignará el establecimiento municipal a la comuna respectiva, lo cual les dará acceso al módulo comunal. Esta asociación se realiza de forma manual, por eso debe ser informada a HuellaChile. Destinatario: huellachile@mma.gob.cl

Asunto: Solicitud de acceso a módulo comunal

Mensaje:

Estimado Equipo HuellaChile.

Escribo en representación de la comuna [Nombre comuna], para solicitar acceso al módulo comunal. El RUT de la Municipalidad es [RUT] y nos gustaría acceder a través del establecimiento [Nombre establecimiento].

HuellaChile asociará la Municipalidad a la Comuna y podrán elegir entre el módulo organizacional o comunal

Seleccione un módulo

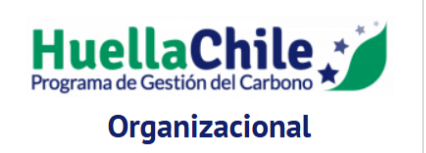

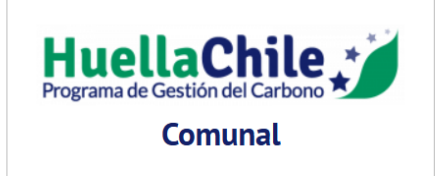

### 6. Asignar delegados

- 1. El encargado o encargada de establecimiento puede crear perfiles de delegados(as) para trabajar simultáneamente en la plataforma. Aunque los perfiles de delegados(as) tienen accesos limitados a ciertas funciones, no hay restricciones en cuanto a la carga de datos y la postulación a los sellos de reconocimiento del programa.
- Gracias a la existencia de estos perfiles, los consultores externos que apoyen a las organizaciones en la cuantificación, reporte o gestión de GEI pueden tener un perfil de delegado(a).
- 3. Para administrar los perfiles de delegado(a) la o el encargado de establecimiento debe dirigirse a la sección "Mis establecimientos" en el menú principal de VU RETC y seleccionar la opción "Desplegar" en el ítem "Administrar Delegados" y luego presionar "Nuevo Delegado".

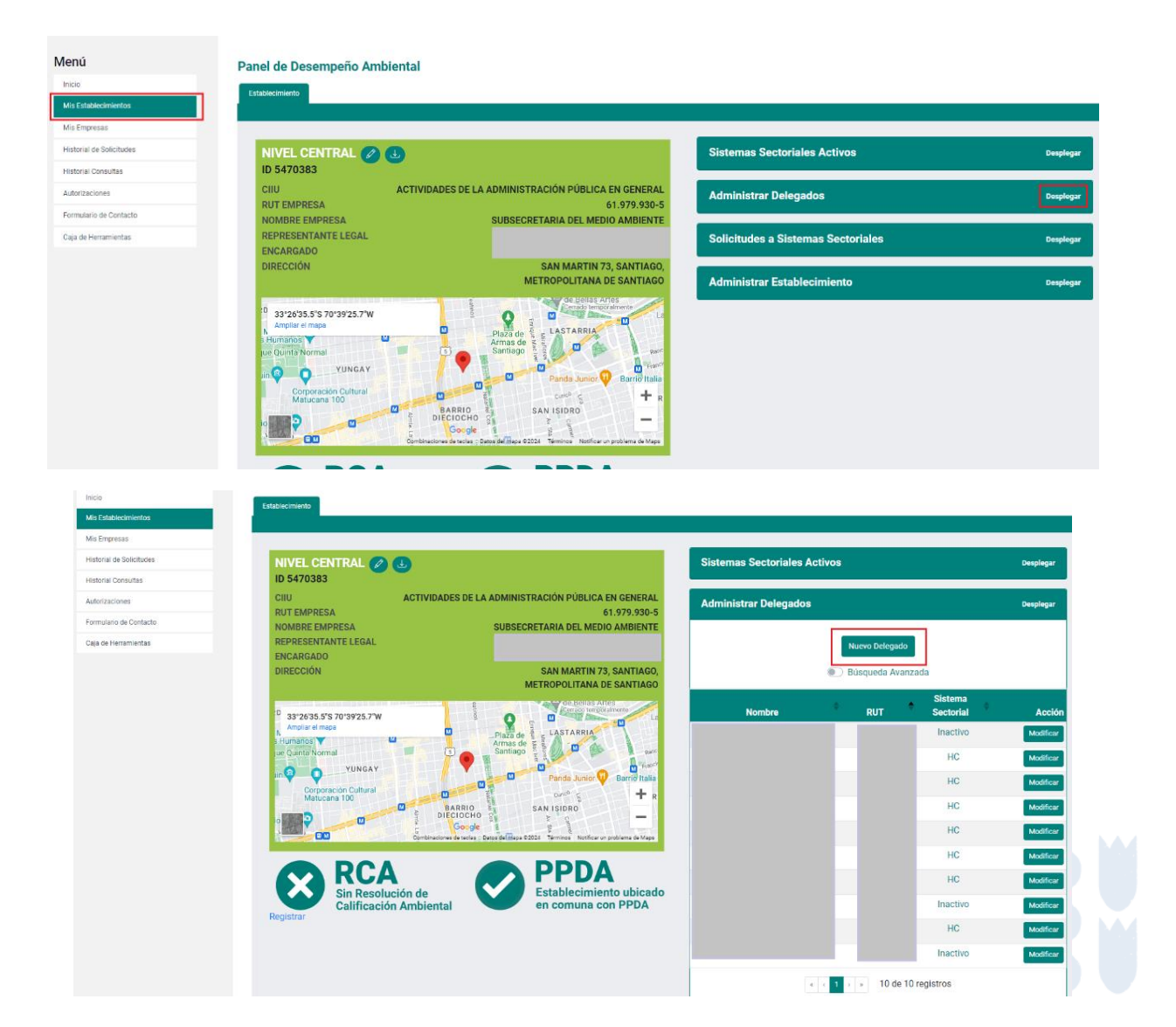

### 6. Asignar delegados

4. Ingresar los datos solicitados del nuevo delegado(a). Además, se debe seleccionar los sistemas sectoriales a los que podrá acceder el delegado o delegada. Al finalizar, presionar **"Guardar datos"**.

| Ministerio del<br>Medio<br>Ambiente                                                                                                    | Registro de Emisiones<br>A Trainferencia de Contaminantes<br>Marcino dos Mario Hostore |
|----------------------------------------------------------------------------------------------------|----------------------------------------------------------------------------------------|
| Agregar Delegado                                                                                                    |                                                                                        |
| Datos del nuevo Delegado de establecimiento                                                                                                    |                                                                                        |
| RUT                                                                                                    |                                                                                        |
| s Nombre                                                                                                    | Apellidos                                                                              |
| entas Email                                                                                                    | Teléfono<br>+56 Prefijo telefónico 🗢 Número telefónico                                 |
| Ejemplo: alfa@email.com                                                                                                    |                                                                                        |
| DECLARACIÓN DE EMISIONES ATMOSFÉRICAS F138 - Declarante<br>REGISTRO DE FUENTES Y PROCESOS - Declarante<br>REGISTRO ÚNICO DE EMISIONES ATMOSFÉRICAS - Declarante<br>SINADER TRAZABILIDAD - Generador Industrial |                                                                                        |
| Guardar Datos Volver                                                                                                    |                                                                                        |

### Gestión de Ventanilla Única RETC

Procedimientos generales

Contenidos

Inicio de sección

Sub-sección anterior

Sub-sección siguiente

Sección siguiente

### **Consideraciones generales**

En esta sección se presentan los siguientes procedimientos relacionados con el registro y acceso al Sistema Ventanilla Única RETC.

- 1. Crear un usuario en Ventanilla Única RETC
- 2. Actualización de representante legal
- 3. Cambio Encargado/a de establecimiento
- 4. Cambio simultáneo de Encargado/a de establecimiento y Representante Legal

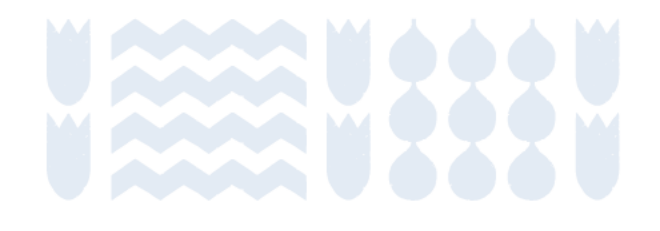

#### **Crear un usuario en Ventanilla Única RETC**

La primera vez que acceda a <u>https://portalvu.mma.gob.cl/</u> y acceder con su **RUN (RUT) y ClaveÚnica** deberá completar los datos solicitados por la plataforma. Al finalizar presionar **"Registrarme"**.

| Registro de Persona                                                      |                                                                                                    |  |  |  |
|--------------------------------------------------------------------------|----------------------------------------------------------------------------------------------------|--|--|--|
| En la siguiente planilla usted deb<br>directamente de SII con su rut. Po | erá completar sus datos personales, importados <b>servicio de</b><br>or favor revise que sean los correctos. |  |  |  |
| RUT                                                                      | Género                                                                                                    |  |  |  |
|                                                                          | Seleccione una opción 🗢                                                                                      |  |  |  |
| Ejemplo: 11.111.111-1                                                    | Necesario para estadisticas nacionales.                                                                      |  |  |  |
| Nombre                                                                   | Apellidos                                                                                                    |  |  |  |
| Email                                                                    | Teléfono                                                                                                    |  |  |  |
|                                                                          | +56                                                                                                    |  |  |  |
| Ejemplo: alfa@email.com                                                  |                                                                                                    |  |  |  |

Registrarme

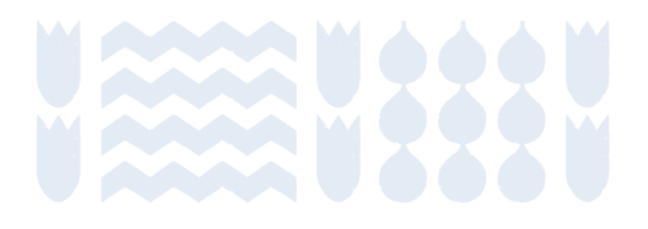

# Actualización de representante legal

- 1. Este procedimiento se debe realizar cuando un nuevo Representante Legal requiere asumir las responsabilidades de una empresa u organización. Solo el Encargado de establecimiento debe hacer la solicitud de cambio de Representante Legal.
- 2. Ingresar al Sistema VU RETC iniciando sesión en <u>https://portalvu.mma.gob.cl/</u> con su RUN (RUT) y ClaveÚnica.
- 3. Luego dirigirse a la sección "Mis establecimientos" donde debe seleccionar la opción "Actualizar Representante Legal", se desplegará el formulario para realizar la solicitud de actualización.
- 4. El Encargado debe ingresar los datos personales del nuevo Representante Legal (RUT, nombre y apellidos, email y teléfono) y el Acta de Personería notariada, donde se establece dicha condición para representar a la empresa u organización ante organismos públicos o del Estado.
- 5. Al completar los campos, la solicitud se enviará al nuevo Representante Legal, el cual deberá ingresar a <a href="https://portalvu.mma.gob.cl/">https://portalvu.mma.gob.cl/</a> con su RUN (RUT) y ClaveÚnica y dirigirse a la sección **"Autorizaciones"** para revisar y, si corresponde, autorizar la solicitud.
- Luego, una vez autorizada por el nuevo Representante Legal, la solicitud será remitida a Administración de Ventanilla Única RETC del Ministerio del Medio Ambiente, quien la revisará y notificará al Encargado, vía correo electrónico, su autorización o denegación en un plazo de 5 días hábiles.

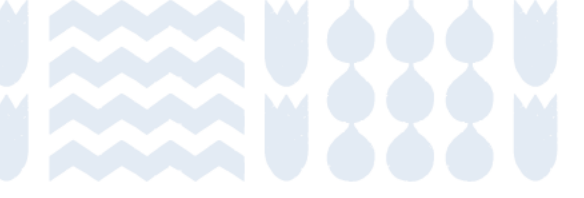

### **Cambio Encargado/a de establecimiento**

Este procedimiento se debe realizar cuando una o un nuevo Encargado debe asumir la responsabilidad de un establecimiento registrado en el sistema.

Existen dos vías para este cambio:

- A. La o el nuevo encargado debe hacer la solicitud de reclamar un establecimiento
- B. La o el actual encargado realiza el traspaso al nuevo encargado.

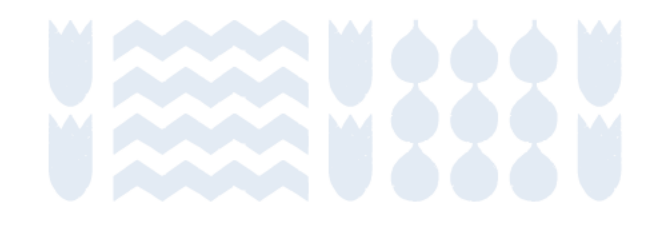

### **Cambio Encargado/a de establecimiento**

#### A. La o el nuevo encargado debe hacer la solicitud de reclamar un establecimiento

- 1. Para realizar este procedimiento, la o el nuevo Encargado debe ingresar al sitio web del Sistema VU RETC: <u>https://portalvu.mma.gob.cl/</u> con su RUN (RUT) y ClaveÚnica.
- 2. Una vez que ingrese a su perfil, deberá dirigirse a la opción "Mis Establecimientos" y seleccionar la opción "Solicitar establecimiento asignado a otro Encargado de Establecimiento".
- 3. Al seleccionar esa opción, deberá indicar el RUT de la empresa u organización. El resto de los campos se autocompletarán, y se habilitará el punto: "Listado de Establecimientos Registrados", mostrando el listado de establecimientos a seleccionar.

4. Una vez seleccionado el establecimiento, deberá hacer clic en la opción "Enviar al Representante Legal". Esta acción generará una solicitud de autorización, que será notificada vía correo electrónico a la o el Representante Legal.

- 5. La o el **Representante Legal** deberá ingresar al Sistema VU RETC con su RUN y ClaveÚnica, y dirigirse a la sección **"Autorizaciones"** para revisar la solicitud, la que podrá **autorizar o rechaza**r a su criterio.
  - a. Si presiona la opción "Autorizar", la solicitud queda aprobada finalizando el proceso, sin necesidad de ser enviada a Administración de Ventanilla Única RETC Ministerio del Medio Ambiente.
  - b. Si presiona la opción "Rechazar", la solicitud queda rechazada y la o el Encargado deberá ingresar nuevamente la solicitud.
- 6. Posteriormente, le llegará una notificación vía correo electrónico a la o el futuro Encargado de establecimiento.

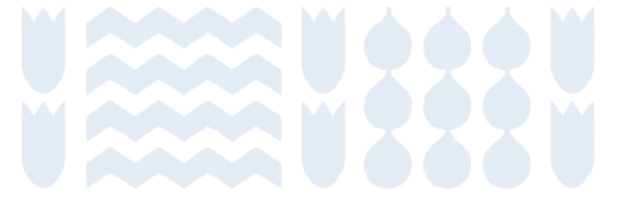

### **Cambio Encargado/a de establecimiento**

#### B. La o el actual encargado realiza el traspaso al nuevo encargado.

- 1. Para realizar este procedimiento, el Encargado deberá ingresar al Sistema VU RETC y dirigirse a la sección **"Mis Establecimientos"**, para luego elegir el establecimiento que requiere traspasar. Al posicionarse sobre la fila del establecimiento a traspasar, deberá hacer clic en el ícono de **"Acción"**.
- Una vez que se muestren los datos generales, deberá hacer clic en la sección "Administrar Establecimiento", en donde se mostrará la opción "Traspasar establecimiento a otro Encargado de Establecimiento".
- 3. Al hacer clic en esta opción, se desplegará un formulario con la solicitud para realizar el traspaso. Solo deberá ingresar los datos del nuevo Encargado, para luego enviar la solicitud de autorización al Representante Legal.
- 4. Luego, el Representante Legal deberá ingresar con su RUN y ClaveÚnica al Sistema VU RETC. La página inicial mostrará la notificación de la nueva solicitud de autorización, la que encontrará también en la sección "Autorizaciones".
- 5. Al seleccionar la opción "Revisar", se desplegará el detalle de la solicitud del establecimiento y al final de éste, tendrá la opción de "Autorizar" o "Rechazar".
  - a. Si presiona la opción "Rechazar", la solicitud queda rechazada y el Encargado deberá ingresar nuevamente la solicitud.
  - b. Si presiona la opción "Autorizar", la solicitud queda aprobada finalizando el proceso sin necesidad de ser enviada a Administración de Ventanilla Única RETC Ministerio del Medio Ambiente.
- 6. Posteriormente, le llegará una notificación vía correo electrónico a la o el futuro Encargado de establecimiento.

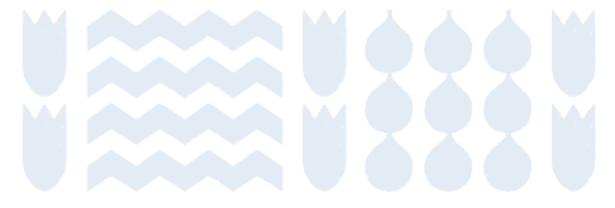

## Cambio simultáneo de Encargado/a de establecimiento y Representante Legal

- 1. Este trámite se debe realizar solo cuando es necesario cambiar, al mismo tiempo, al Encargado de establecimiento y al Representante Legal de la empresa u organización.
- 2. Solo el nuevo Encargado debe realizar el cambio simultáneo.
- 3. Para realizar esta solicitud, el nuevo Encargado debe ingresar con su RUN (RUT) y ClaveÚnica en el Sistema VU RETC en <u>https://portalvu.mma.gob.cl/</u>.
- 4. Una vez en el Sistema, deberá hacer clic en la sección "Mis Establecimientos", para luego seleccionar la opción "Cambio simultáneo de Encargado de Establecimiento y Representante Legal".
- 5. En la solicitud debe ingresar los datos de la empresa u organización y los datos del Representante Legal, adjuntando el Acta de Personería debidamente notariada.
- 6. Luego, el Encargado debe seleccionar el establecimiento del que será responsable, para finalmente hacer clic en la opción "Enviar al Representante Legal".

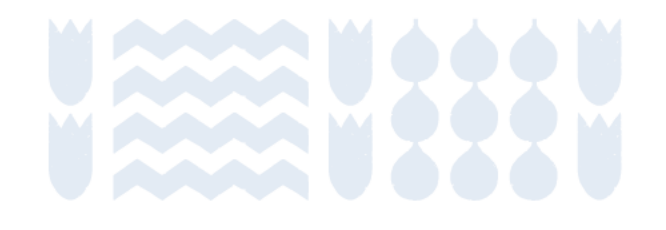

## Cambio simultáneo de Encargado/a de establecimiento y Representante Legal

7. Una vez que la solicitud es enviada al nuevo Representante Legal, él deberá ingresar al Sistema VU RETC con su Rut y ClaveÚnica, y dirigirse a la sección **"Autorizaciones"** para revisar y, si corresponde, autorizar la solicitud.

- a. Si presiona la opción **"Autorizar"**, la solicitud queda aprobada finalizando el proceso, y es enviada a Administración de Ventanilla Única RETC Ministerio del Medio Ambiente para su revisión final.
- b. Si presiona la opción "Rechazar", la solicitud queda rechazada y la o el Encargado deberá ingresar nuevamente la solicitud.
- 8. El Ministerio del Medio Ambiente notificará mediante correo electrónico al nuevo Encargado de establecimiento.

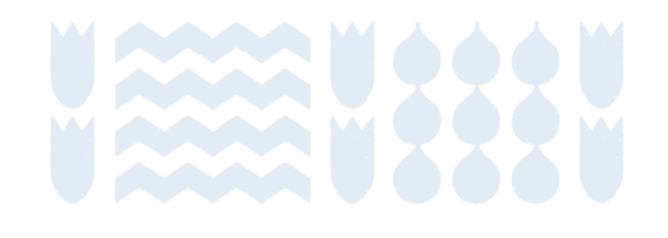

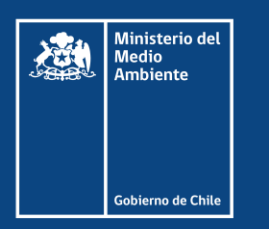

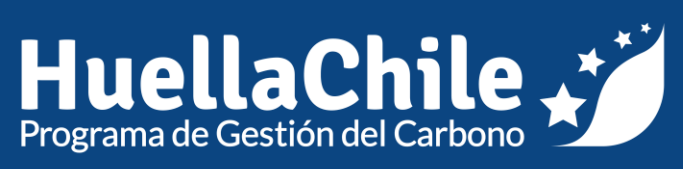

### Sección II: Cuantificación

Contenidos

Sección anterior

Sección siguiente

#### **Ingreso a Plataforma HuellaChile**

Contenidos

Inicio de sección

Sub-sección anterior

Sub-sección siguiente

Sección siguiente

#### Ingreso a la plataforma

Dirigirse a https://portalvu.mma.gob.cl/

Ministerio del Medio Ambiente

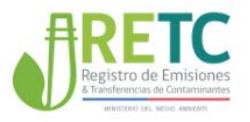

INICIO ¿QUÉ ES VENTANILLA ÚNICA? SISTEMAS SECTORIALES NORMATIVA AYUDA DIFUSIÓN CONTACTO Español

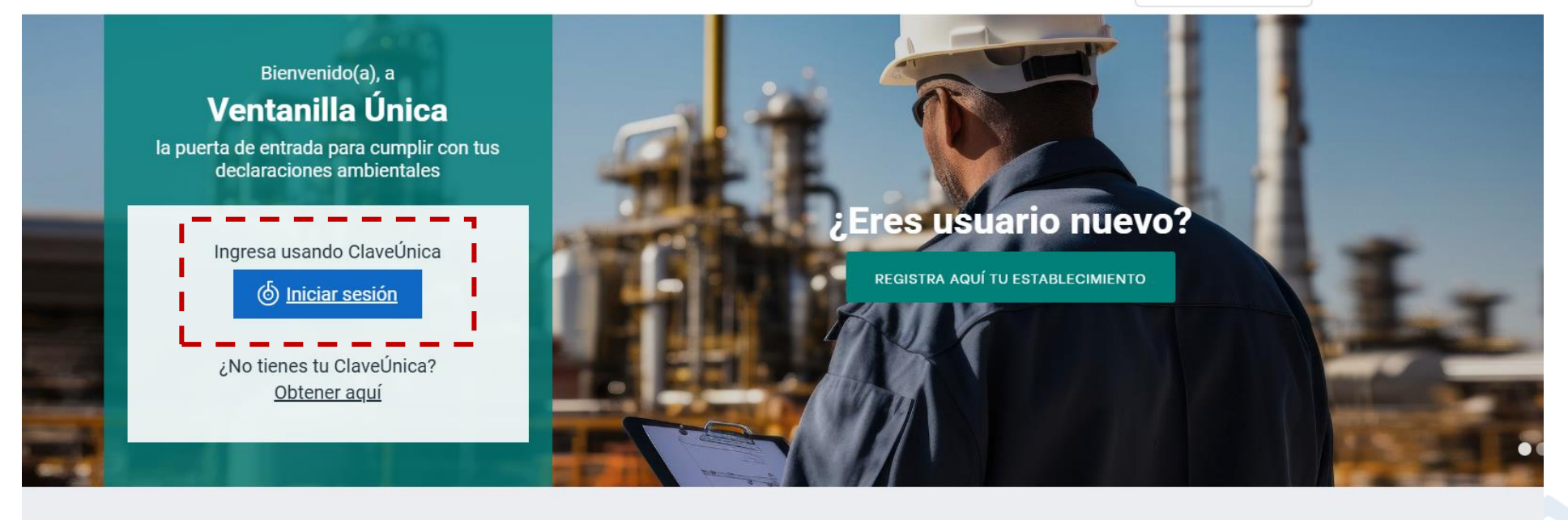

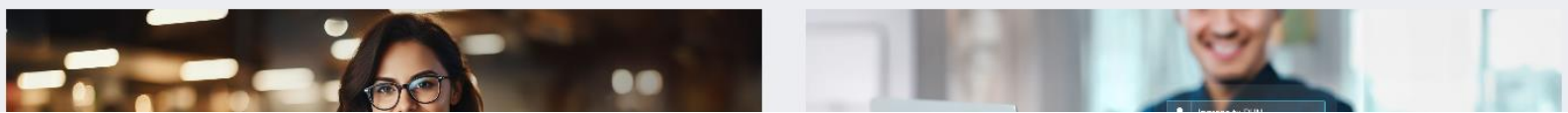
| Ventai                        | nilla Unica | 2.0 |
|-------------------------------|-------------|-----|
| Ingresa tu RUN                |             |     |
|                               |             |     |
| Ingresa tu ClaveÚnica         |             |     |
|                               |             |     |
| <u>Recupera tu ClaveÚnica</u> |             |     |
| Solicita tu ClaveÚnica        |             |     |
|                               |             |     |
|                               | INGRESA     |     |

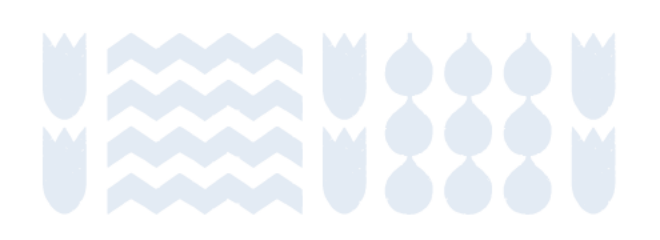

Iniciar sesión utilizando la **clave única personal** de la persona encargada de establecimiento o delegada.

Ir a Inicio>Sistemas sectoriales>Entrar

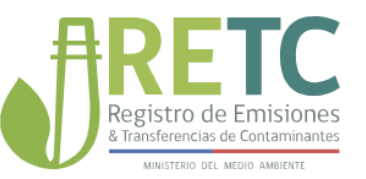

#### Nombre encargado/delegado

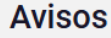

#### Capacitación -> Ministerio del Medio Ambiente informa sobre el proceso de...

Le recordamos que con fecha 01 de enero de 2025 se inició el periodo de Declaración Anual 2024 de residuos no peligrosos en el Sistema Nacional de Declaración de Residuos

Leer má

#### Información importante sobre inconvenientes en la plataforma DASUSPEL

Estimados usuarios de la plataforma DASUSPEL,

Junto con saludar, les informamos que actualmente la plataforma DASUSPEL de Ministerio del Salud (MINSAL) está presentando inconvenientes que mantienen las declaraciones que ustedes intentan

Leer más

#### **Plataforma Dasuspel**

Estimados Usuarios de la plataforma Dasuspel:

Actualmente la plataforma está con algunos inconvenientes, no se están guardando las declaraciones que se han enviado por parte de uds. Por lo que les

eer más

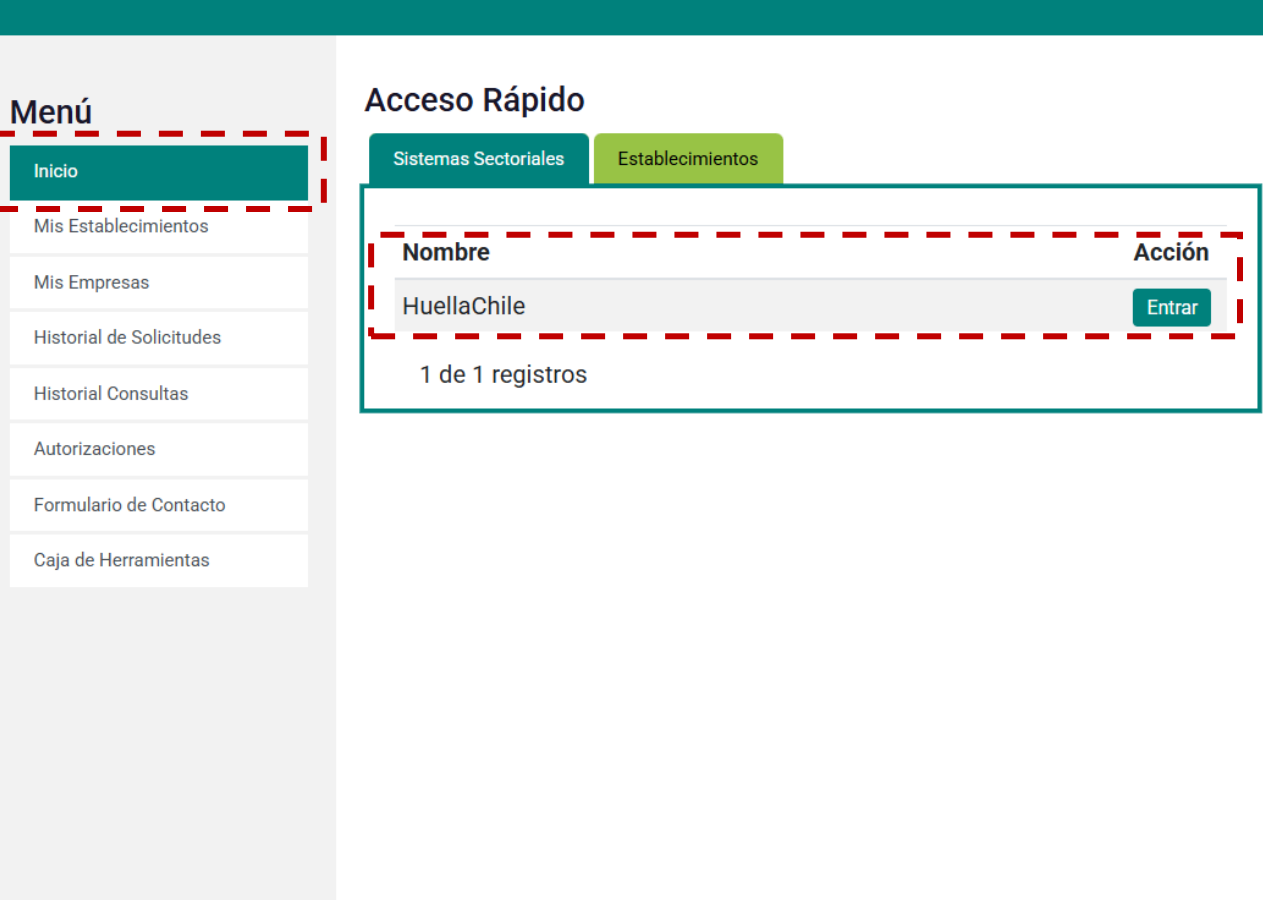

Elegir el módulo comunal

### Seleccione un módulo

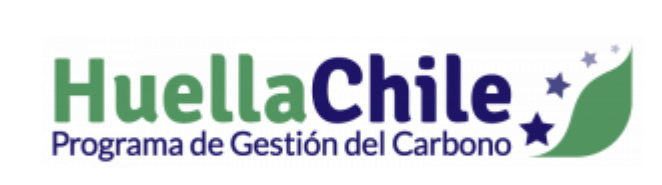

Organizacional

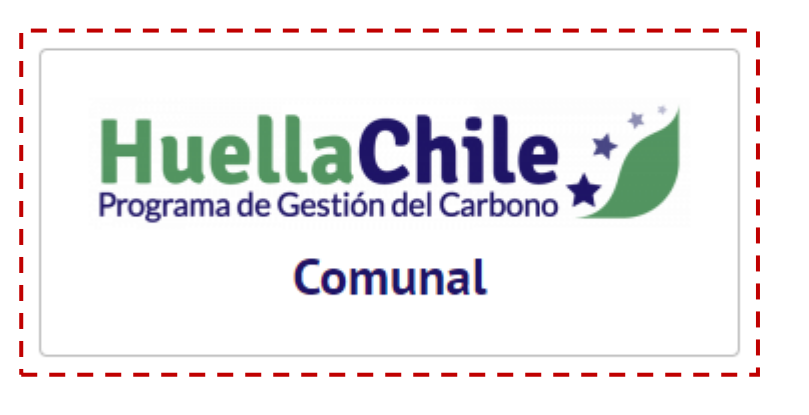

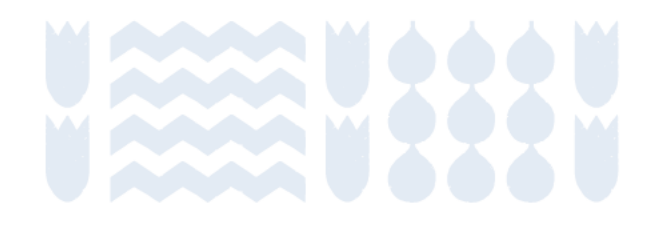

| HuellaChile                                                         | Dashboard<br>Inicio Dashboard                                                                                                    | Asociado 🞗 |
|---------------------------------------------------------------------|----------------------------------------------------------------------------------------------------|------------|
| Dashboard<br>Mi Comuna<br>Huella Comunal<br>Proyectos De Mitigación | Distribución Huella por sector tCO2e<br>Enorgía Estacionaria Transporto Residuos Procesos Industriales Agricultura, Silvicultura y otros ususo | + de suelo |
|                                                                     |                                                                                                    |            |
|                                                                     |                                                                                                    |            |
| Ir a Huella Co                                                      |                                                                                                    |            |

| HuellaChile                                                   | Huella Comunal<br>Inicio                                                                                                    | Asociado 🞗             |
|---------------------------------------------------------------|----------------------------------------------------------------------------------------------------|------------------------|
| Dashboard                                                     |                                                                                                    |                        |
| Mi Comuna                                                     | Mis huellas Calcular huella comuna                                                                                                    | al colculadora externa |
| Huella Comunal                                                |                                                                                                    |                        |
| Proyectos De Mitigación                                       | Mostrar 10 resultados por página                                                                                                    | Buscar: Buscar         |
|                                                               | Año     Nombre     Tipo de     Fecha de     Huella total calculada       inventario     ↑↓     huella     ↑↓     calculadora     ↑↓     cálculo     ↑↓     (tCO2e)     ↑↓     Estado     ↑↓ | Acciones ↑↓            |
|                                                               | No hay resultados disponibles                                                                                                    |                        |
| La primera ve<br>información<br>comenzar, pue<br>del Programa | z que entren no tendrán<br>en "Mis Huellas". Para<br>ede utilizar la calculadora<br>a o reportar resultados                                                                                 | Anterior Siguiente     |
| obtenidos con                                                 | herramientas externas.                                                                                                    | Buscar: Buscar         |

## Elección del método de reporte

| HuellaChile                              | Huella Comunal<br>Inicio                                                                                                    | Asociado 🔍                                                                                                    |
|------------------------------------------|----------------------------------------------------------------------------------------------------|----------------------------------------------------------------------------------------------------|
| Dashboard<br>Mi Comuna<br>Huella Comunal | Mis huellas                                                                                                    | Calcular huella comunal Reportar huella comunal con calculadora externa                                                                                                    |
| Proyectos De Mitigación                  | Mostrar       10       resultados por página         Año       Nombre       Tipo de         inventario       ↑↓       huella       ↑↓       calculadora       ↑↓         No hay resultados disponibles | Fecha de cálculo ↑↓       Huella total calculada         cálculo ↑↓       (tCO2e) ↑↓       Estado ↑↓       Acciones ↑↓         No hay resultados disponibles       Anterior       Siguiente |
|                                          | Calcular huella comunal                                                                                                    | Reportar huella comunal con<br>calculadora externa                                                                                                    |

## Elección del método de reporte

#### Calcular huella comunal

Reportar huella comunal con calculadora externa

Herramienta en línea preparada para calcular emisiones utilizando datos de actividad entregados por el usuario.

Alternativa óptima para las organizaciones no cuentan con las capacidades técnicas para la cuantificación de emisiones ni los recursos para contratarlo. Formulario para el ingreso de resultados obtenidos con herramientas de cálculo externas a la Plataforma.

Alternativa óptima para organizaciones que cuentan con conocimientos y/o recursos para profundizar en su cálculo de emisiones.

Contenidos

Inicio de sección

Sub-sección anterior

Sub-sección siguiente

Sección siguiente

### Elección del método de reporte Reportar huella comunal con calculadora externa

#### Calcular huella comunal

Reportar huella comunal con calculadora externa

Herramienta en línea preparada para calcular emisiones utilizando datos de actividad entregados por el usuario.

Alternativa óptima para las organizaciones no cuentan con las capacidades técnicas para la cuantificación de emisiones ni los recursos para contratarlo. Formulario para el ingreso de resultados obtenidos con herramientas de cálculo externas a la Plataforma.

Alternativa óptima para organizaciones que cuentan con conocimientos y/o recursos para profundizar en su cálculo de emisiones.

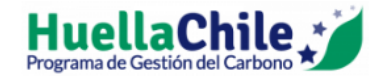

#### Dashboard

Mi Comuna

Huella Comunal

#### Proyectos De Mitigación

| Huella Comunal<br>Inicio                                                                    |                                                                               | Asociado 🞗                                         |
|---------------------------------------------------------------------------------------------|-------------------------------------------------------------------------------|----------------------------------------------------|
| Mis huellas                                                                                 | Calcular huella comunal                                                       | Reportar huella comunal con<br>calculadora externa |
| Mostrar 10 resultados por página                                                            | Busca                                                                         | r: Buscar                                          |
| Año     Nombre     Tipo de       inventario     ↑↓     huella     ↑↓     calculadora     ↑↓ | Fecha de     Huella total calculada       cálculo     ↑↓       (tCO2e)     ↑↓ | Acciones ↑↓                                        |
|                                                                                             | No hay resultados disponibles                                                 |                                                    |
| No hay resultados disponibles                                                               |                                                                               | Anterior Siguiente                                 |
|                                                                                             |                                                                               |                                                    |
| Listado de postulaciones                                                                    |                                                                               |                                                    |
| Mostrar 10 resultados por página                                                            | Reportar huella comunal con<br>calculadora externa                            | Buscar                                             |

Se debe ingresar un año para el inventario y un nombre para este.

| Datos generales                   |                      |  |  |  |  |
|-----------------------------------|----------------------|--|--|--|--|
| Año del inventario GEI a calcular | Seleccione un año    |  |  |  |  |
| Nombre del inventario             | Nombre de referencia |  |  |  |  |
| Continuar                         |                      |  |  |  |  |

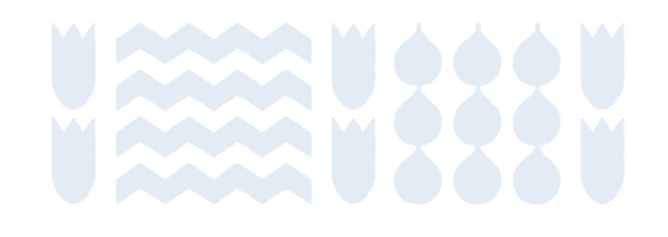

La primera tabla contiene las claves de notación y definiciones de la inclusión o exclusión de sectores.

| Datos generales   |                            |                                                                                                    |  |  |  |  |
|-------------------|----------------------------|----------------------------------------------------------------------------------------------------|--|--|--|--|
| Clave de notación | 1                          |                                                                                                    |  |  |  |  |
| Clave de notación | Definición                 | Explicación                                                                                                    |  |  |  |  |
| INC               | Incluida                   | Emisiones GEI ocurren dentro de los límites del municipio y se obtuvo información del subsector.                                                                |  |  |  |  |
| INO               | Incluida en Otro subsector | Emisiones GEI ocurren dentro de los límites del municipio y se obtuvo información del subsector, sin embargo, son presentadas en otra categoría del inventario. |  |  |  |  |
| EXC               | Excluida                   | Emisiones GEI ocurren dentro de los límites del municipio, pero no fueron consideradas para el cálculo. (explicar en el informe el motivo de la exclusión)      |  |  |  |  |
| N/A               | No Aplica                  | Emisiones GEI no ocurren dentro de los límites del municipio                                                                                                    |  |  |  |  |
| CNF               | Información confidencial   | Emisiones GEI ocurren dentro de los límites del municipio, sin embargo, contiene información confidencial. No pueden ser reportadas.                            |  |  |  |  |

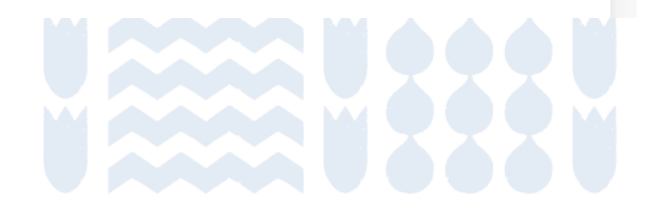

| eclaración de cuantificación                    | de huella de carbono cor | munal       |                                 |                       |                          |                     | •                    |                          |
|-------------------------------------------------|--------------------------|-------------|---------------------------------|-----------------------|--------------------------|---------------------|----------------------|--------------------------|
| Sector/Subsector                                | Alcance 1. Emision       | es Directas | Alcance 2. Emisiones Indirectas | por energía importada | Alcance 3. Otras emision | es indirectas       | Total emisiones      | Origen de la información |
|                                                 | Aplicabilidad            | tCO2e       | Aplicabilidad                   | tCO2e                 | Aplicabilidad            | tCO2e               | tCO2e                |                          |
| Energía Estacionaria                            |                          | 100000      |                                 | 0                     |                          | 0                   | 100000               |                          |
| Residencial Comercial                           | INC -                    | 100000      | N/A *                           |                       | N/A *                    |                     | 100000               | Datos reales 🔻           |
| Industrial                                      | N/A 👻                    |             | N/A *                           |                       | N/A 👻                    |                     | 0                    | Seleccione 🔻             |
| Emisiones fugitivas en<br>Industrias de Energía | N/A *                    |             | N/A -                           |                       |                          | guiente<br>resar lo | tabla po<br>s result | ermite<br>ados           |
| Transporte                                      |                          | 0           |                                 | 0                     | obteni<br>en ca          | dos par<br>da sect  | a las en<br>or, subs | nisiones<br>ector y      |
| Transporte por carretera                        | N/A 👻                    |             | N/A *                           |                       | N/A *                    | alc                 | ańce.                | Seleccione               |
| Ferroviario                                     | N/A 👻                    |             | N/A T                           |                       | N/A T                    |                     | 0                    | Seleccione 👻             |
| Transporte marítimo                             | N/A *                    |             | N/A 👻                           |                       | N/A *                    |                     | 0                    | Seleccione 🔻             |
| Aviación                                        | N/A *                    |             | N/A 👻                           |                       | N/A *                    |                     | 0                    | Seleccione 👻             |
| Transporte fuera de carretera                   | N/A 👻                    |             | N/A *                           |                       | N/A *                    |                     | 0                    | Seleccione 🔻             |
| Procesos industriales y uso de<br>productos     |                          | 0           |                                 | 0                     |                          | 0                   |                      |                          |
| Procesos Industriales                           | N/A 👻                    |             | N/A 👻                           |                       | N/A *                    |                     | 0                    | Seleccione *             |
| Uso de productos                                | N/A 👻                    |             | N/A 👻                           |                       | N/A *                    |                     | 0                    | Seleccione *             |

#### Declaración de cuantificación de huella de carbono comunal

| Sector/Subsector                                | Alcance 1. Emisiones | s Directas | Alcance 2. Emisiones Indirectas p | or energía importada | Alcance 3. Otras emision | nes indirectas | Total emisiones | Origen de la información |
|-------------------------------------------------|----------------------|------------|-----------------------------------|----------------------|--------------------------|----------------|-----------------|--------------------------|
|                                                 | Aplicabilidad        | tCO2e      | Aplicabilidad                     | tCO2e                | Aplicabilidad            | tCO2e          | tCO2e           |                          |
| Energía Estacionaria                            |                      | 100000     |                                   | 0                    |                          | 0              | 100000          |                          |
| Residencial Comercial                           | INC *                | 100000     | N/A *                             |                      | N/A *                    | 1.             | Se debe         | indicar la               |
| Industrial                                      | N/A *                |            | N/A *                             |                      | N/A 👻                    |                | de activ        | idades                   |
| Emisiones fugitivas en<br>Industrias de Energía | N/A *                |            | N/A *                             |                      | N/A 👻                    |                | 0               | Seleccione 🔻             |
| Transporte                                      |                      | 0          |                                   | 0                    |                          | 0              | 0               |                          |
| Transporte por carretera                        | N/A *                |            | N/A *                             |                      | N/A *                    |                | 0               | Seleccione *             |
| Ferroviario                                     | N/A *                |            | N/A 👻                             |                      | N/A *                    |                | 0               | Seleccione *             |
| Transporte marítimo                             | N/A *                |            | N/A *                             |                      | N/A *                    |                | 0               | Seleccione *             |
| Aviación                                        | N/A *                |            | N/A *                             |                      | N/A *                    |                | 0               | Seleccione *             |
| Transporte fuera de carretera                   | N/A *                |            | N/A *                             |                      | N/A 👻                    |                | 0               | Seleccione *             |
| Procesos industriales y uso de<br>productos     |                      | 0          |                                   | 0                    |                          | 0              |                 |                          |
| Procesos Industriales                           | N/A *                |            | N/A *                             |                      | N/A 👻                    |                | 0               | Seleccione *             |
| Uso de productos                                | N/A *                |            | N/A 👻                             |                      | N/A 👻                    |                | 0               | Seleccione *             |

#### Declaración de cuantificación de huella de carbono comunal

| Sector/Subsector                                | Alcance 1. Emisiones | Directas | Alcance 2. Emisiones Indirectas | por energía importada | Alcance 3. Otras emisio | nes indirectas | Total emisiones | Origen de la información |
|-------------------------------------------------|----------------------|----------|---------------------------------|-----------------------|-------------------------|----------------|-----------------|--------------------------|
|                                                 | Aplicabilidad        | tCO2e    | Aplicabilidad                   | tCO2e                 | Aplicabilidad           | tCO2e          | tCO2e           |                          |
| Energía Estacionaria                            |                      | 100000   |                                 | 0                     |                         | 0              | 100000          |                          |
| Residencial Comercial                           | INC *                | 100000   | N/A *                           |                       | N/A 👻                   |                | 2. Ir<br>result | ados de las              |
| Industrial                                      | N/A *                |          | N/A •                           |                       | N/A •                   |                | ° er            |                          |
| Emisiones fugitivas en<br>Industrias de Energía | N/A *                |          | N/A *                           |                       | N/A 👻                   |                | 0               | Seleccione *             |
| Transporte                                      |                      | 0        |                                 | 0                     |                         | 0              | 0               |                          |
| Transporte por carretera                        | N/A *                |          | N/A *                           |                       | N/A 💌                   |                | 0               | Seleccione *             |
| Ferroviario                                     | N/A *                |          | N/A *                           |                       | N/A •                   |                | 0               | Seleccione *             |
| Transporte marítimo                             | N/A *                |          | N/A *                           |                       | N/A •                   |                | 0               | Seleccione *             |
| Aviación                                        | N/A *                |          | N/A •                           |                       | N/A •                   |                | 0               | Seleccione *             |
| Transporte fuera de carretera                   | N/A *                |          | N/A *                           |                       | N/A 👻                   |                | 0               | Seleccione *             |
| Procesos industriales y uso de<br>productos     |                      | 0        |                                 | 0                     |                         | 0              |                 |                          |
| Procesos Industriales                           | N/A *                |          | N/A *                           |                       | N/A 👻                   |                | 0               | Seleccione *             |
| Uso de productos                                | N/A *                |          | N/A 👻                           |                       | N/A 👻                   |                | 0               | Seleccione *             |

#### Declaración de cuantificación de huella de carbono comunal

| Sector/Subsector                                | Alcance 1. Emisiones | Directas | Alcance 2. Emisiones Indirectas p | oor energía importada | Alcance 3. Otras emisiones indirectas |           | Total emisiones | Origen de la información |
|-------------------------------------------------|----------------------|----------|-----------------------------------|-----------------------|---------------------------------------|-----------|-----------------|--------------------------|
|                                                 | Aplicabilidad        | tCO2e    | Aplicabilidad                     | tCO2e                 | Aplicabilidad                         | tCO2e     | tCO2e           |                          |
| Energía Estacionaria                            |                      | 100000   |                                   | 0                     |                                       | 0         | 100000          |                          |
| Residencial Comercial                           | INC *                | 100000   | N/A *                             |                       | N/A 3. II                             | ndicar el | origen          | Datos reales *           |
| Industrial                                      | N/A *                |          | N/A *                             |                       | N/A de                                | la inform | lacion          | Seleccione *             |
| Emisiones fugitivas en<br>Industrias de Energía | N/A *                |          | N/A T                             |                       | N/A 🔹                                 |           | 0               | Seleccione *             |
| Transporte                                      |                      | 0        |                                   | 0                     |                                       | 0         | 0               |                          |
| Transporte por carretera                        | N/A *                |          | N/A *                             |                       | N/A *                                 |           | 0               | Seleccione *             |
| Ferroviario                                     | N/A *                |          | N/A *                             |                       | N/A 👻                                 |           | 0               | Seleccione *             |
| Transporte marítimo                             | N/A *                |          | N/A *                             |                       | N/A *                                 |           | 0               | Seleccione *             |
| Aviación                                        | N/A *                |          | N/A *                             |                       | N/A 👻                                 |           | 0               | Seleccione 💌             |
| Transporte fuera de carretera                   | N/A *                |          | N/A *                             |                       | N/A 👻                                 |           | 0               | Seleccione 💌             |
| Procesos industriales y uso de<br>productos     |                      | 0        |                                   | 0                     |                                       | 0         |                 |                          |
| Procesos Industriales                           | N/A *                |          | N/A T                             |                       | N/A 👻                                 |           | 0               | Seleccione *             |
| Uso de productos                                | N/A *                |          | N/A 👻                             |                       | N/A 👻                                 |           | 0               | Seleccione 💌             |

La tercera tabla permite ingresar la misma información anterior, pero para las emisiones informativas.

#### Otras emisiones/remociones de GEI informativas

| Categoría de emisión/remoción GEI                                  | Otras emisiones info | Origen de la información |                        |
|--------------------------------------------------------------------|----------------------|--------------------------|------------------------|
|                                                                    | Aplicabilidad        | tCO2e                    |                        |
| Generación de energía suministrada a la red                        | INC -                | 9999                     | Estimación en base a 👻 |
| Disposición y Tratamiento de Residuos generados fuera de la comuna | N/A *                |                          | Seleccione *           |
| Tratamiento de Aguas Residuales generadas fuera de la comuna       | N/A *                |                          | Seleccione *           |
| Emisiones directas de CO2 biogénico                                | N/A *                |                          | Seleccione *           |
| Remociones directas CO2 biogénico                                  | N/A *                |                          | Seleccione *           |
| Emisiones de GEI no cubiertas por Protocolo de Kyoto               | N/A *                |                          | Seleccione 🔹           |

La cuarta sección permite ingresar la población (obligatorio) y el PIB o algún indicador monetario (opcional).

#### Indicadores de intensidad

Seleccione el o los indicadores relevantes para monitorear la evolución de sus emisiones

| Indicadores Relevantes   | Selección | Unidad del denominador Valor del denominador |                     | Indicador Calculado |
|--------------------------|-----------|----------------------------------------------|---------------------|---------------------|
| kgCO2e / km <sup>2</sup> |           | Kilómetros cuadrados                         | 666                 | 15.013,51           |
| kgCO2e / Personas        |           | Personas                                     | 1000                | 9.999,00            |
| kgCO2e / PIB             |           | Pesos chilenos (CLP)                         | Ingrese la cantidad | 0,00                |

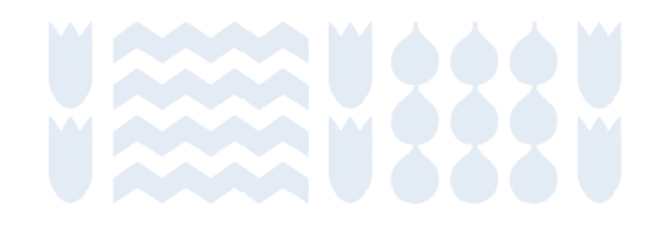

La quinta sección permite indicar si la ciudad cuenta con puerto marítimo o aeropuerto.

#### Conectividad

Indique si cuenta con puerto o aeropuertos en la comuna

| Puerto     | No |
|------------|----|
| Aeropuerto | No |

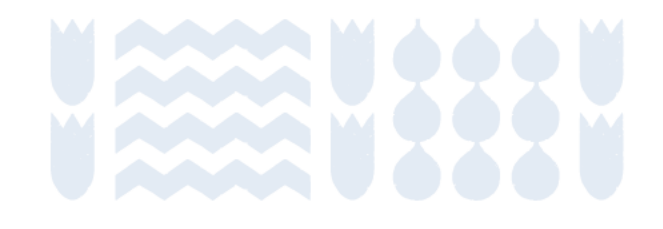

## Calcular huella comunal con herramienta del Programa HuellaChile

Contenidos

Inicio de sección

Sub-sección anterior

Sub-sección siguiente

Sección siguiente

## Elección del método de reporte

#### Calcular huella comunal

### Reportar huella comunal con calculadora externa

Herramienta en línea preparada para calcular emisiones utilizando datos de actividad entregados por el usuario.

Alternativa óptima para las organizaciones no cuentan con las capacidades técnicas para la cuantificación de emisiones ni los recursos para contratarlo. Formulario para el ingreso de resultados obtenidos con herramientas de cálculo externas a la Plataforma.

Alternativa óptima para organizaciones que cuentan con conocimientos y/o recursos para profundizar en su cálculo de emisiones.

### Elegir método de reporte: Calcular huella comunal

| HuellaChile             | Huella Comunal<br>Inicio                                                                                                   | Asociado 🞗                                                                          |
|-------------------------|----------------------------------------------------------------------------------------------------|-------------------------------------------------------------------------------------|
| Dashboard               |                                                                                                    |                                                                                     |
| Mi Comuna               | Mis huellas                                                                                                    | Calcular huella comunal Calcular huella comunal con                                 |
| Huella Comunal          |                                                                                                    |                                                                                     |
| Proyectos De Mitigación | Mostrar 10 resultados por página                                                                                           | Buscar: Buscar                                                                      |
|                         | Año     Nombre     Tipo de     Fecha de       inventario     ↑↓     huella     ↑↓     calculadora     ↑↓     cálculo     ↑ | Huella total calculada       ↓     (tCO2e)     ↑↓     Estado ↑↓     Acciones     ↑↓ |
|                         | No hay resulta                                                                                                    | ados disponitaes                                                                    |
|                         | No hay resultados disponibles                                                                                              | Anterior Siguiente                                                                  |
|                         |                                                                                                    |                                                                                     |
|                         |                                                                                                    |                                                                                     |
|                         | Calcular huella comunal                                                                                                    | Buscar: Buscar                                                                      |

### **Crear nueva huella**

| Datos generales                                                                                                    |
|----------------------------------------------------------------------------------------------------|
| Año del inventario GEI a calcular           Seleccione un año           Nombre del inventario                                    |
| Nombre de referencia<br>Población en el año a calcular*                                                                          |
| Población<br>*Advertencia: Para modificar el dato de la población, se debe borrar la huella y comenzar el<br>proceso desde cero. |
| Continuar                                                                                                    |

Seleccionar un año a cuantificar. Se puede elegir entre 2018 y 2025 (año en curso)

Indicar un nombre para el inventario

Ingresar la población. **Esto no se puede editar posteriormente** porque afecta en los cálculos, si desean modificarlo, deben borrar la huella y partir desde cero.

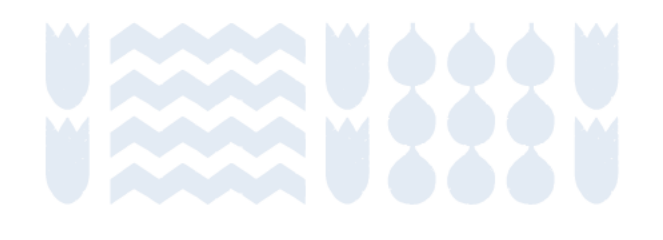

# Primera vista a la calculadora

La fila superior tiene un símbolo para cada uno de los 5 sectores.

Al apretar un sector, se muestran los subsectores asociados a este en la segunda fila.

Debajo de cada subsector, se muestran los alcances que se solicitan en HuellaChile.

| Total                                                                                                    | La huella carbono de total es de 0,00 tCO2e                                                                                                    |  |  |  |
|----------------------------------------------------------------------------------------------------|----------------------------------------------------------------------------------------------------|--|--|--|
| Energía Estacionaria                                                                                                    | Image: Second second second |  |  |  |
| Energía Estacionaria                                                                                                    | Energía Estacionaria tCO2e es de 0,00                                                                                                    |  |  |  |
| Residencial, Comercial                                                                                                    | Industrial       Emisiones Fugitivas en industrias de energía                                                                                                    |  |  |  |
| Alcance 1. Emisiones Directa                                                                                                  | Incluido en otro subsector Excluido No aplica Información confidencial                                                                                                    |  |  |  |
| Alcance 2. Emisiones indirectas por energía importada  Incluido en otro subsector Excluido No aplica Información confidencial |                                                                                                    |  |  |  |
|                                                                                                    | Salir Ver resumen del cálculo                                                                                                    |  |  |  |

### **Definir alcance de inventario**

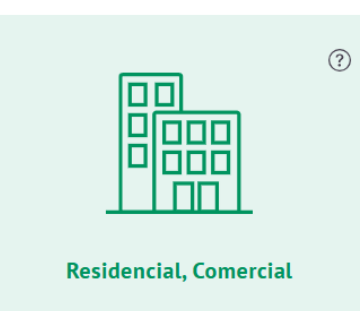

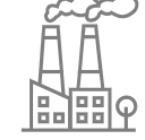

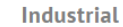

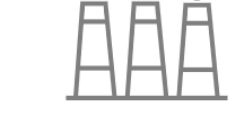

Emisiones Fugitivas en industrias de energía

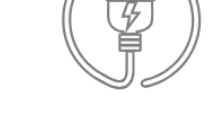

Generación electricidad

Alcance 1. Emisiones Directas

Image: Incluido en otro subsector

Image: Incluido en otro subsector

Image: Incluido en otro subsector

Excluido

No aplica

Image: Incluido en otro subsector

Image: Incluido en otro subsector

Image: Incluido en otro subsector

Image: Incluido en otro subsector

Image: Incluido en otro subsector

Image: Incluido en otro subsector

Image: Incluido en otro subsector

Image: Incluido en otro subsector

Image: Incluido en otro subsector

Image: Incluido en otro subsector

Image: Incluido en otro subsector

Image: Incluido en otro subsector

Image: Incluido en otro subsector

Image: Incluido en otro subsector

Image: Incluido en otro subsector

Image: Incluido en otro subsector

Image: Incluido en otro subsector

Image: Incluido en otro subsector

Image: Incluido en otro subsector

Image: Incluido en otro subsector

Image: Incluido en otro subsector

Image: Incluido en otro subsector

Image: Incluido en otro subsector

Image: Incluido en otro subsector

Image: Image: Ima

Se debe indicar en cada combinación de sectorsubsector-alcance si la actividad está:

- Incluida
- Incluida en otro sector
- Excluida
- No aplica
- Excluida por ser Información confidencial

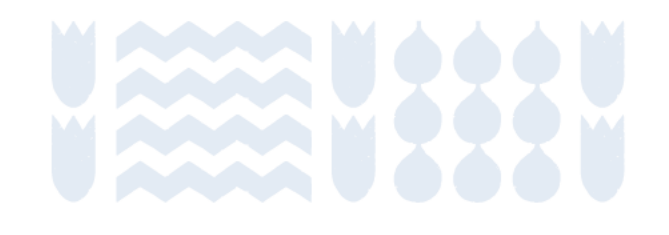

### Elegir tipo de dato de actividad

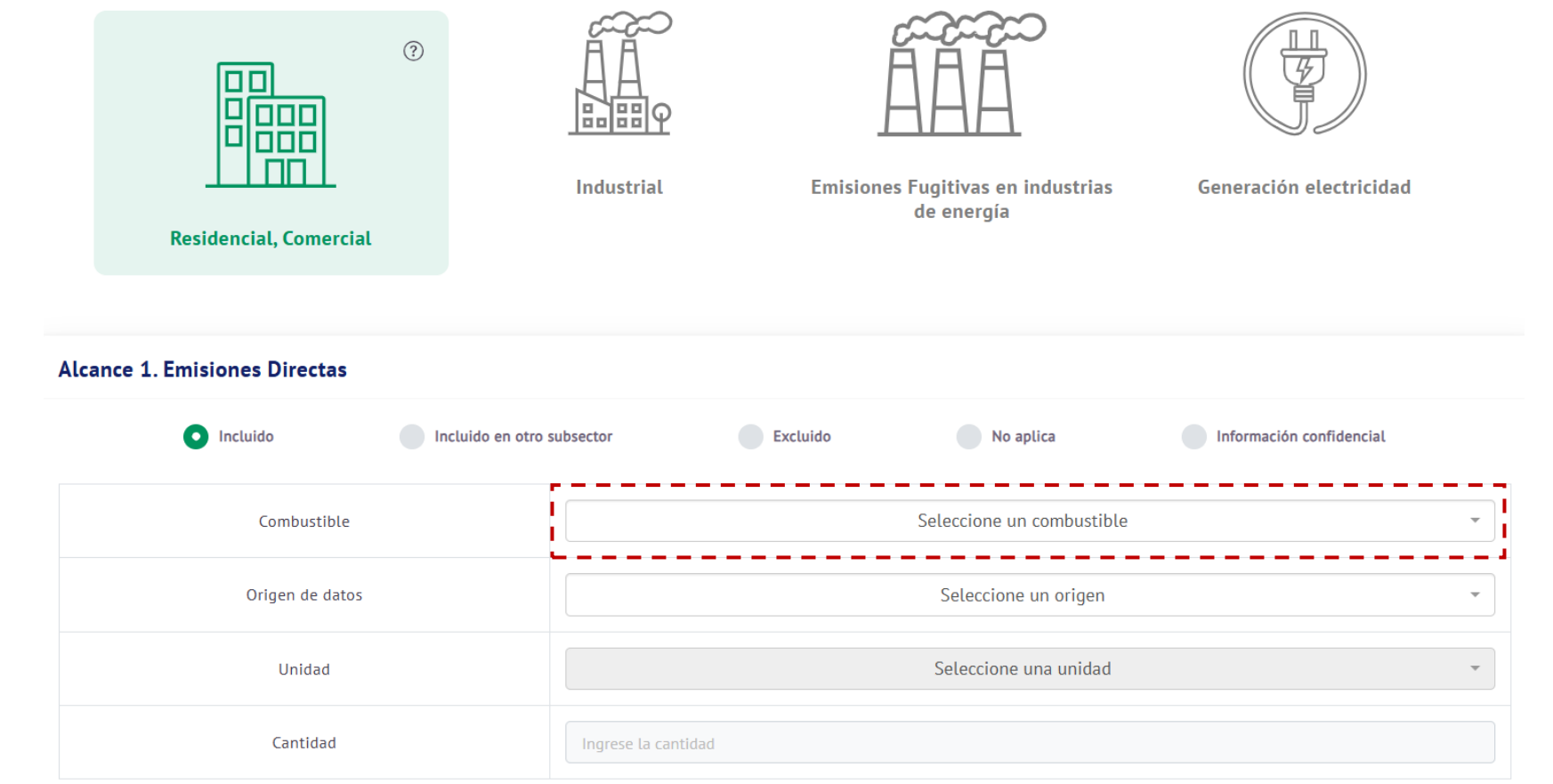

De acuerdo con el sector y subsector que se está calculando, se pedirá información respecto a los datos de actividad. La naturaleza cantidad de V información solicitada es variada y depende de cada subsector; se información puede solicitar sobre:

- Combustible
- Electricidad
- Cabezas de ganado
- Generación de residuos
- Cantidad de fertilizantes utilizados
- Cantidad de mineral procesado
- Entre otros.

### **Indicar origen de datos**

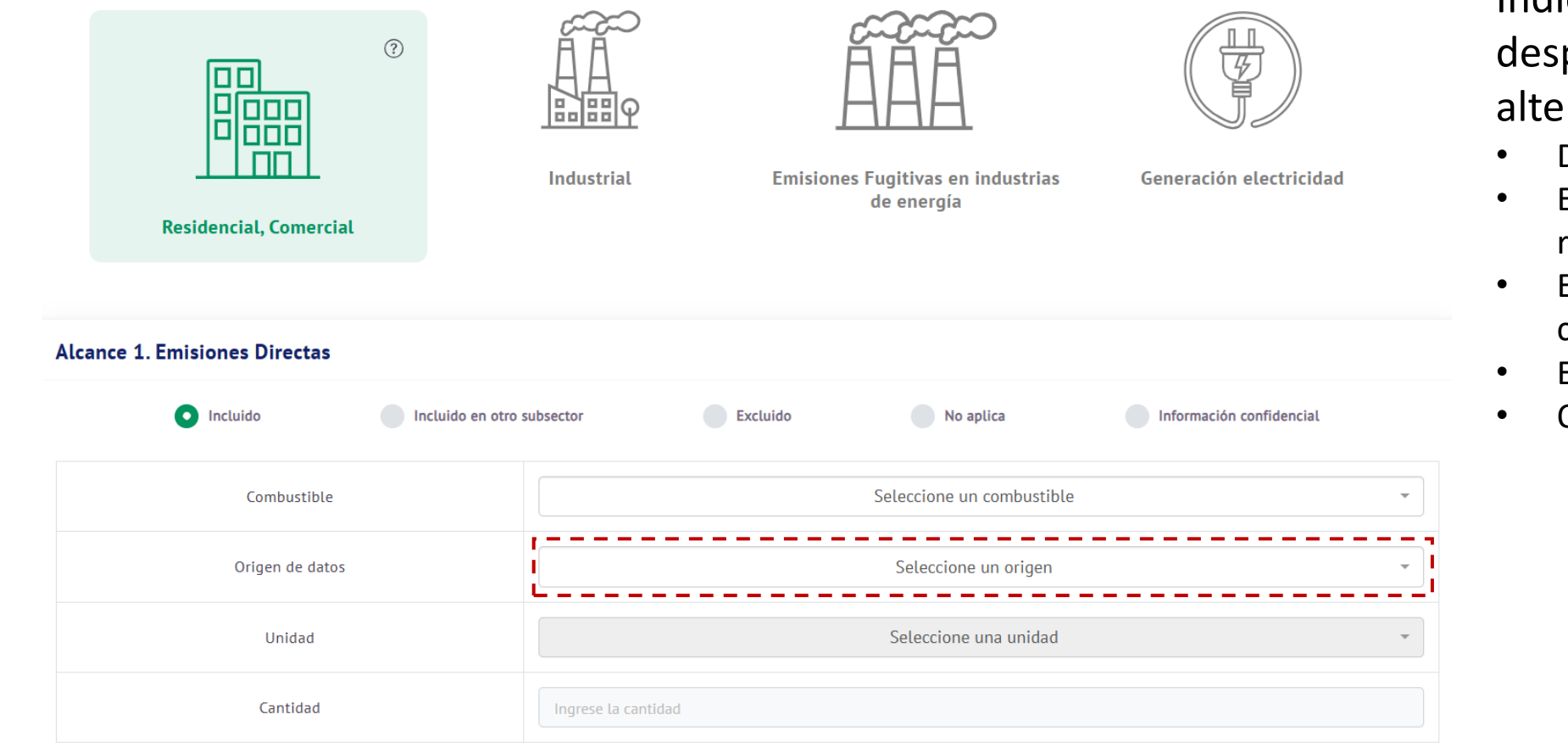

Indicar el origen de los datos. Se desplegarán siguientes las alternativas:

- Datos reales/oficiales de la comuna
- Estimación en base а datos regionales reales
- Estimación en base a muestra comunal
- Estimación en base a modelo
- Otro

### Indicar unidad y cantidad

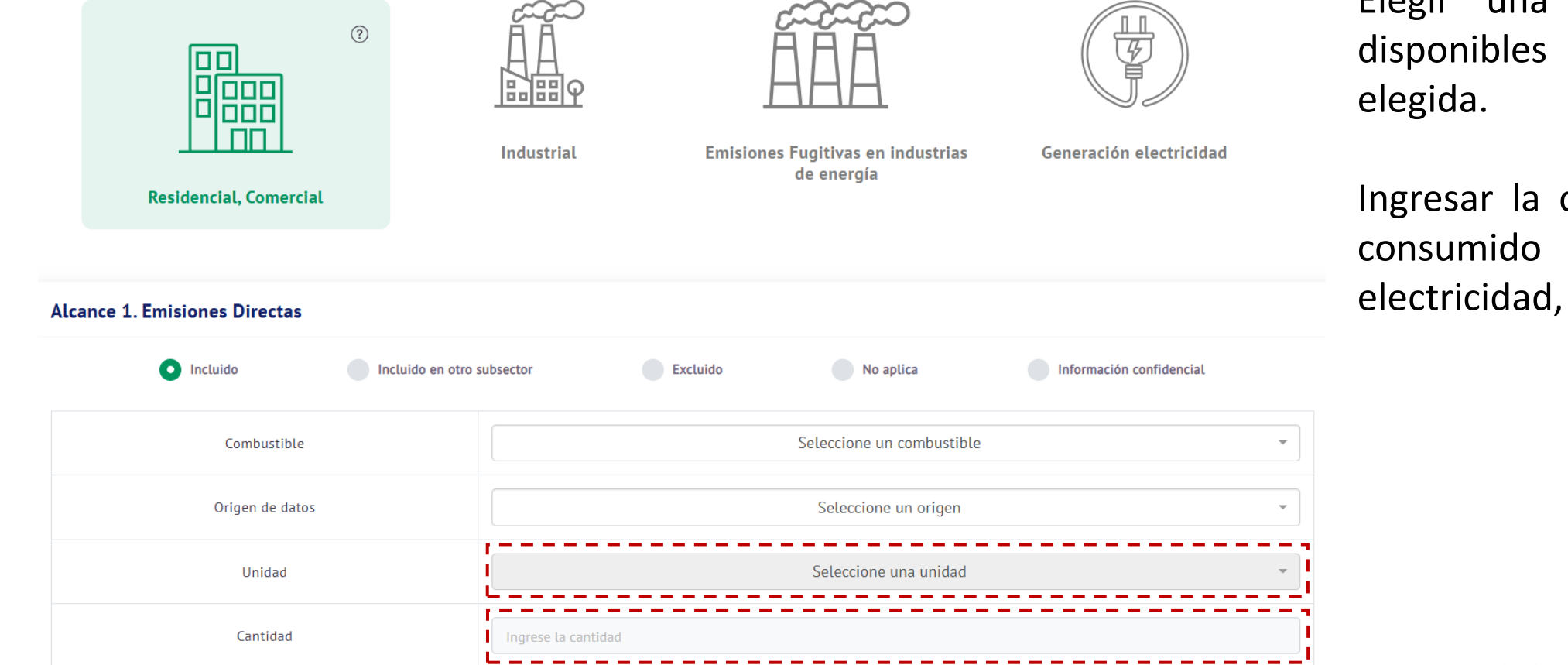

Elegir una unidad entre las disponibles para la actividad elegida.

Ingresar la cantidad de insumo consumido (combustible, electricidad, producto, etc).

## Utilizar factor de emisión propio

| Incluido                           | o subsector | Excluido                | No aplica                | Información confidencial |
|------------------------------------|-------------|-------------------------|--------------------------|--------------------------|
| Combustible                        |             |                         | Seleccione un combustibl | e                        |
| Origen de datos                    |             |                         | Seleccione un origen     |                          |
| Unidad                             |             |                         | Seleccione una unidad    |                          |
| Cantidad Ingrese la cantid         |             | intidad                 |                          |                          |
| actor de emisión propio            |             |                         |                          |                          |
| Descripción factor propio          |             | Tipo / unidad / descrip | ocion                    |                          |
| Valor del factor de emisión propio |             | Ingrese el valor del fa | ctor                     | [ kgC0                   |
| ¿El factor propio está verificado? |             |                         |                          |                          |

Para utilizar un factor de emisión propio se debe hacer click en el recuadro para desplegar los campos a llenar:

- Descripción del factor de emisión
- Valor (magnitud)
- Hacer click en el recuadro para indicar si el factor de emisión está verificado o no.

#### Esto es opcional.

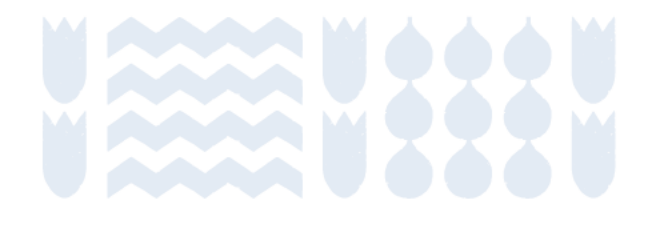

### Agregar datos para el cálculo

| Alcance 1. Emisiones Directas      |          |                        |                           |                          |
|------------------------------------|----------|------------------------|---------------------------|--------------------------|
| Incluido                           | ubsector | Excluido               | No aplica                 | Información confidencial |
| Combustible                        |          |                        | Seleccione un combustible | ▼                        |
| Origen de datos                    |          |                        | Seleccione un origen      | Ψ                        |
| Unidad                             |          |                        | Seleccione una unidad     | •                        |
| Cantidad Ingrese la cantid         |          | d                      |                           |                          |
| Factor de emisión propio           |          |                        |                           |                          |
| Descripción factor propio          |          | Tipo / unidad / descri | ipcion                    |                          |
| Valor del factor de emisión propio |          | Ingrese el valor del f | actor                     | [ kgCO2e ]               |
| ¿El factor propio está verificado? |          |                        |                           |                          |
|                                    |          |                        |                           | Agregar                  |

Para guardar los datos ingresados, hacer click en "Agregar". Aparecerá un recuadro con el resultado del cálculo, se actualizará la página y se limpia el formulario para continuar el ingreso de datos.

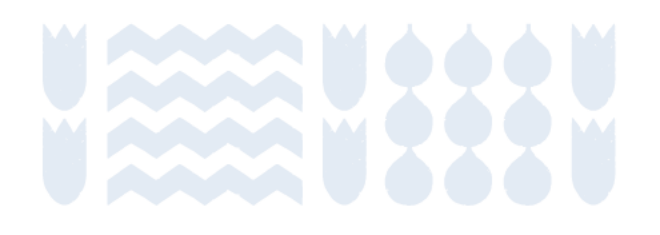

### Ver resumen del cálculo

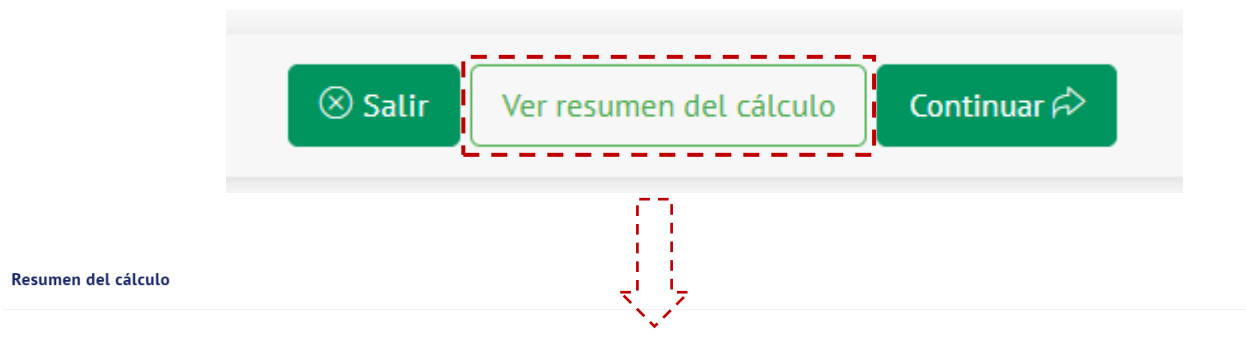

Emisiones y Remociones por Categoría

Importante: debe presionar el ícono Guardar ( 🚍 ) para cada fila que edite. Luego, dar click a Continuar.

| Sector                                      | Subsector              | Subsector Fuente Unidad cantidad |                    | Emisión / Remoción en<br>tCO2e | Acciones      |              |  |  |
|---------------------------------------------|------------------------|----------------------------------|--------------------|--------------------------------|---------------|--------------|--|--|
| Alcance 1                                   | Alcance 1              |                                  |                    |                                |               |              |  |  |
| Procesos industriales y<br>uso de productos | Uso de productos       | HFC-245fa                        | kilogramos 🔹       | 9999                           | 8.579,14      | <b>a</b> 😣   |  |  |
| Procesos industriales y<br>uso de productos | Uso de productos       | HFC-245fa                        | kilogramos 🔹       | 999                            | 857,14        | <b>a</b> (8) |  |  |
| Procesos industriales y<br>uso de productos | Uso de productos       | Perfluorociclobutano (PFC-318)   | kilogramos 👻       | 9999                           | 95.390,46     | <b>a</b> (8) |  |  |
| Energía Estacionaria                        | Residencial, Comercial | Gasolina                         | metros cúbicos 🛛 👻 | 9999999                        | 22.678.889,73 | <b>a</b> 😣   |  |  |
| Alcance 2                                   |                        |                                  |                    |                                |               |              |  |  |
| Energía Estacionaria                        | Industrial             | Sistema Eléctrico Nacional       | MWh -              | 99999                          | 24.209,76     | <b>a</b> 😣   |  |  |
| Alcance 3                                   | Alcance 3              |                                  |                    |                                |               |              |  |  |

En todo momento, se puede ingresar a "Ver resumen del cálculo". Esto muestra un recuadro que permite ver los datos ingresados. Se pueden modificar valores y/o eliminar fuentes de emisiones ingresadas.

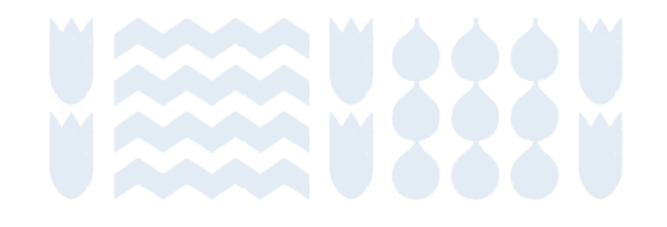

### **Restricciones para continuar**

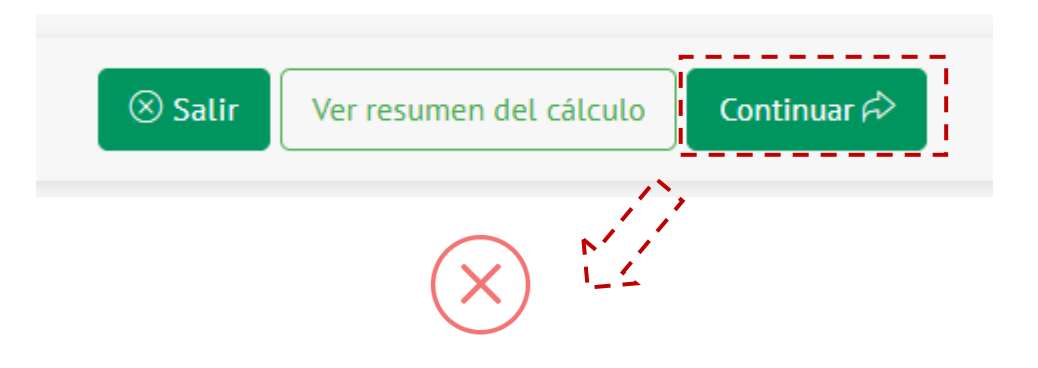

#### Alcances no seleccionados

No ha seleccionado una opción para los siguientes alcances:

| Sector/Subsector                             | Alcance 1 | Alcance 2 | Alcance 3 |
|----------------------------------------------|-----------|-----------|-----------|
| Energía Estacionaria                         |           |           |           |
| Residencial, Comercial                       | Incluido  | х         |           |
| Industrial                                   | ×         | Incluido  |           |
| Emisiones Fugitivas en industrias de energía | x         |           |           |
| Generación electricidad                      | x         |           |           |
| Transporte                                   |           |           |           |
| Transporte por carretera                     | X         | x         |           |
| Ferroviario                                  | х         | х         |           |
| Marítimo                                     | x         | x         |           |
| Ανίοςιός                                     | v         |           |           |

La opción "continuar" solo estará disponible si la comuna se ha pronunciado respecto a la inclusión/exclusión de actividades en cada sectorsubsector-alcance (ver actividad #1 de este listado).

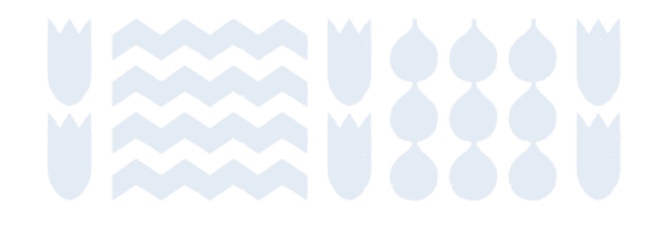

## Metodología: Aspectos generales

Contenidos

Inicio de sección

Sub-sección anterior

Sub-sección siguiente

Sección siguiente

### Metodología HuellaChile en Huella de Carbono Comunal

El Programa HuellaChile ha adoptado las siguientes directrices metodológicas para su cuantificación:

- Protocolo Global para Inventarios de Emisiones de Gas de Efecto Invernadero a Escala Comunitaria (GPC)
- Directrices del Grupo Intergubernamental de Expertos sobre el Cambio Climático (IPCC) de 2006 para los inventarios nacionales de gases de efecto invernadero.
- Lineamientos metodológicos del Sistema Nacional de Inventarios de Gases de Efecto Invernadero de Chile (SNICHILE)

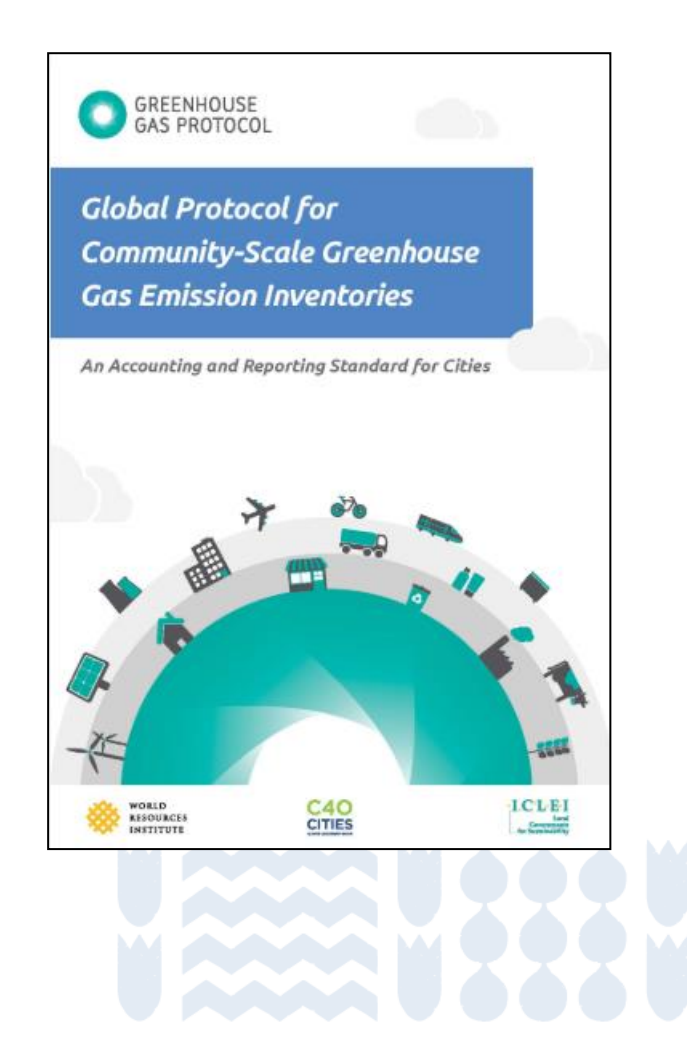

## **Sectores**

| 5 sectores | Energía estacionaria                                          | Emisiones por quema de combustibles fósiles y consumo de electricidad, asociadas a fuentes estacionarias.                                       |
|------------|---------------------------------------------------------------|----------------------------------------------------------------------------------------------------|
|            | Transporte                                                    | Emisiones por quema de combustibles fósiles y consumo de electricidad, asociadas a fuentes móviles.                                             |
|            | Procesos Industriales y Uso<br>de Productos (IPPU)            | Emisiones asociadas a procesos industriales y uso de productos que ocurren dentro de la comuna.                                                 |
|            | Agricultura, Silvicultura y<br>Otros Usos de Suelo<br>(AFOLU) | Emisiones asociadas a ganadería, uso de suelos y cambios en el uso de suelo, y otras fuentes agregadas de emisiones distintas a CO <sub>2</sub> |
|            | Residuos                                                      | Emisiones asociadas al tratamiento de residuos sólidos y aguas residuales generadas en la ciudad.                                               |

## **Alcances**

|            | Alcance 1 |                                                                                                    | Emisiones de GEI provenientes de fuentes situadas dentro de los<br>límites de la comuna                                                                                           |
|------------|-----------|----------------------------------------------------------------------------------------------------|----------------------------------------------------------------------------------------------------|
| 3 Alcances | Alcance 2 | Emisiones de GEI que se producen como consecuencia de la<br>utilización de energía, calor, vapor y/o enfriamientos suministrados<br>en red dentro de los límites de la comuna |                                                                                                    |
|            |           | cance 3                                                                                                    | El resto de las emisiones de GEI que se producen fuera de los límites<br>de la comuna, como resultados de las actividades que tienen lugar<br>dentro de los límites de la comuna. |

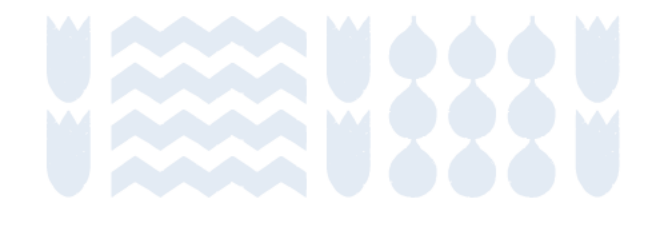
# **Emisiones informativas**

Informativas

|  | Generación de energía suministrada a la<br>red                        | Emisiones de GEI por la generación de electricidad que se inyecta a la red                                                                |
|--|-----------------------------------------------------------------------|----------------------------------------------------------------------------------------------------|
|  | Disposición y tratamiento de residuos<br>generados fuera de la comuna | Emisiones de GEI provocadas por el tratamiento de residuos sólidos que son generados fuera de la comuna pero que se tratan dentro de esta |
|  | Tratamiento de aguas residuals<br>generadas fuera de la comuna        | Emisiones de GEI provocadas por el tratamiento de aguas residuales que son generadas fuera de la comuna pero que se tratan dentro de esta |
|  | Emisiones directas de CO2 biogénico                                   | Emisiones de CO2 producto de quema de biomasa                                                                                             |
|  | Remociones directas de CO2 biogénico                                  | Remociones de CO2 por cambios en las reservas de carbono en el ecosistema                                                                 |
|  | Emisiones de GEI no cubiertas por<br>Protocolo de Kyoto               | Emisiones asociadas a GEI que no son requeridos por el Protocolo de<br>Kyoto, principalmente asociados a refrigerantes.                   |

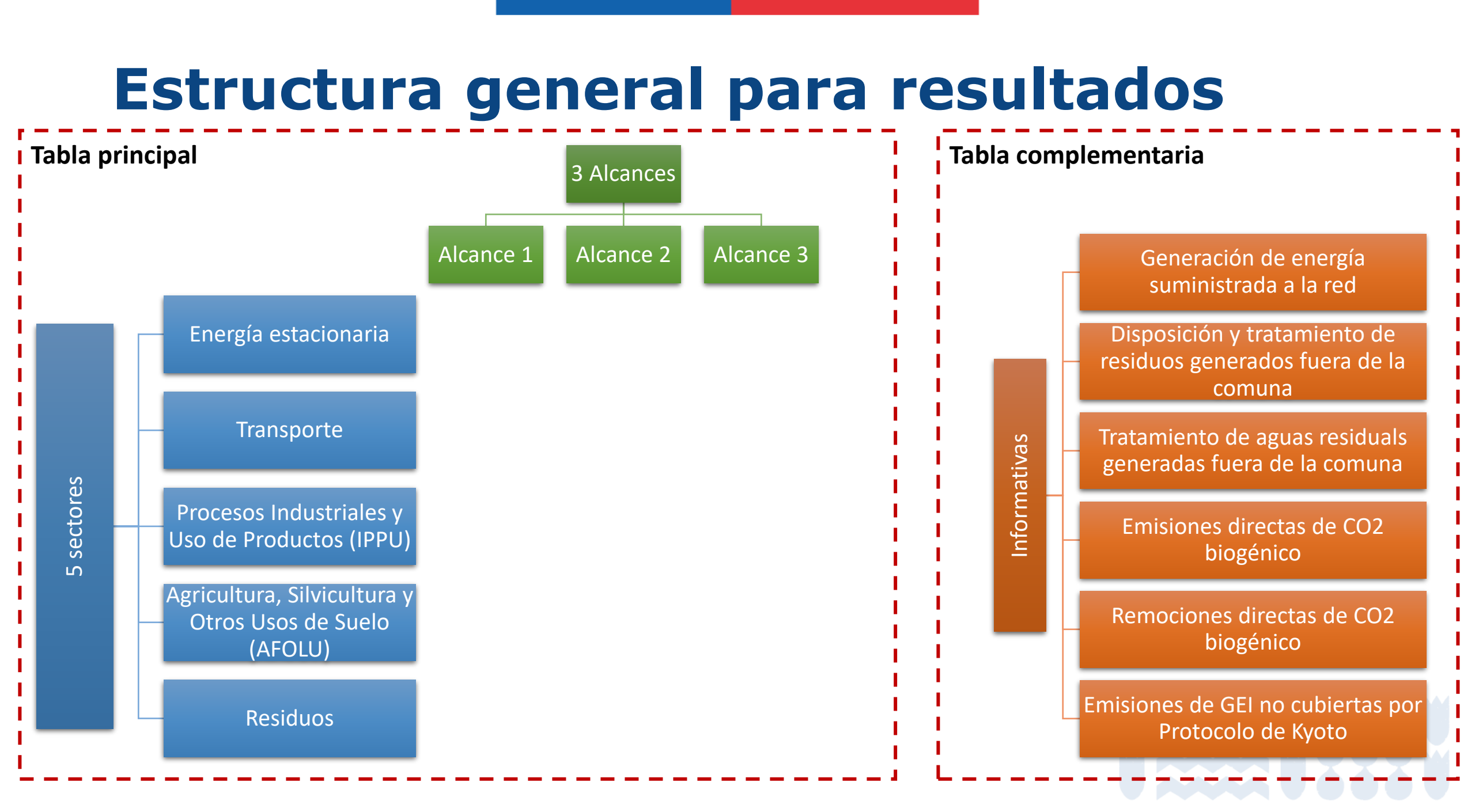

# Ejemplo de visualización de resultados

#### Tabla 6. Emisiones de GEI por categoría y subcategoría en kt CO₂e

|                                              | Alcance 1. | Alcance 2. Emisiones   | Alcance 3. Otras | Emisiones Totales |
|----------------------------------------------|------------|------------------------|------------------|-------------------|
| Sector / subsector                           | Emisiones  | indirectas por energía | emisiones        | GEL HCO o         |
|                                              | Directas   | importada              | indirectas       | GEI KICO2E        |
| Energía Estacionaria                         | 218,4      | 146,9                  | 8,4              | 373,6             |
| Residencial-Comercial                        | 40,2       | 74,2                   | 4,2              | 118,6             |
| Industrial                                   | 178,2      | 72,7                   | 4,1              | 255,0             |
| Emisiones fugitivas en Industrias de         | 0.0        |                        |                  | 0.0               |
| Energía                                      | 0,0        |                        |                  | 0,0               |
| Transporte                                   | 363,9      | 0,0                    | 0,0              | 363,9             |
| Transporte por carretera                     | 332,6      | 0,0                    | 0,0              | 332,6             |
| Ferroviario                                  | 0,0        | 0,0                    | 0,0              | 0,0               |
| Transporte marítimo                          | 3,0        | 0,0                    | 0,0              | 3,0               |
| Aviación                                     | 28,2       | 0,0                    | 0,0              | 28,2              |
| Transporte fuera de carretera                | 0,0        | 0,0                    |                  | 0,0               |
| Procesos industriales y uso de               |            |                        |                  |                   |
| productos                                    | 0,0        | 0,0                    | 0,0              | 0,0               |
| Procesos Industriales                        | 0,0        |                        |                  | 0,0               |
| Uso de Productos                             | 0,0        |                        |                  | 0,0               |
| Agricultura, silvicultura y otros usos       |            |                        |                  |                   |
| de suelo                                     | 0,0        | 0,0                    | 0,0              | 0,0               |
| Ganadería                                    | 0,0        |                        |                  | 0,0               |
| Suelo (Emisiones)                            | 0,0        |                        |                  | 0,0               |
| Fuentes agregadas y emisiones                |            |                        |                  |                   |
| procedentes de fuentes del suelo             |            |                        |                  | 0,0               |
| distintas al CO2                             | 0,0        |                        |                  |                   |
| Residuos                                     | 45,1       | 0,0                    | 1,5              | 46,6              |
| Disposición y Tratamiento de                 | 36.3       |                        | 1.4              | 37.7              |
| Residuos generados en la ciudad              | 50,5       |                        | 1,4              | 57,7              |
| Tratamiento de Aguas Residuales              | 0.0        |                        | 0.1              | 80                |
| generados en la ciudad                       | 0,0        |                        | 0,1              | 0,5               |
| Suelos gestionados (Remociones)              | 0,0        | 0,0                    | 0,0              | 0,0               |
| Emisión GEI Total (ktCO2e)                   | 627,3      | 146,9                  | 9,8              | 784,1             |
| Emisión GEI Total Neto (ktCO <sub>2</sub> e) | 627,3      | 146,9                  | 9,8              | 784,1             |

Tabla 7. Otras emisiones GEI informativas no incluidas en la huella de carbono comunal

| Subcategoría                                                  | Emisión/remoción GEI ktCO₂e |
|---------------------------------------------------------------|-----------------------------|
| Generación de energía suministrada a la red                   | 3,6                         |
| Disposición y Tratamiento de Residuos generados por terceros. | 1,3                         |
| Tratamiento de Aguas Residuales generados por terceros.       | 0,1                         |
| Emisiones directas CO <sub>2</sub> biogénico                  | 2,5                         |
| Remociones directas CO <sub>2</sub> biogénico                 |                             |
| Emisiones de GEI no cubiertas por Protocolo de Kyoto          |                             |

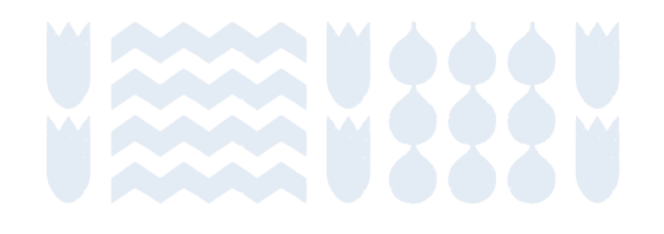

### **Niveles de reporte GPC**

El GPC ofrece dos niveles de reporte: Básico y Básico+. El nivel Básico no exige los sectores IPPU y AFOLU, mientras que el Básicó+ pide incluir todos los sectores.

El Programa HuellaChile solicita que los inventarios calculados sean de nivel Básico+.

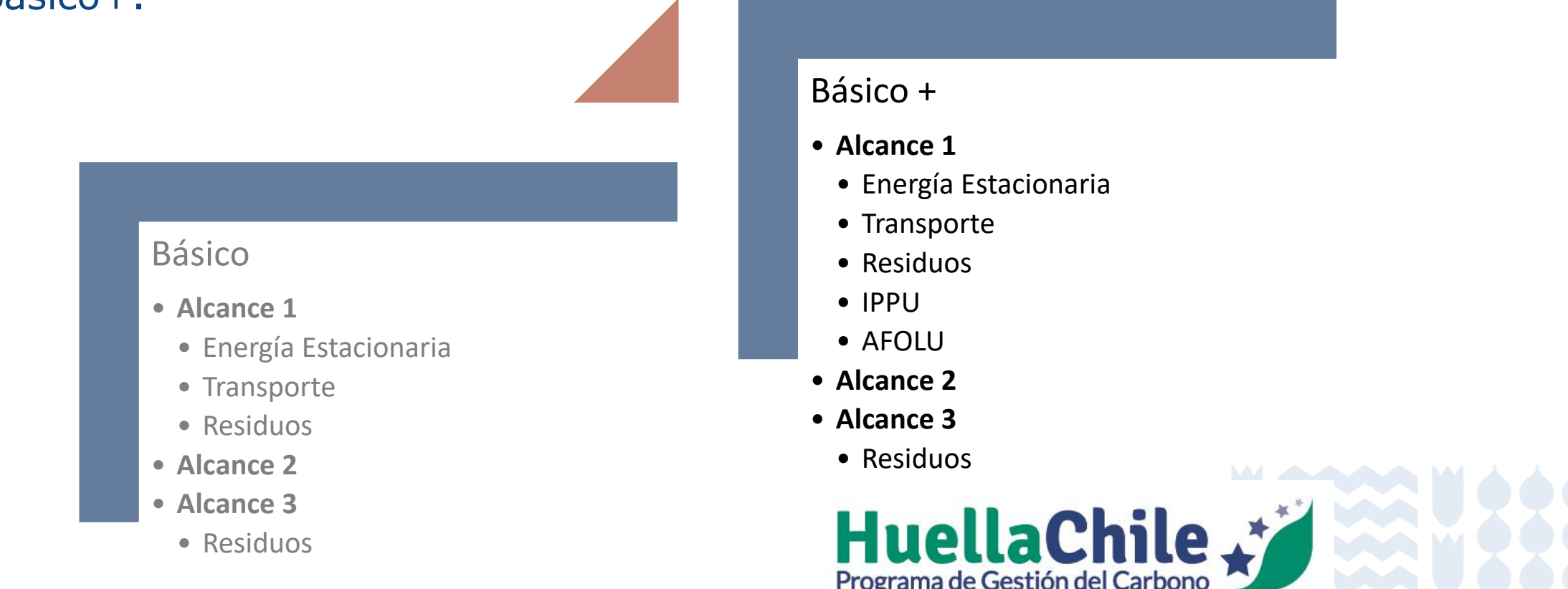

### Cuantificación de la Huella de Carbono

El proceso de cuantificación requiere obtener datos de actividad y factores de emisión.

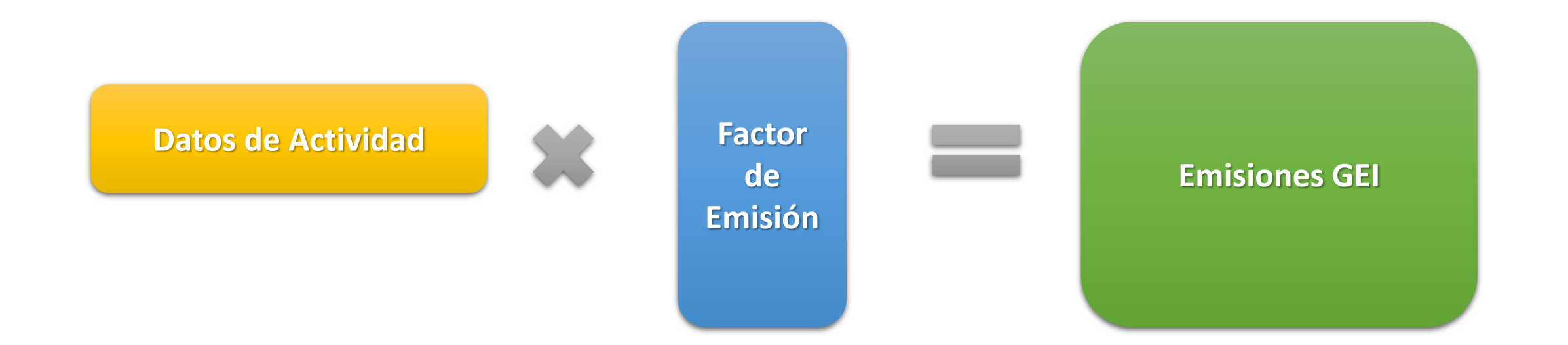

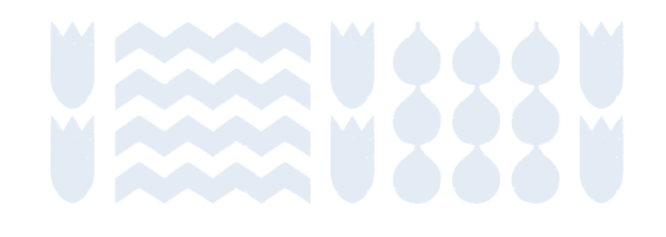

### Cuantificación de la Huella de Carbono

El proceso de cuantificación requiere obtener datos de actividad y factores de emisión.

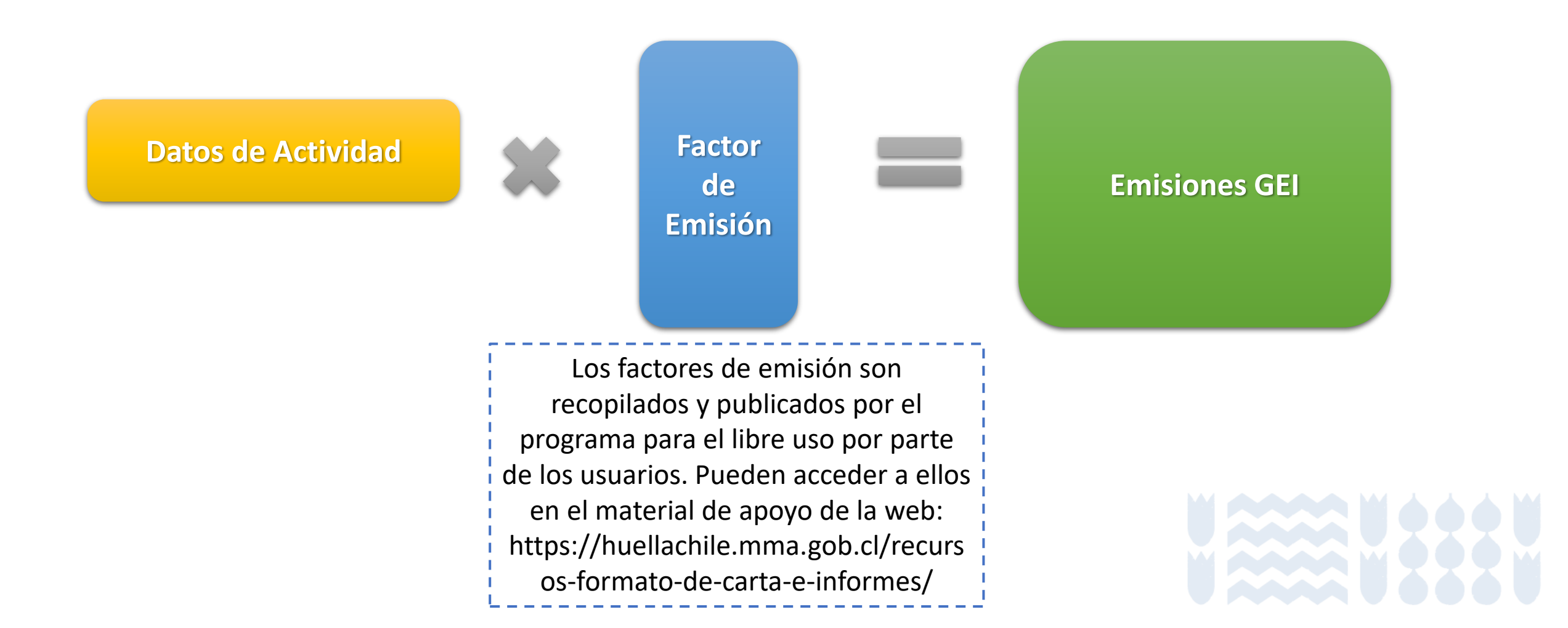

### Cuantificación de la Huella de Carbono

El proceso de cuantificación requiere obtener datos de actividad y factores de emisión.

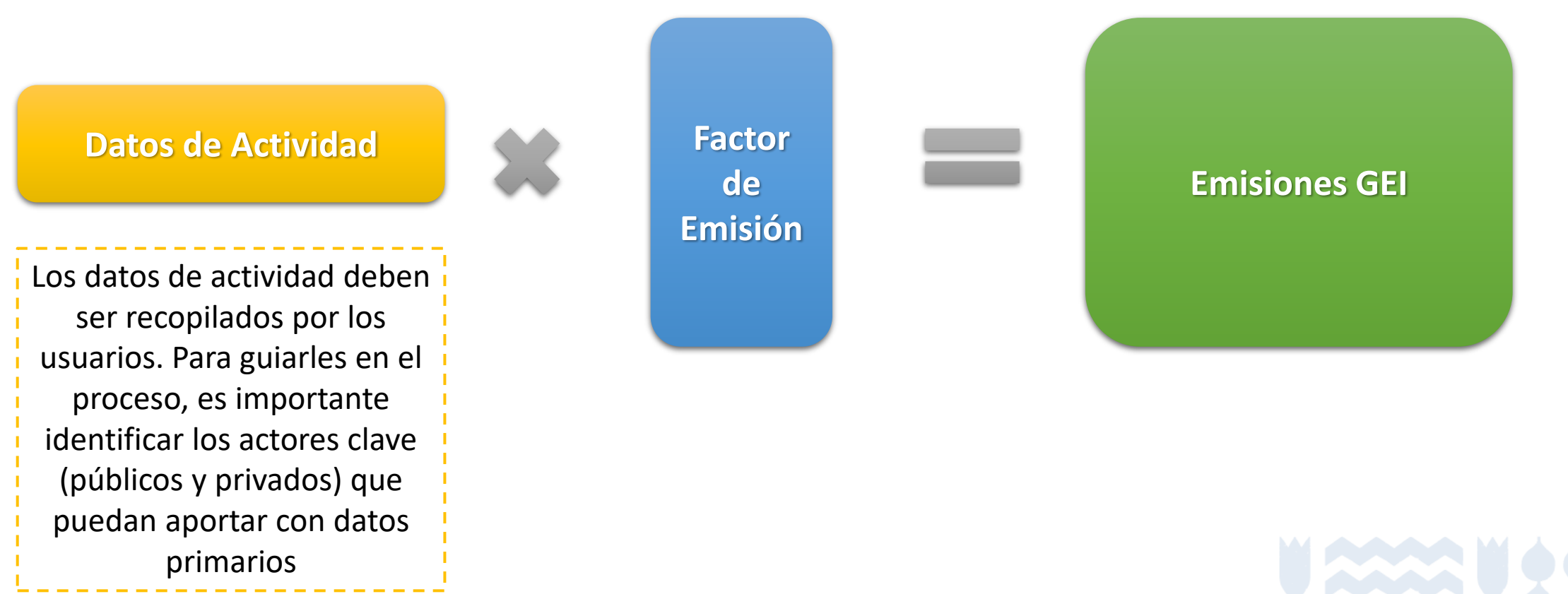

v million v s s s v

# Metodología: Energía estacionaria

Contenidos

Inicio de sección

Sub-sección anterior

Sub-sección siguiente

Sección siguiente

# Energía Estacionaria

Estas emisiones provienen principalmente de la combustión de combustible para calefaccionar edificios y el uso de electricidad suministrada por la red. Otras fuentes incluyen fugitivas emisiones relacionadas con la energía (como fugas de los sistemas de distribución de gas natural).

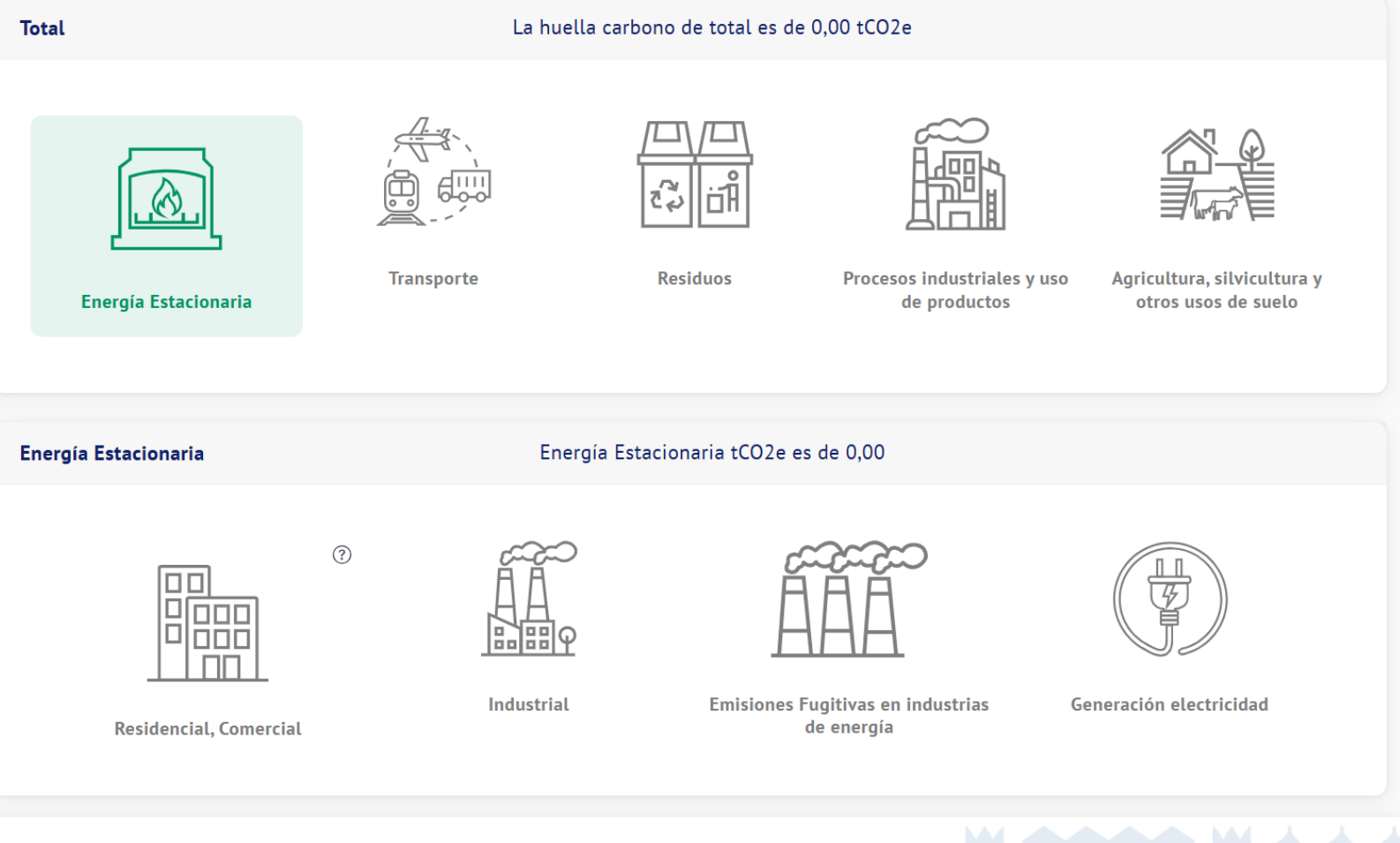

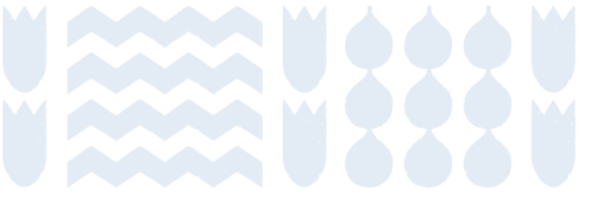

### **Energía estacionaria: Residencial-Comercial**

#### Definición:

Quema de combustibles fósiles y consumo de electricidad en fuentes que se mantienen estáticas en su funcionamiento.

Industrial

**Residencial - Comercial** 

Alcance 1: Quema de combustibles fósiles

Emisiones fugitivas en industrias de la energía Alcance 2: Consumo de electricidad

Generación de electricidad

Alcance 3: Pérdidas de energía por transmisión y distribución

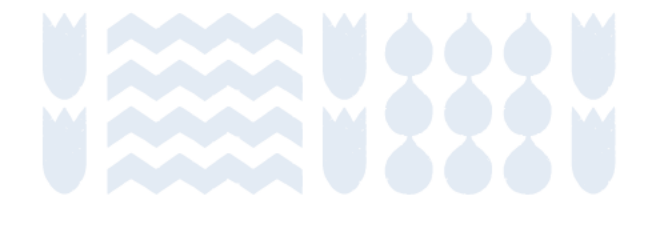

### **Energía estacionaria: Residencial-Comercial**

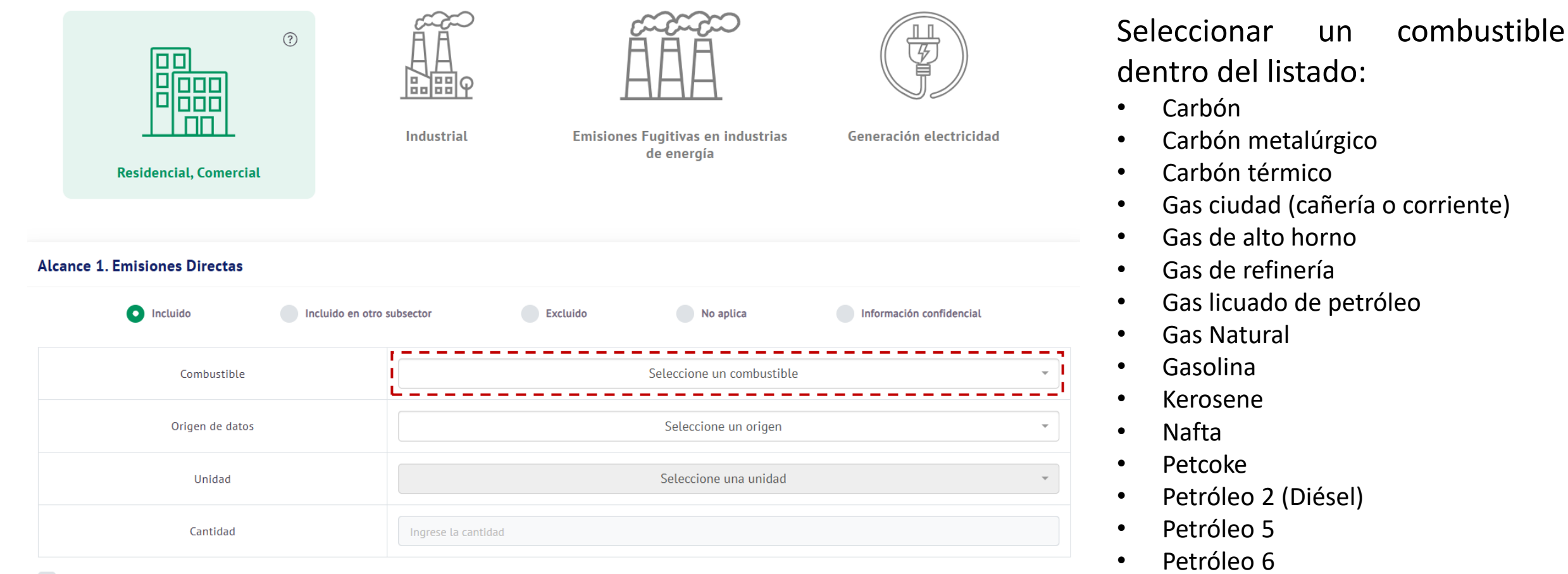

Factor de emisión propio

### **Energía estacionaria: Alcance 2 para Residencia-Comercia**

| <ul> <li>Incluido</li> <li>Incluido</li> </ul> | ido en otro subsector | Excluido | No aplica                     | Información confidencial |  |
|------------------------------------------------|-----------------------|----------|-------------------------------|--------------------------|--|
| Sistema Eléctrico                              |                       |          | Seleccione un sistema eléctri | co                       |  |
| Origen de datos                                |                       |          | Seleccione un origen          |                          |  |
| Unidad                                         |                       |          | Seleccione una unidad         |                          |  |
| Cantidad                                       | Ingrese la canti      | dad      |                               |                          |  |
| Factor de emisión propio                       |                       |          |                               |                          |  |

Seleccionar un sistema eléctrico dentro del listado:

- Sistema Eléctrico Nacional
- Sistema Eléctrico de Aysén
- Sistema Eléctrico de Magallanes
- Sistema Eléctrico de Los Lagos

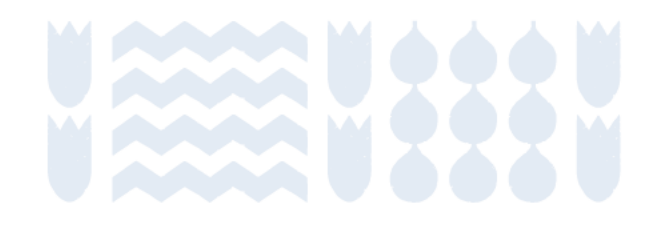

### Energía estacionaria: Industrial

#### Definición:

Quema de combustibles fósiles y consumo de electricidad en fuentes que se mantienen estáticas en su funcionamiento.

Industrial

Residencial - Comercial

Alcance 1: Quema de combustibles fósiles

Emisiones fugitivas en industrias de la energía Alcance 2: Consumo de electricidad

Generación de electricidad

Alcance 3: Pérdidas de energía por transmisión y distribución

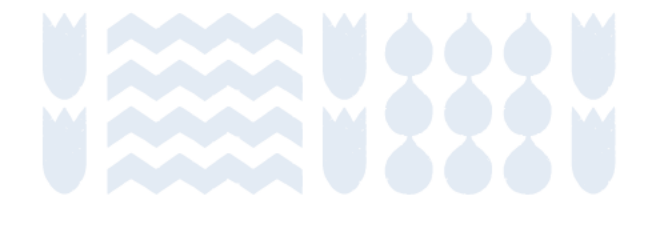

### Energía estacionaria: Industrial

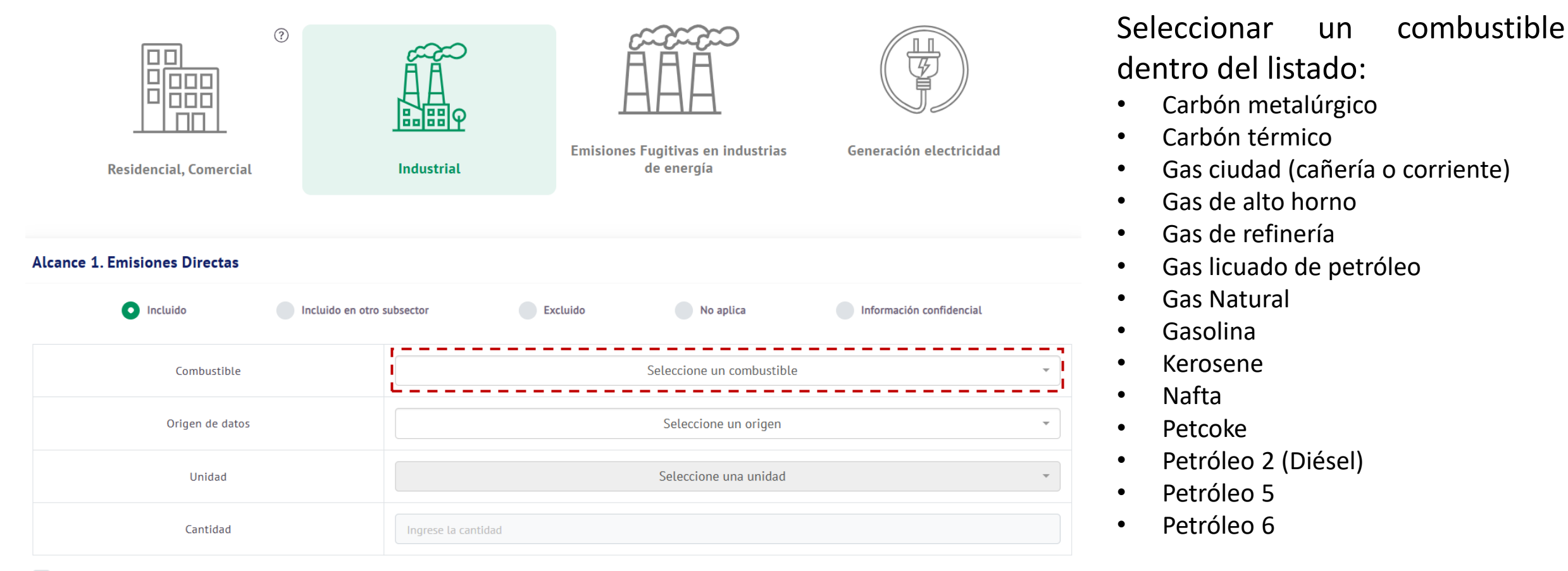

Factor de emisión propio

Agregar

### **Energía estacionaria: Alcance 2 para Industrial**

| Incluido                | Incluido en otro subsector | Excluido | No aplica                      | Información confidencial |  |
|-------------------------|----------------------------|----------|--------------------------------|--------------------------|--|
| Sistema Eléctrico       |                            |          | Seleccione un sistema eléctric | 0                        |  |
| Origen de datos         |                            |          | Seleccione un origen           |                          |  |
| Unidad                  |                            |          | Seleccione una unidad          |                          |  |
| Cantidad                | Ingrese la cantid          | lad      |                                |                          |  |
| actor de emisión propio |                            |          |                                |                          |  |

Seleccionar un sistema eléctrico dentro del listado:

- Sistema Eléctrico Nacional
- Sistema Eléctrico de Aysén
- Sistema Eléctrico de Magallanes
- Sistema Eléctrico de Los Lagos

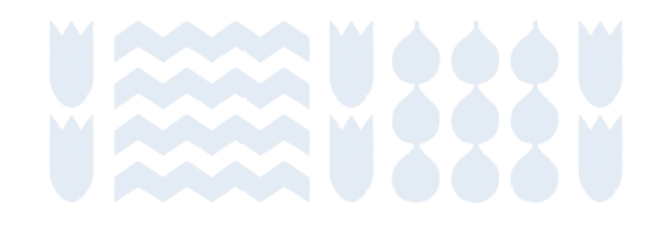

### Energía estacionaria: Emisiones fugitivas

#### Definición:

Emisiones debidas a fugas involuntarias de gas y petróleo en la extracción, procesamiento y/o transporte de estos.

#### Industrial

**Residencial - Comercial** 

#### Alcance 1:

Minería de carbón: fugas de gas en la extracción del carbón Gas: fugas involuntarias en cualquier etapa del proceso Petróleo: fugas involuntarias en cualquier etapa del proceso

industrias de la energía

Generación de electricidad

Emisiones fugitivas en

Alcance 2 y 3: No aplica

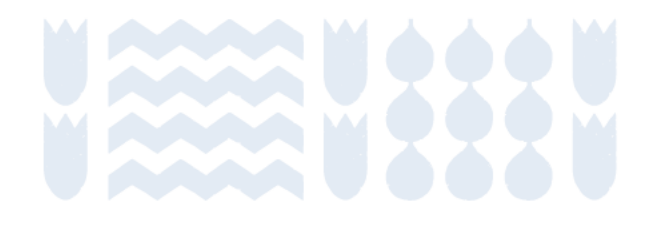

# Energía estacionaria: Emisiones fugitivas en industrias de energía

| Residencial, Comercial        | Industrial                 | Emisiones Fugitivas en industrias<br>de energía | Generación electricidad  | <ol> <li>Seleccionar una actividad<br/>dentro del listado:         <ul> <li>Minería, procesamiento,<br/>almacenamiento y transporte de<br/>carbón</li> <li>Sistemas de gas natural</li> <li>Sistemas de petróleo</li> </ul> </li> </ol> |
|-------------------------------|----------------------------|-------------------------------------------------|--------------------------|----------------------------------------------------------------------------------------------------|
| Alcance 1. Emisiones Directas | Incluido en otro subsector | Excluido No aplica                              | Información confidencial | La elección de la actividad afectará las opciones disponibles en el campo "componente" (ver siguiente página)                                                                                                    |
| Actividad                     | Actividad                  |                                                 |                          |                                                                                                    |
| Componente                    |                            | Seleccione un componente   Seleccione un origen |                          |                                                                                                    |
| Origen de datos               |                            |                                                 |                          |                                                                                                    |
| Unidad                        |                            | Seleccione una unidad                           |                          |                                                                                                    |
| Cantidad                      | Ingrese la cantidad        |                                                 |                          |                                                                                                    |

### Energía estacionaria: Emisiones fugitivas en industrias de energía 2. Seleccionar un componente:

| © Residencial, Comercial Alcance 1. Emisiones Directas | Industrial Emisiones Fugitivas en in de energía | dustrias                      | <ul> <li>Minería, procesamiente<br/>almacenamiento y transporte o<br/>carbón         <ul> <li>Mina subterránea - Activa</li> <li>Mina subterránea - Inactiva</li> <li>Mina superficial - Activa</li> <li>Mina superficial - Inactiva</li> <li>Sistemas de gas natural</li> </ul> </li> </ul> |  |
|--------------------------------------------------------|-------------------------------------------------|-------------------------------|----------------------------------------------------------------------------------------------------|--|
| Incluido     Incluido en o                             | otro subsector Excluido No apl                  | lica Información confidencial | <ul><li>Distribución</li><li>Procesamiento</li></ul>                                                                                                    |  |
| Actividad                                              | Seleccione un                                   | a actividad 🔹                 | <ul> <li>Producción</li> <li>Quema en antorcha</li> </ul>                                                                                                    |  |
| Componente                                             | Seleccione un o                                 | componente 🔹                  | <ul> <li>Transmisión y almacenamiento</li> </ul>                                                                                                    |  |
| Origen de datos                                        | Seleccione u                                    | un origen 🔹                   | <ul> <li>Sistemas de petróleo</li> </ul>                                                                                                    |  |
| Unidad                                                 | Seleccione un                                   | na unidad 🔹 👻                 | <ul><li>Producción y mejora</li><li>Quema en antorcha</li></ul>                                                                                                    |  |
| Cantidad                                               | Ingrese la cantidad                             |                               | <ul> <li>Refinamiento</li> <li>Transporte</li> </ul>                                                                                                    |  |

• Venteo

# Energía estacionaria: Generación de electricidad

Residencial - Comercial

**Definición:** Quema de combustibles fósiles para la generación de electricidad que se inyecta a la red.

Emisiones informativas, no se incluyen en el inventario.

Industrial

Emisiones fugitivas en industrias de la energía

Generación de electricidad

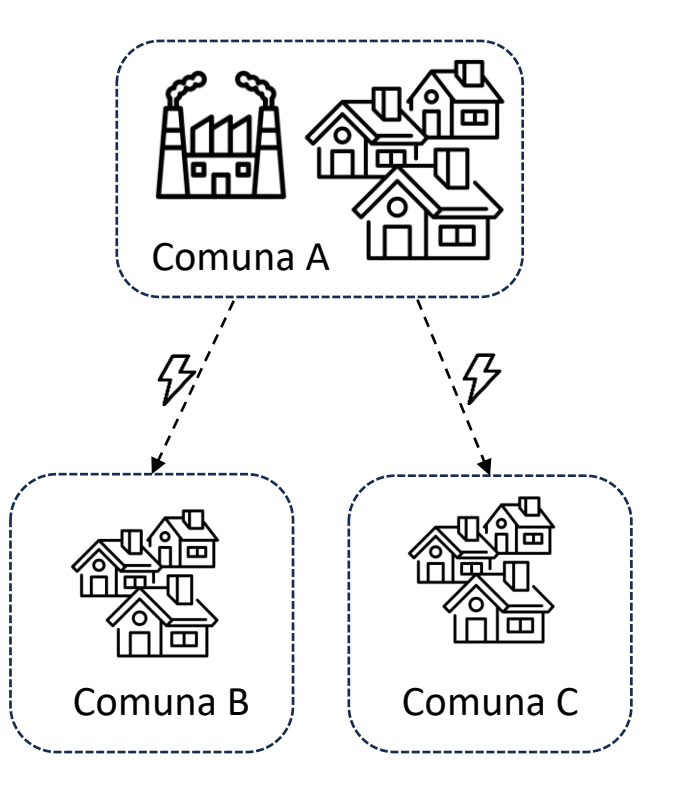

**Comuna A:** Genera y consume electricidad. La electricidad generada se inyecta a la red, por lo que provee a otras comunas también.

- Reporta consumo de electricidad en alcance 2
- Reporta generación de electricidad como informativa.

Comunas B y C: Consumen electricidad.

• Reporta consumo de electricidad en alcance 2

### Energía estacionaria: Generación de electricidad

Factor de emisión propio

| Residencial, Comercial       | (?                       | A<br>B<br>Istrial Emision | es Fugitivas en industrias<br>de energía | Generación electricidad                              | Seleccionar un combustible<br>dentro del listado:<br>• Biomasa<br>• Biogás<br>• Butano<br>• Carbón metalúrgico<br>• Carbón térmico |
|------------------------------|--------------------------|---------------------------|------------------------------------------|------------------------------------------------------|----------------------------------------------------------------------------------------------------|
| lcance 1. Emisiones Directas |                          |                           |                                          |                                                      | Gas Natural                                                                                                    |
| Incluido                     | Incluido en otro subsect | or Excluido               | No aplica                                | Información confidencial                             | • GLP<br>• GNL                                                                                                    |
| Combustible                  |                          |                           | Seleccione un combustible                |                                                      | <ul> <li>Licor Negro</li> <li>Petróleo 2 (Diésel)</li> </ul>                                                                       |
| Origen de datos              |                          | Seleccione un origen      |                                          | <ul> <li>Petróleo 6</li> <li>Petróleo 100</li> </ul> |                                                                                                    |
| Unidad                       |                          |                           | Seleccione una unidad                    |                                                      | <ul> <li>Petroleo IFO-180</li> <li>Petróleo IFO-380</li> </ul>                                                                     |
| Cantidad                     | Ing                      | grese la cantidad         |                                          |                                                      | <ul><li>Propano</li><li>Petcoke</li></ul>                                                                                          |

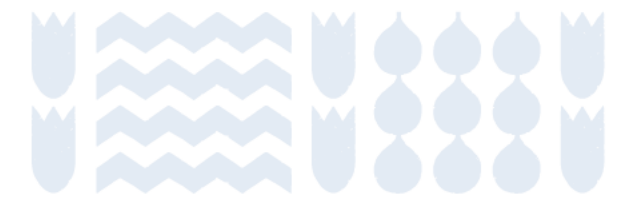

Seleccionar

### Fuentes de información para energía estacionaria

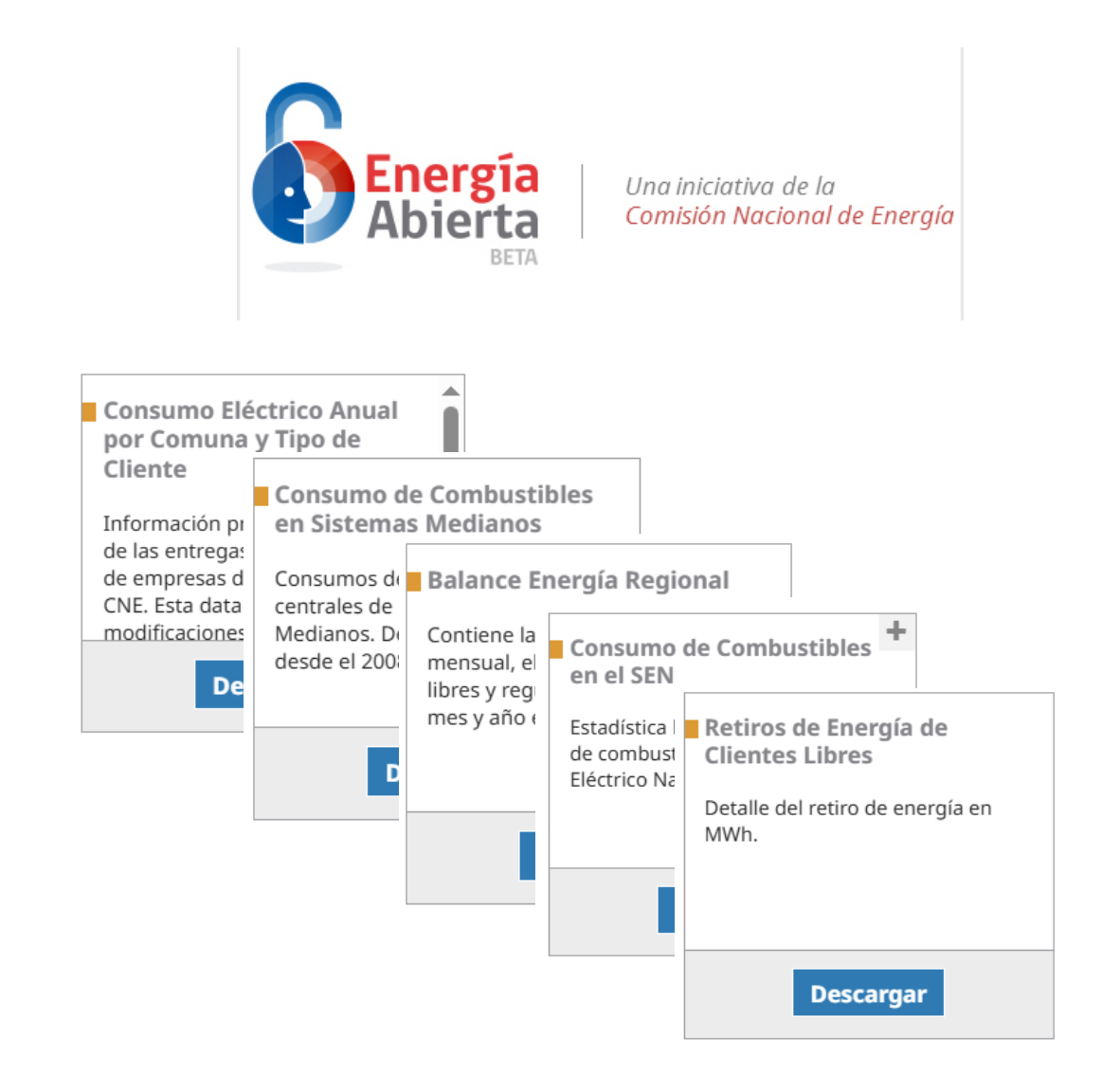

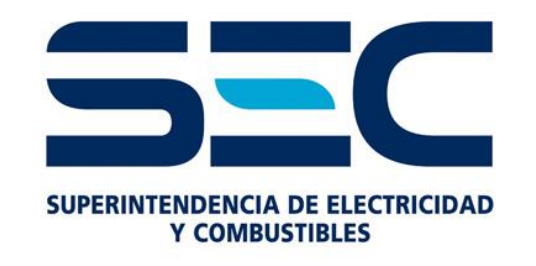

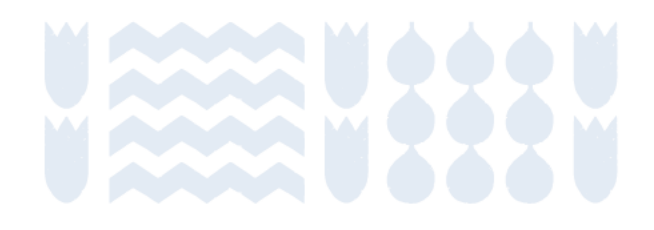

# Metodología: Transporte

Contenidos

Inicio de sección

Sub-sección anterior

Sub-sección siguiente

Sección siguiente

# Transporte

Emisiones provenientes de todos los viajes por carretera, ferrocarril, agua y aire, incluyendo viajes interurbanos. Las emisiones de GEI se producen directamente por la combustión de combustible o indirectamente por el uso de electricidad suministrada por la red.

| Total                    | La huella carbono de total es de 0,00 tCO2e |                          |                                             |                                                    |  |
|--------------------------|---------------------------------------------|--------------------------|---------------------------------------------|----------------------------------------------------|--|
| Energía Estacionaria     | Transporte                                  | Residuos                 | Procesos industriales y uso<br>de productos | Agricultura, silvicultura y<br>otros usos de suelo |  |
| Transporte               |                                             | Transporte tCO2e es de 0 | ,00                                         |                                                    |  |
| Transporte por carretera | Ferroviario                                 | Marítimo                 | Aviación                                    | Fuera de carretera                                 |  |
|                          |                                             |                          |                                             |                                                    |  |

# **Transporte: Transporte por carretera**

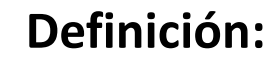

Quema de combustibles fósiles y consumo de electricidad en fuentes móviles utilizadas para transporte (excluye maquinaria).

Alcance 1: Quema de combustibles fósiles

Transporte marítimo

Transporte por

carretera

Ferroviario

Aviación

Transporte fuera de carretera

Alcance 2: Consumo de electricidad en vehículos eléctricos.

### Alcance 3:

Pérdidas de energía por transmisión y distribución. Transporte transfronterizo.

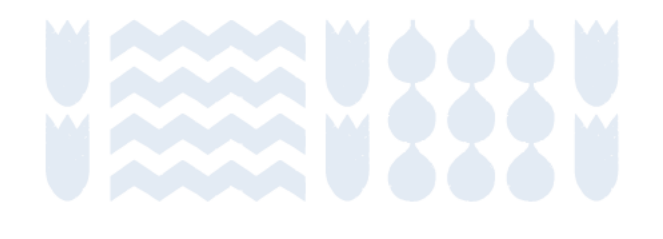

### **Transporte: Transporte por carretera**

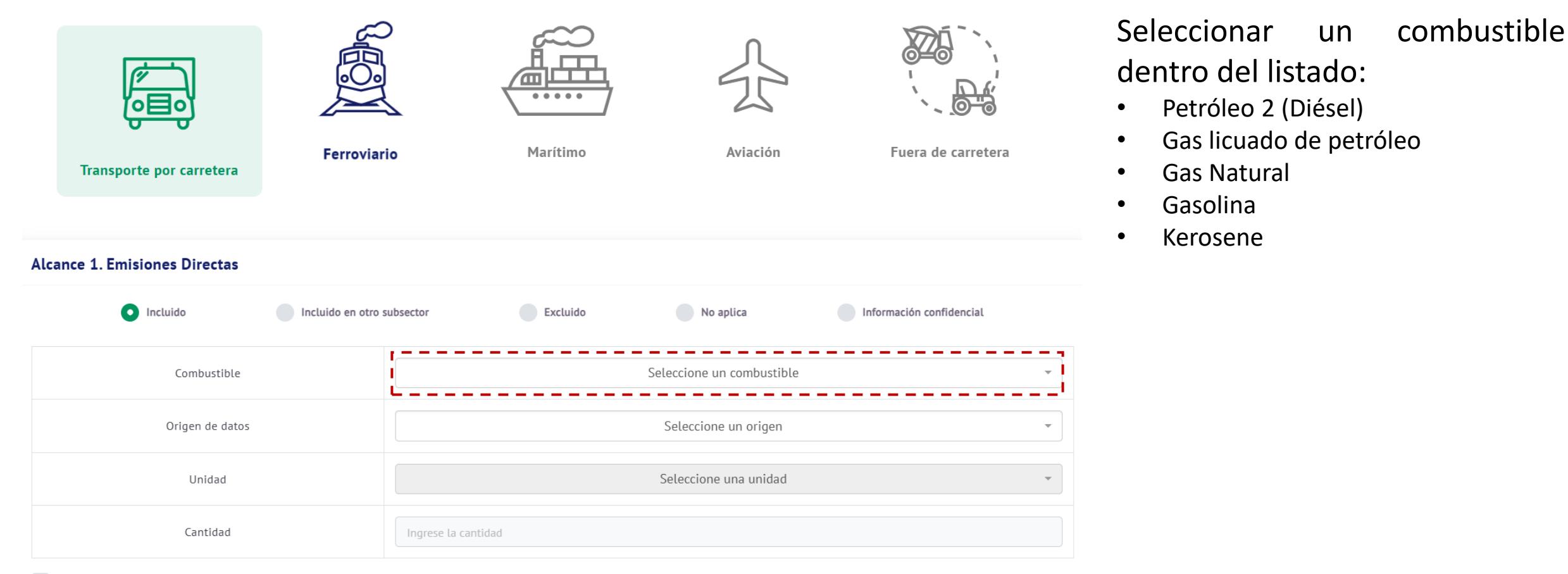

Factor de emisión propio

# **Transporte: Ferroviario**

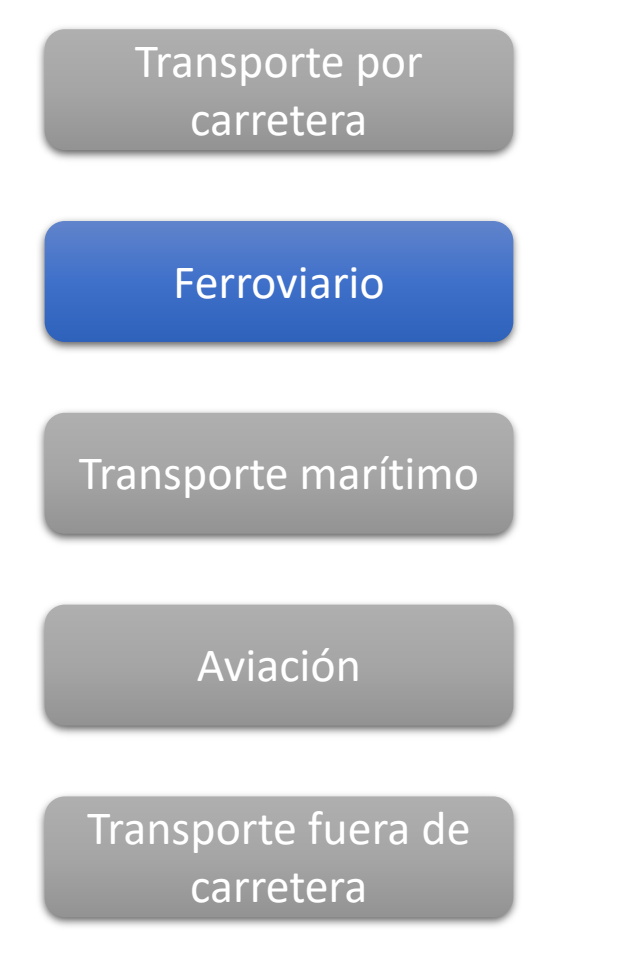

#### **Definición:**

Quema de combustibles fósiles y consumo de electricidad en medios de transporte ferroviario.

#### Alcance 1:

Quema de combustibles fósiles, se puede asignar a comunas considerando los km recorridos o según la ubicación de las estaciones.

#### Alcance 2:

Consumo de electricidad, se asigna a la comuna donde se encuentra el punto de carga.

Alcance 3: Transporte transfronterizo.

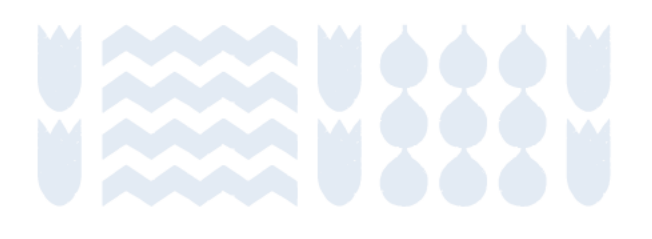

### **Transporte: Ferroviario**

. . . . .

Marítimo

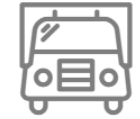

0 0

Transporte por carretera

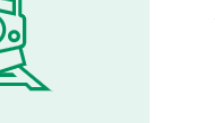

Ferroviario

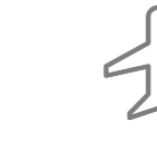

Aviación

Fuera de carretera

# Seleccionar un combustible dentro del listado:

• Petróleo 2 (Diésel)

#### Alcance 1. Emisiones Directas

| Incluido     Incluido en otro | subsector Excluido No aplica Información confidencial |
|-------------------------------|-------------------------------------------------------|
| Combustible                   | Seleccione un combustible                             |
| Origen de datos               | Seleccione un origen                                  |
| Unidad                        | Seleccione una unidad 🔹                               |
| Cantidad                      | Ingrese la cantidad                                   |

Factor de emisión propio

# **Transporte: Marítimo**

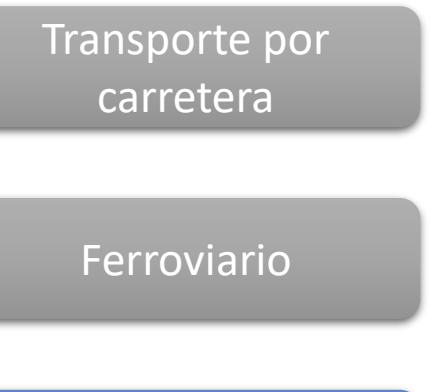

### **Definición**:

Quema de combustibles fósiles y consumo de electricidad en medios de transporte marítimo.

#### Alcance 1:

Quema de combustibles fósiles de naves que salen y vuelven a la misma comuna.

Transporte marítimo

Aviación

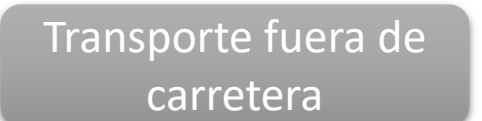

#### Alcance 2:

Consumo de electricidad de naves que salen y vuelven a la misma comuna.

### Alcance 3:

Emisiones por consumo de combustible o electricidad de naves que salen de la comuna. Si se cuenta con información suficiente, se puede estimar la fracción de las emisiones que se atribuyen a pasajeros/carga que pertenecen a la comuna.

# **Transporte: Marítimo**

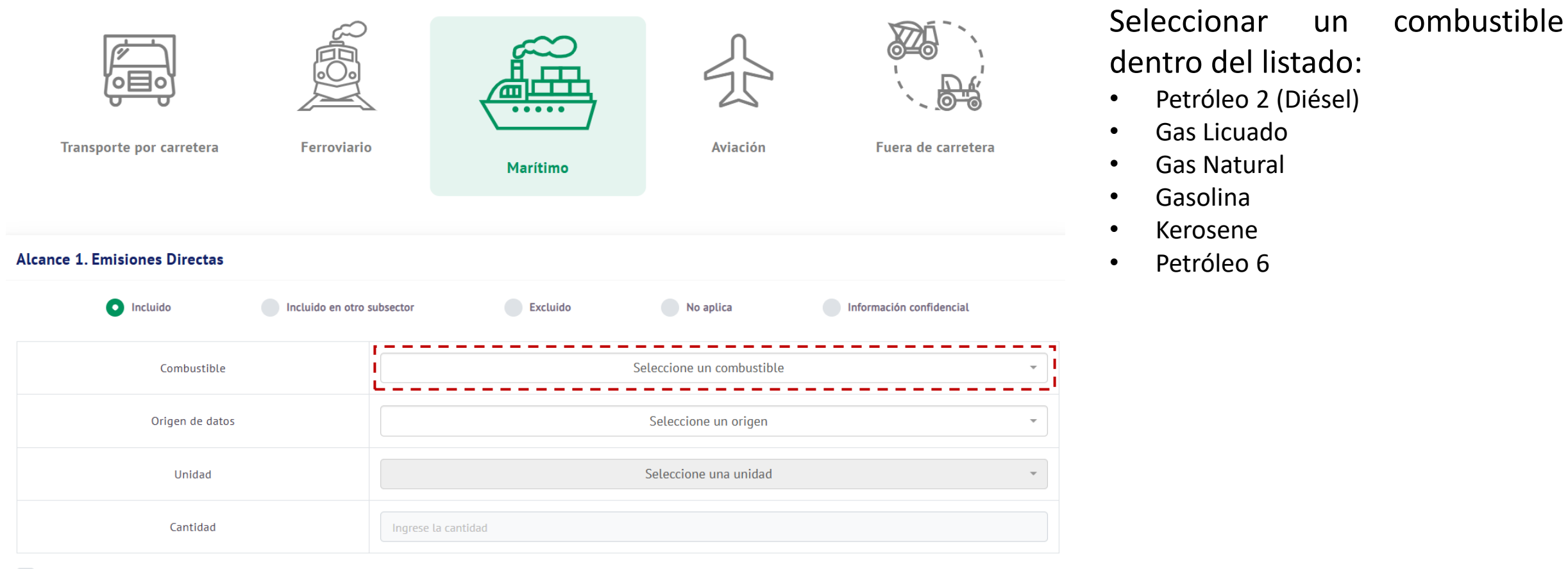

Factor de emisión propio

# **Transporte: Aviación**

Transporte por carretera

Ferroviario

### **Definición:**

Quema de combustibles fósiles y consumo de electricidad en medios de transporte aéreo.

#### Alcance 1:

Alcance 3:

Consumo de combustibles asociado a aeronaves que despegan y aterrizan dentro de la misma comuna.

Transporte marítimo

Aviación

Transporte fuera de carretera

Emisiones por consumo de combustible de aeronaves que salen de la comuna. Si se cuenta con información suficiente, se puede estimar la fracción de las emisiones que se atribuyen a pasajeros/carga que pertenecen a la comuna.

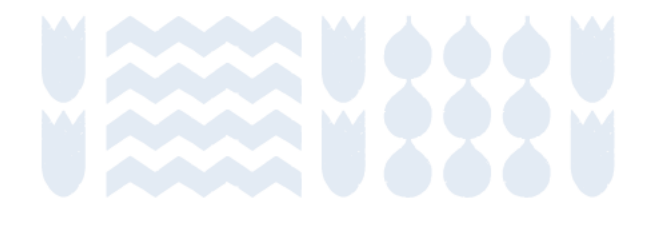

# **Transporte: Aviación**

Transporte por carretera

Ferroviario

### Definición:

Quema de combustibles fósiles y consumo de electricidad en medios de transporte aéreo.

Alcance 1: Comuna A reporta el 100% de las emisiones en alcance 1.

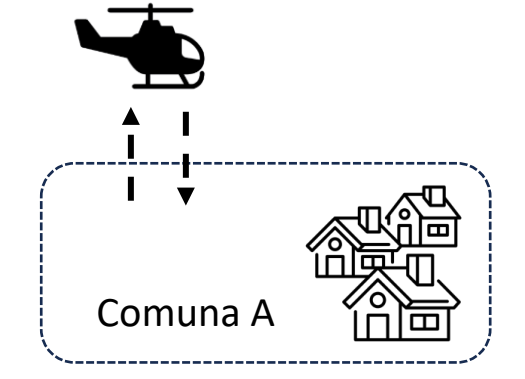

#### Aviación

Transporte marítimo

Transporte fuera de carretera

#### Alcance 3:

Comuna A reporta las emisiones de salida en alcance 3. Comuna B no reporta emisiones por vuelos que llegan.

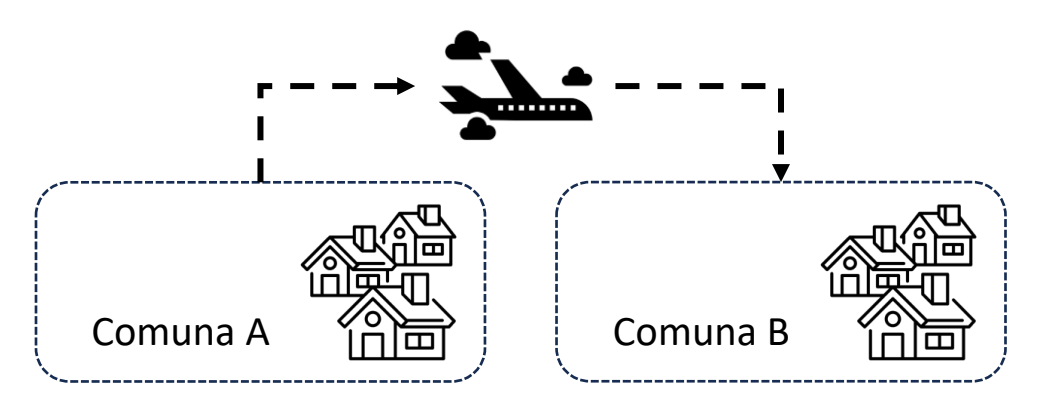

# **Transporte: Aviación**

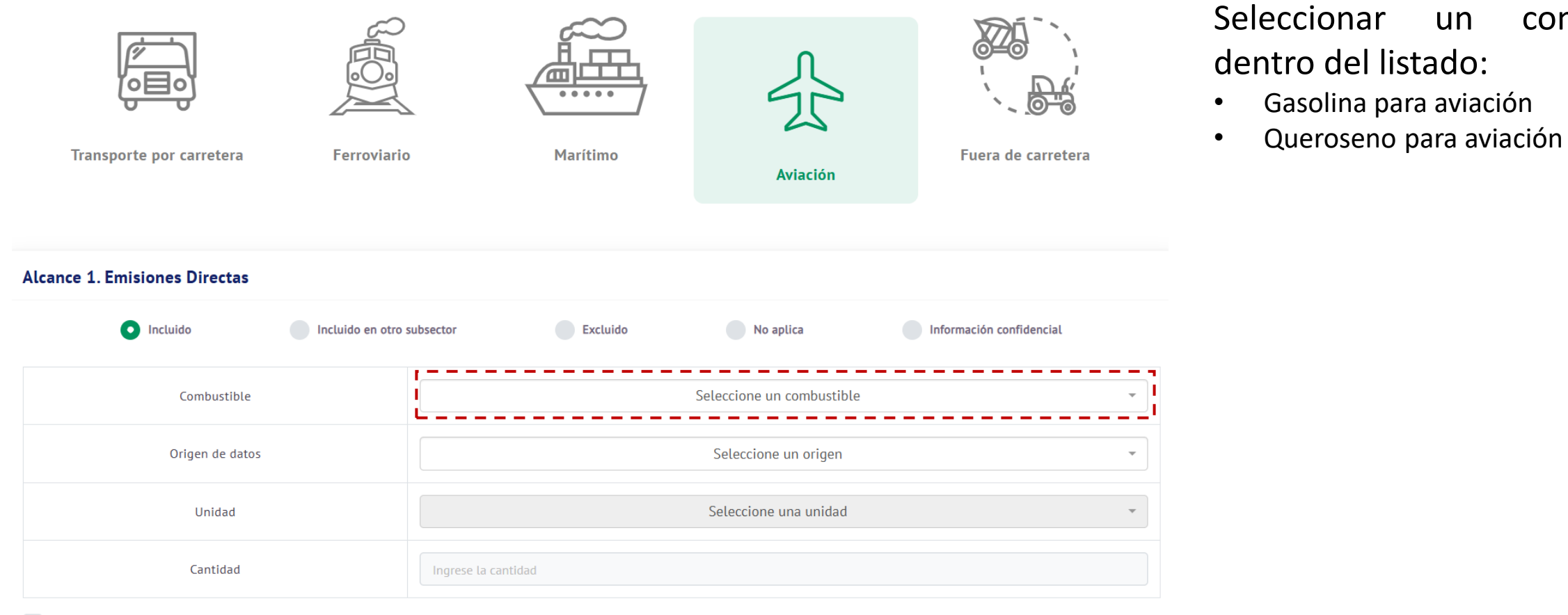

Factor de emisión propio

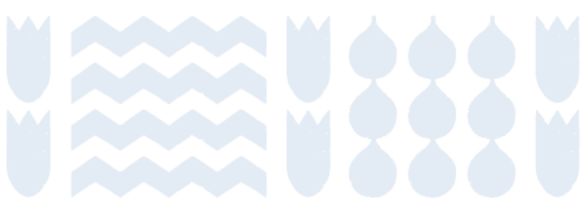

combustible

un

## **Transporte fuera de carretera**

Transporte por carretera

#### **Definición:**

Quema de combustibles fósiles y consumo de electricidad en maquinaria.

Alcance 1: Consumo de combustibles asociado a maquinaria.

Transporte marítimo

Aviación

Transporte fuera de

carretera

Ferroviario

Alcance 2: Consumo de electricidad.

### **Transporte: Transporte fuera de carretera**

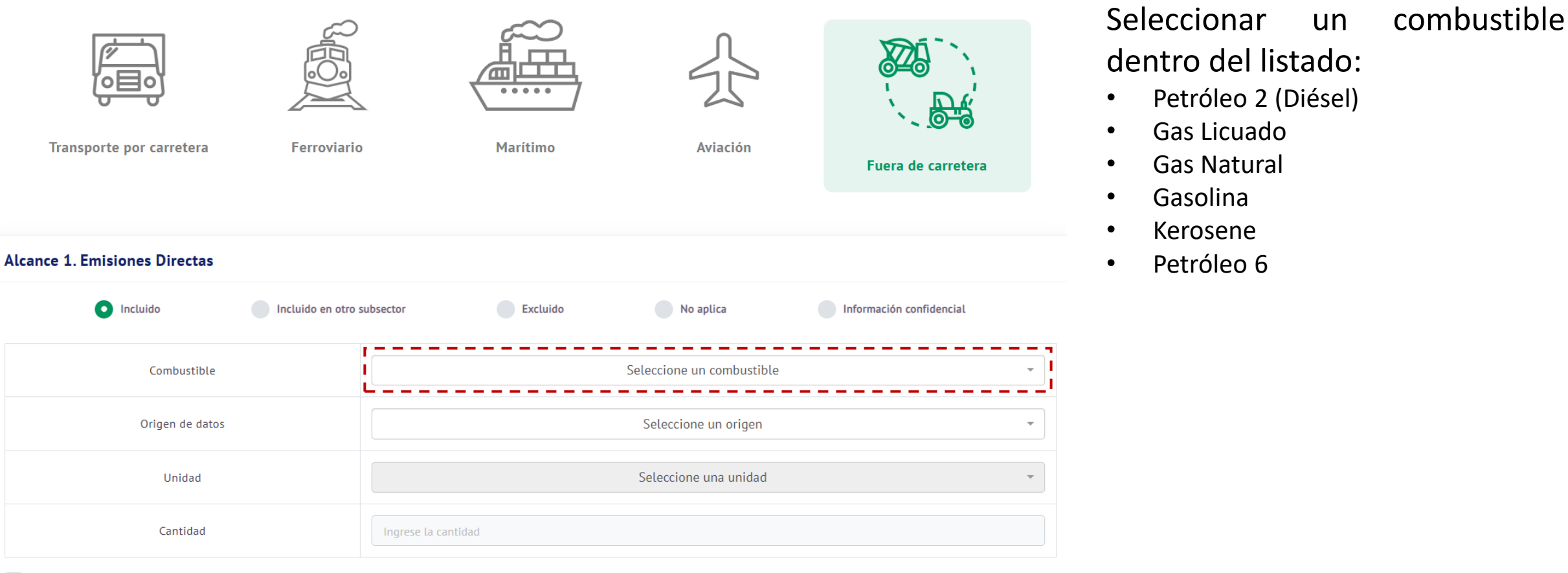

Factor de emisión propio

### Fuentes de información para transporte

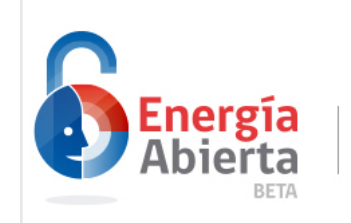

Una iniciativa de la Comisión Nacional de Energía

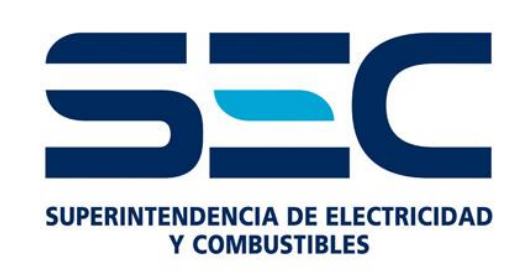

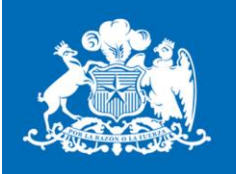

Ministerio de Transportes y Telecomunicaciones

### Balance Energía Regional Contiene la generación bruta

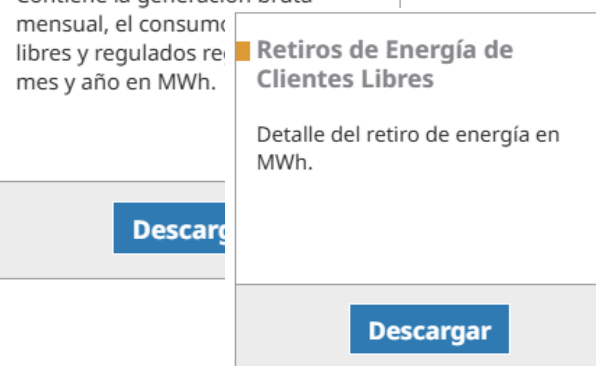

https://www.sec.cl/venta-mensualcombustibles-liquidos-y-gas-licuado-depetroleo/

Gobierno de Chile

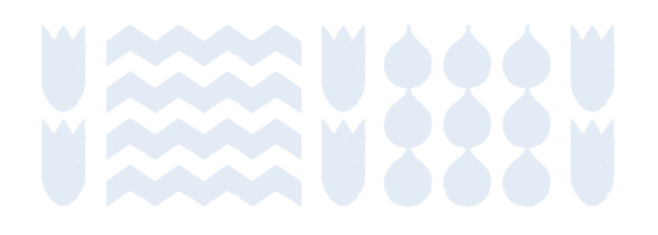

# Metodología: Residuos

Contenidos

Inicio de sección

Sub-sección anterior

Sub-sección siguiente

Sección siguiente
## Residuos

Las ciudades producen residuos sólidos y aguas residuales (denominados en conjunto "residuos") que pueden ser dispuestos y/o tratados en las instalaciones dentro de los límites de la ciudad, o transportados a otras ciudades para su tratamiento. La disposición y el tratamiento de residuos producen emisiones de GEI través de la а descomposición aeróbica o anaeróbica, o incineración.

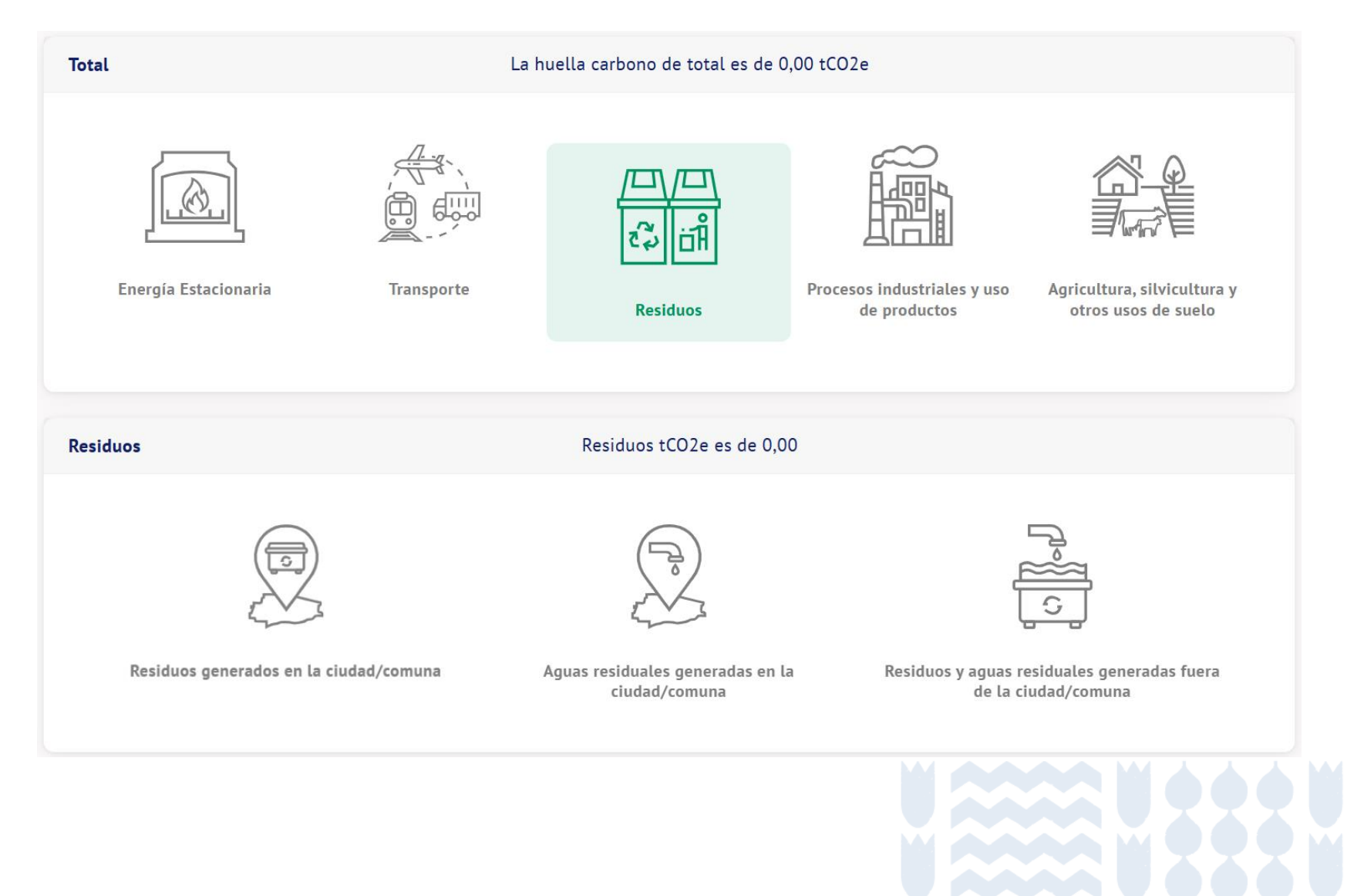

Disposición y tratamiento de residuos

Tratamiento de aguas residuales

### Definición:

Disposición y tratamiento de residuos generados dentro de la comuna.

### Alcance 1:

Disposición y tratamiento de residuos tratados dentro de la ciudad.

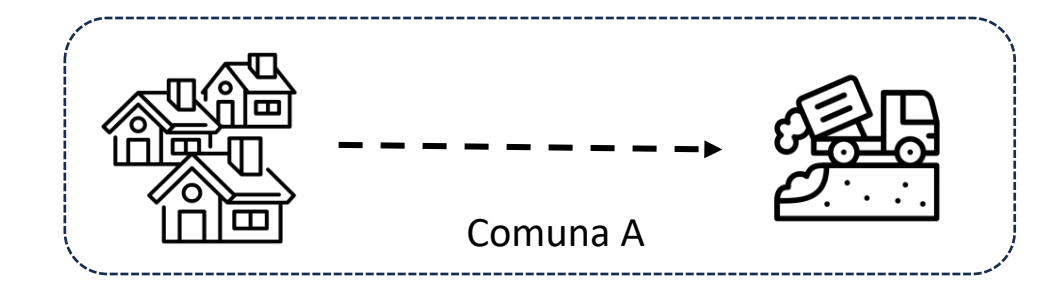

Residuos y aguas residuales generadas fuera de la comuna

#### Alcance 3:

Disposición y tratamiento de residuos tratados fuera de la ciudad.

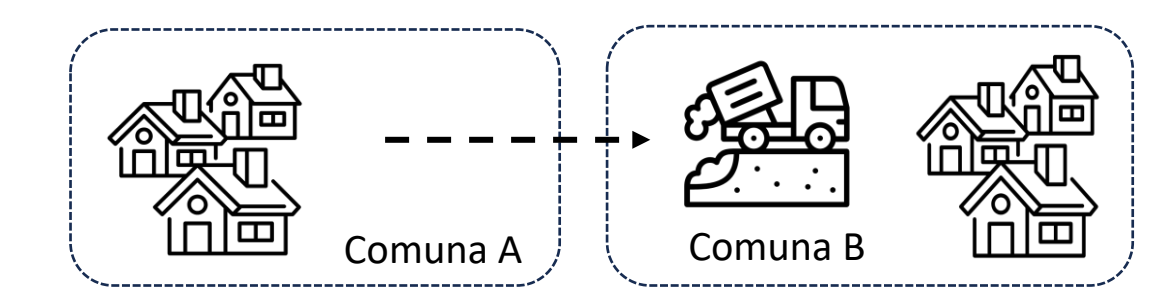

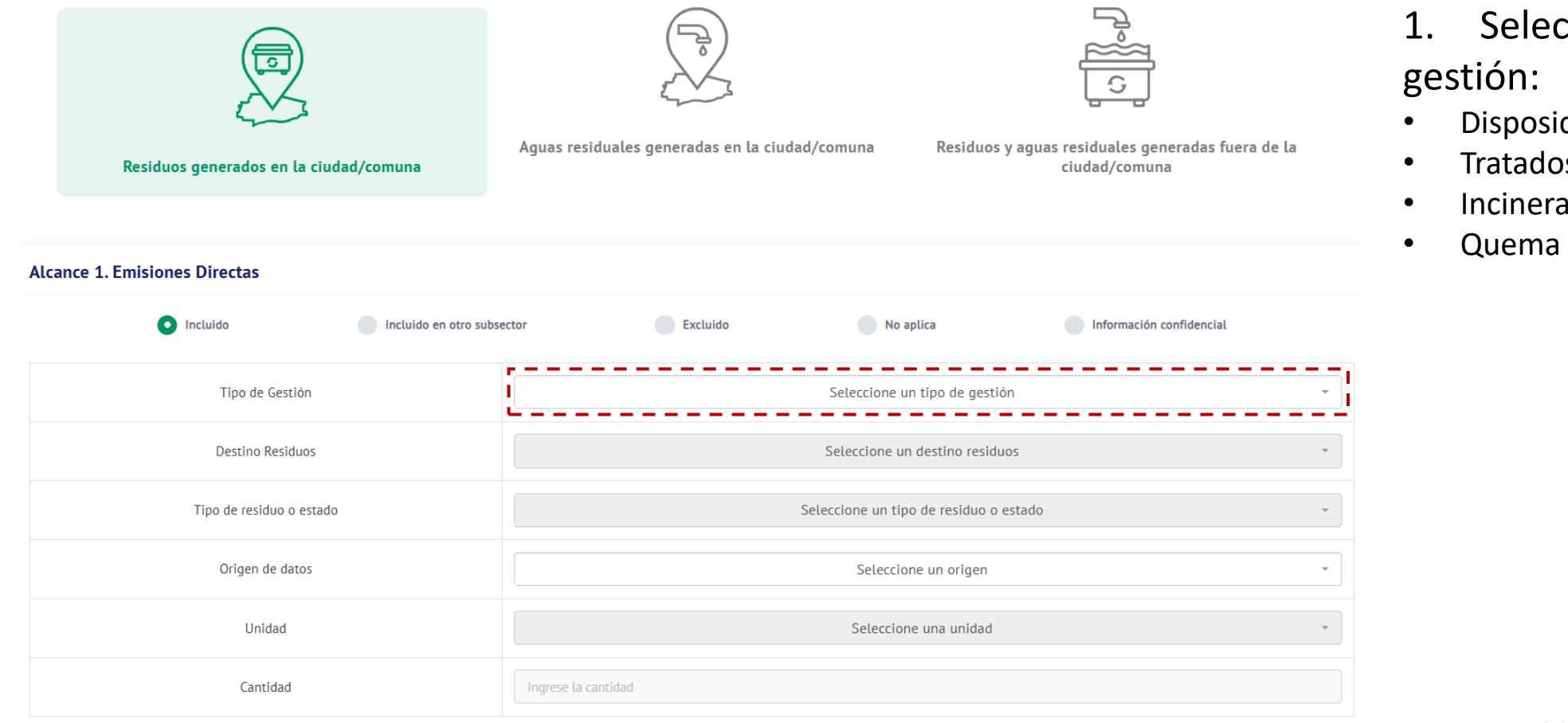

Seleccionar tipo un de

- Disposición de residuos sólidos
- Tratados biológicamente
- Incineración
- Quema a cielo abierto

Factor de emisión propio

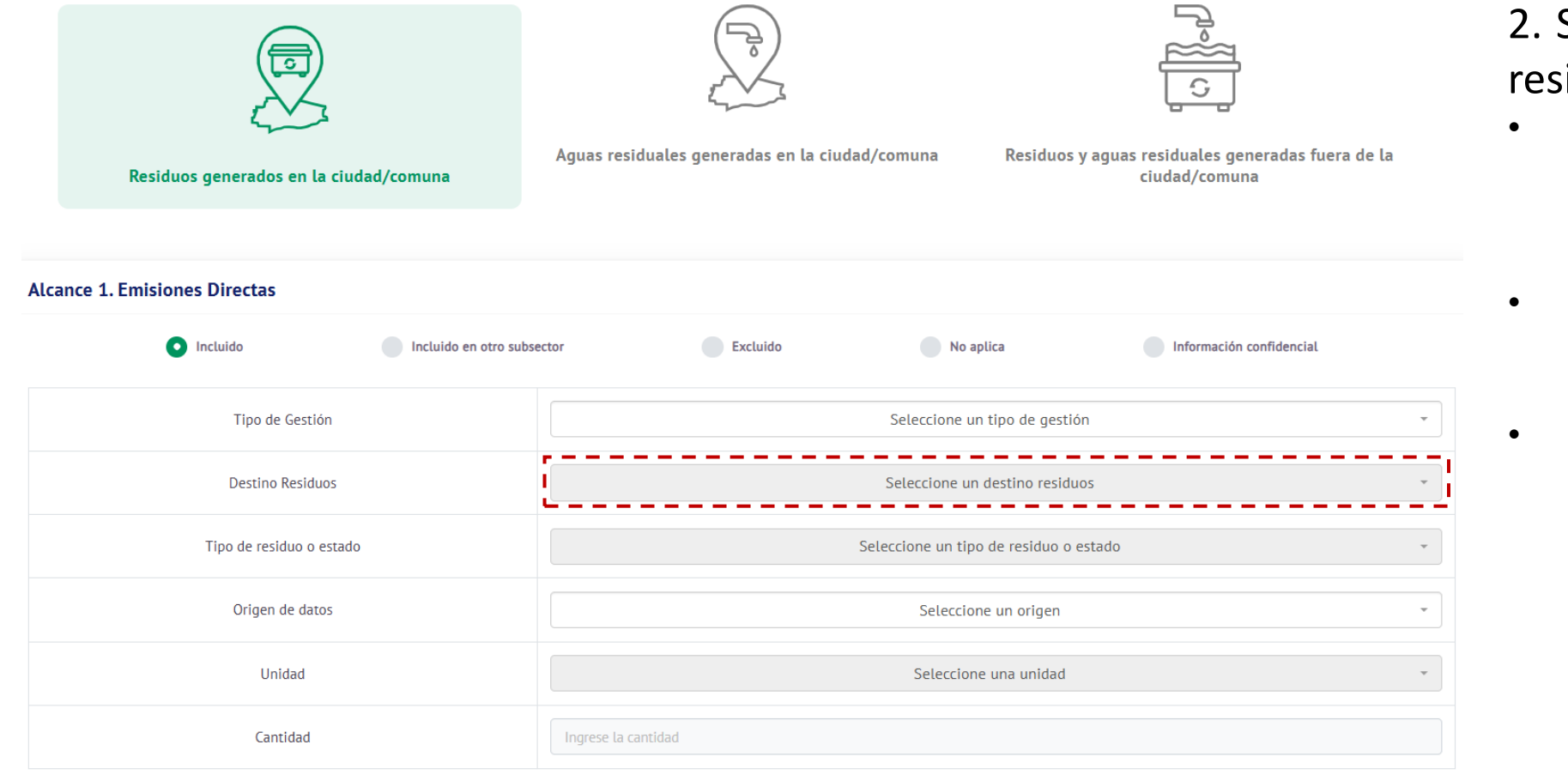

# 2. Seleccionar un destino para los residuos:

- Disposición de residuos sólidos
  - Vertedero
  - Basural
  - Relleno Sanitario
- Tratados biológicamente
  - Compostaje
  - Digestión anaeróbica
- Incineración
  - Incinerador continuo
  - Incinerador semicontinuo
  - Incinerador tipo batch (por lote)

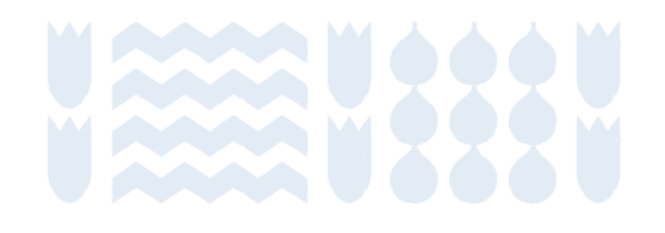

Factor de emisión propio

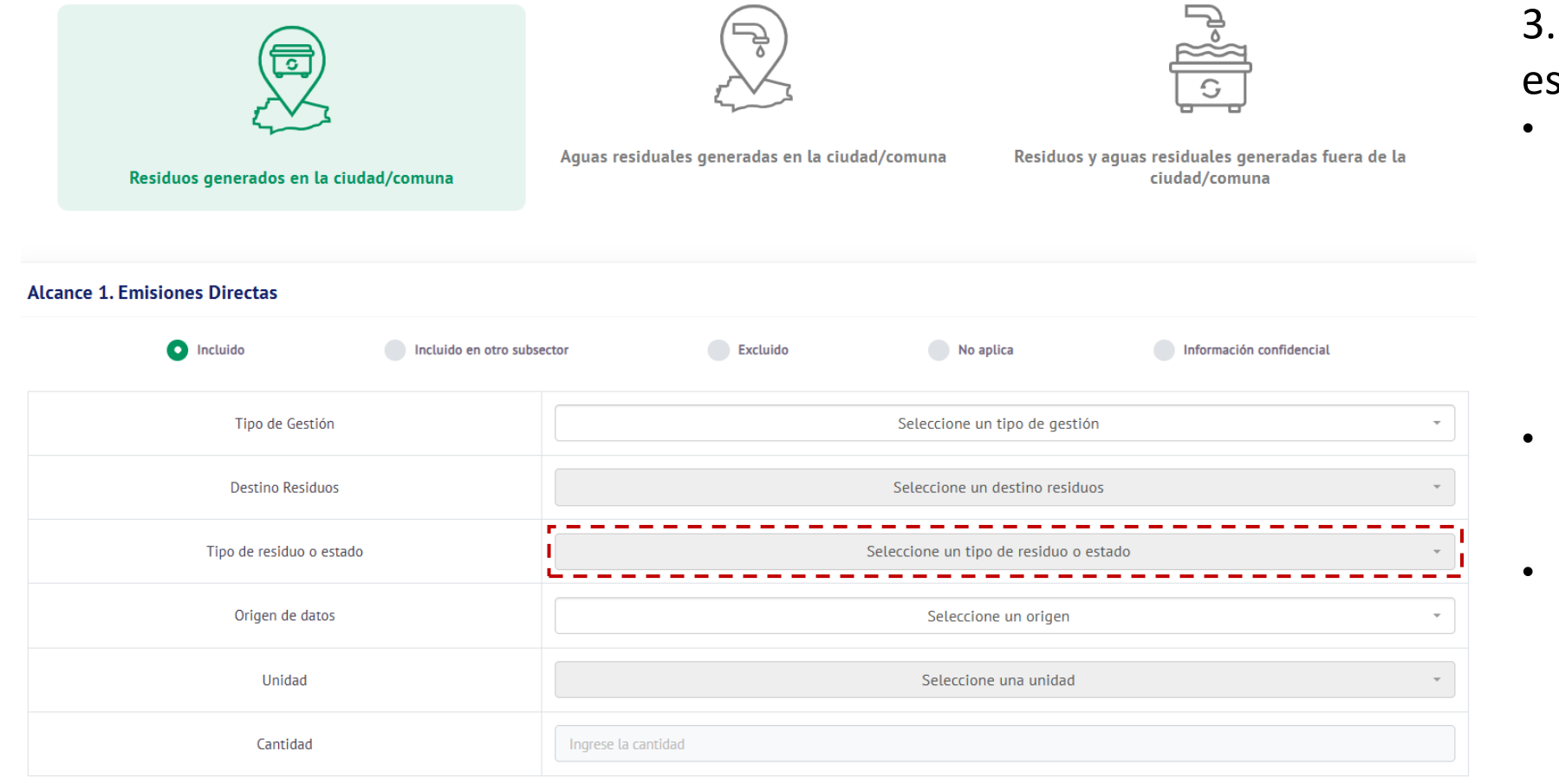

3. Indicar tipo de residuo o estado:

- Tratados biológicamente
  - Compostaje
    - Seco
    - Húmedo
  - Digestión anaeróbica
    - Seco
    - Húmedo
- Incineración
  - Residuos industriales
  - Residuos hospitalarios
- Quema a cielo abierto
  - Residuos industriales
  - Residuos domiciliarios

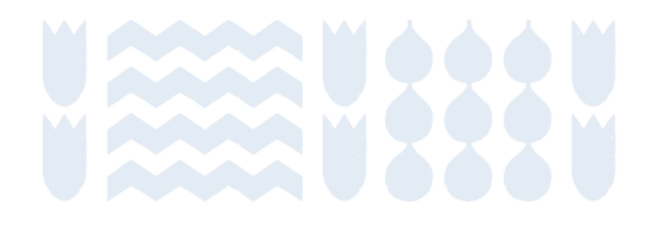

Factor de emisión propio

Para el cálculo del alcance 3 se pide exactamente la misma información, pero para los residuos tratados fuera de la comuna.

| Alcance 3. Otras emisiones indirectas              |  |  |  |  |  |
|----------------------------------------------------|--|--|--|--|--|
| sector Excluido No aplica Información confidencial |  |  |  |  |  |
| Seleccione un tipo de gestión 🔹                    |  |  |  |  |  |
| Seleccione un destino residuos                     |  |  |  |  |  |
| Seleccione un tipo de residuo o estado             |  |  |  |  |  |
| Seleccione un origen                               |  |  |  |  |  |
| Seleccione una unidad 🗸                            |  |  |  |  |  |
| Ingrese la cantidad                                |  |  |  |  |  |
|                                                    |  |  |  |  |  |

Disposición y tratamiento de residuos

Tratamiento de aguas residuales

#### Definición:

Disposición y tratamiento de aguas residuales generados dentro de la comuna.

#### Alcance 1:

Tratamiento de aguas residuales gestionadas dentro de la ciudad.

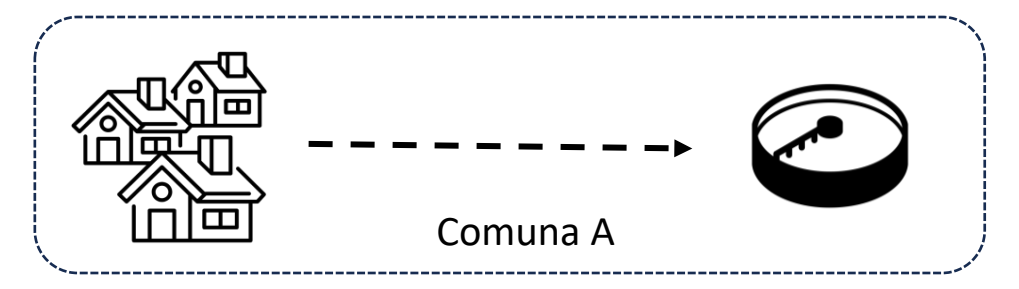

Residuos y aguas residuales generadas fuera de la comuna

#### Alcance 3:

Tratamiento de aguas residuales gestionadas fuera de la ciudad.

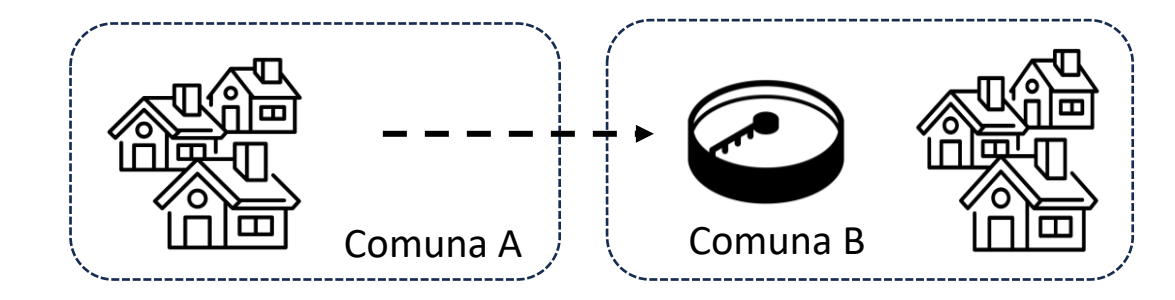

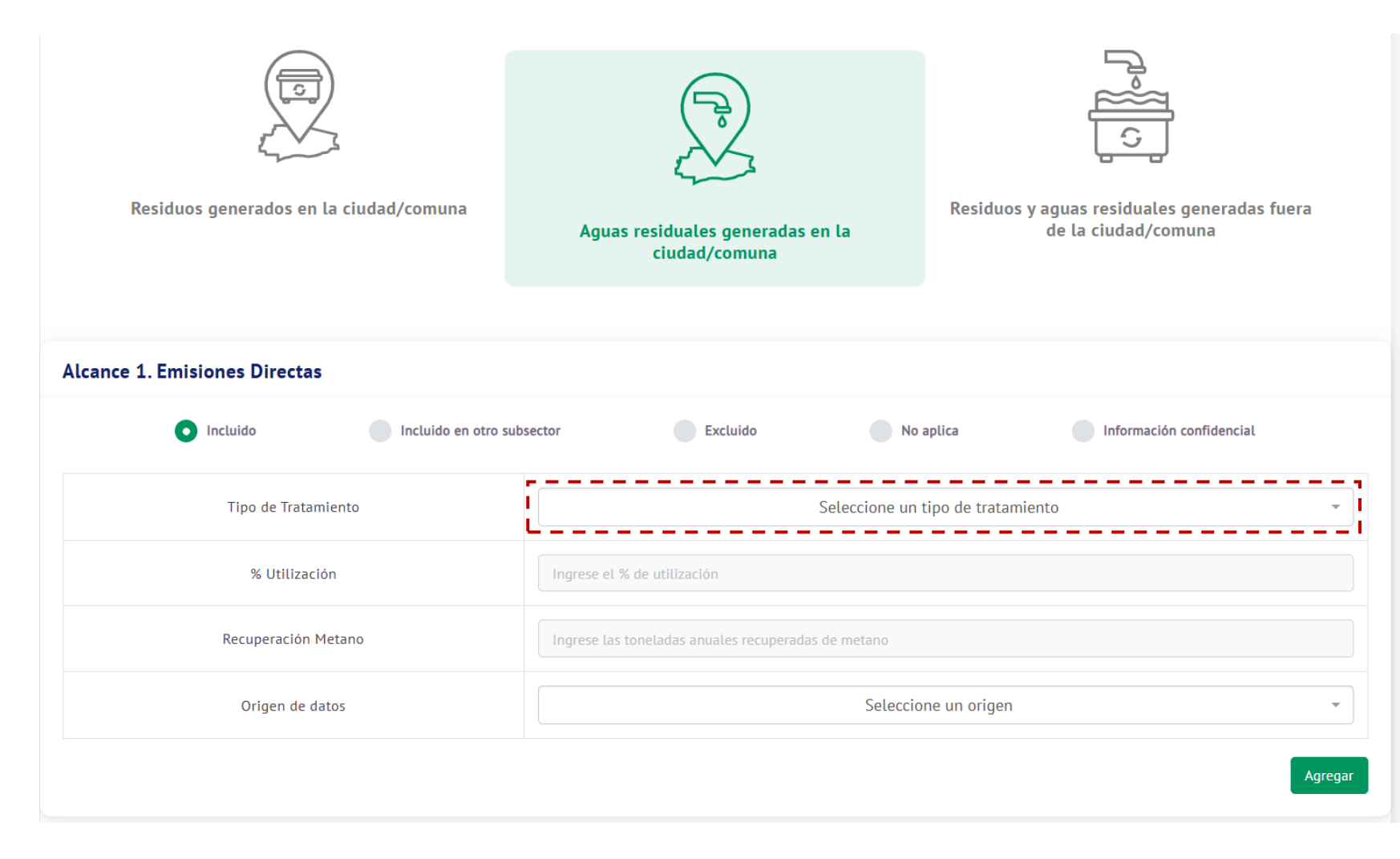

# 1. Seleccionar un tipo de tratamiento:

- Cloaca en movimiento
- Cloaca estancada
- Digestor anaeróbico para lodos
- Eliminación sin tratamiento a lagos, ríos y estuarios
- Eliminación sin tratamiento mediante emisario al mar
- Laguna anaeróbica poco profunda
- Laguna anaeróbica profunda
- Letrina Clima seco, familia reducida
- Planta de tratamiento centralizada aeróbica
- Reactor anaeróbico
- Sistema séptico
- Tratadas fuera de la comuna

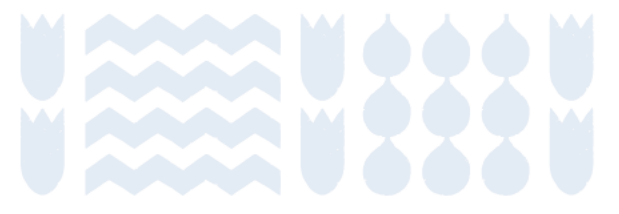

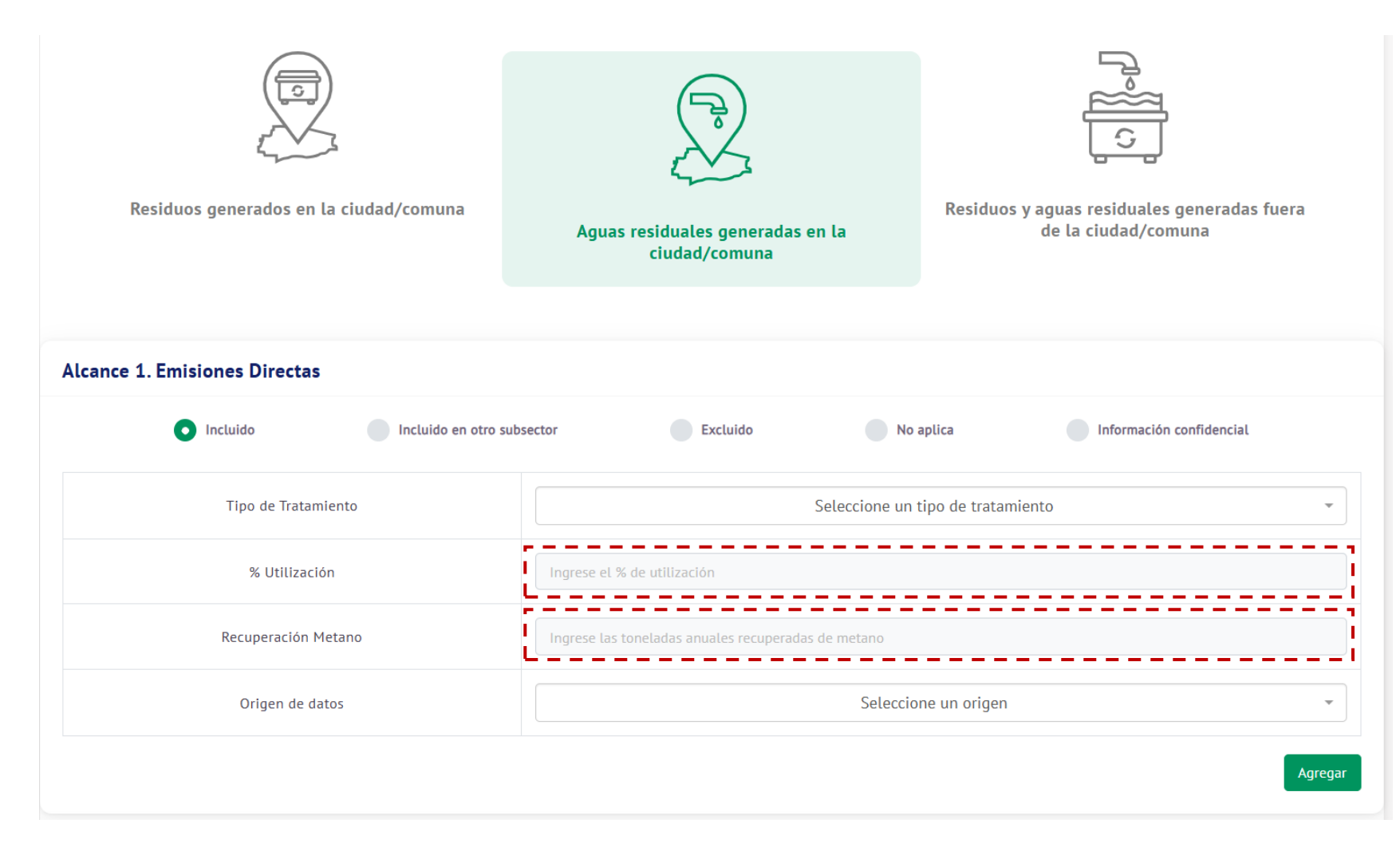

2. Indicar qué porcentaje de la población comunal utiliza el tratamiento elegido.

3. Si cuentan con la información, indicar las toneladas anuales de metano que se recuperan en el sitio de tratamiento de agua.

 Se debe ingresar la proporción que corresponda a los habitantes de la comuna

Para el cálculo del alcance 3 se pide exactamente la misma información, pero para las aguas residuales tratadas fuera de la comuna.

| Alcance 3. Otras emisiones indirectas |                                                     |  |  |  |
|---------------------------------------|-----------------------------------------------------|--|--|--|
| Incluido Incluido en otro sub         | osector Excluido No aplica Información confidencial |  |  |  |
| Tipo de Tratamiento                   | Seleccione un tipo de tratamiento                   |  |  |  |
| % Utilización                         | Ingrese el % de utilización                         |  |  |  |
| Recuperación Metano                   | Ingrese las toneladas anuales recuperadas de metano |  |  |  |
| Origen de datos                       | Seleccione un origen -                              |  |  |  |
|                                       | Agregar                                             |  |  |  |
|                                       |                                                     |  |  |  |

## Residuos

Disposición y tratamiento de residuos

Tratamiento de aguas residuales

Residuos y aguas residuales generadas fuera de la comuna

### Definición:

Disposición y tratamiento de aguas residuales generados fuera de la comuna, pero tratadas dentro de esta. Estas emisiones son informativas, por lo que no se suman al inventario.

#### **Residuos sólidos:**

Tratamiento de residuos generados fuera de la ciudad, pero tratados dentro de esta.

#### Aguas residuales:

Tratamiento de aguas residuales generadas fuera de la ciudad, pero tratadas dentro de esta.

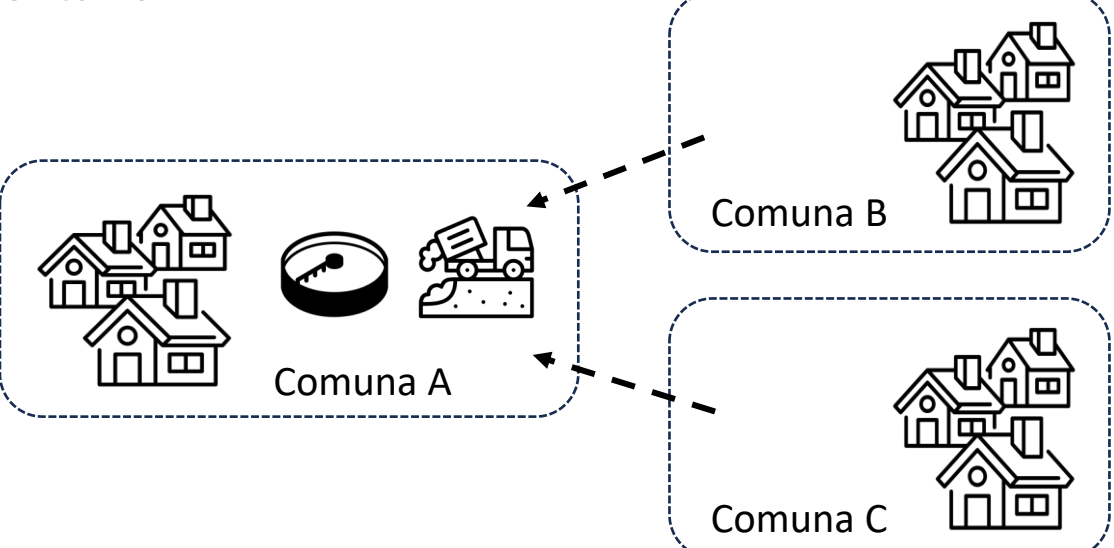

## Residuos sólidos de otras comunas

En residuos se pide exactamente la misma información.

| Residuos generados fuera de la ciudad |                                                    |  |  |  |
|---------------------------------------|----------------------------------------------------|--|--|--|
| Incluido     Incluido en otro subs    | sector Excluido No aplica Información confidencial |  |  |  |
| Tipo de Gestión                       | Seleccione un tipo de gestión 🔹                    |  |  |  |
| Destino Residuos                      | Seleccione un destino residuos 👻                   |  |  |  |
| Tipo de residuo o estado              | Seleccione un tipo de residuo o estado             |  |  |  |
| Origen de datos                       | Seleccione un origen                               |  |  |  |
| Unidad                                | Seleccione una unidad 🔹                            |  |  |  |
| Cantidad                              | Ingrese la cantidad                                |  |  |  |

## Aguas residuales de otras comunas

Para aguas residuales originadas fuera de la comuna, pero tratadas dentro de esta. Se pide exactamente la misma información excepto por el porcentaje de población atendida, que en este caso se pide directamente la población atendida.

| Aguas residuales generadas fuera de la ciudad |                                                     |  |  |  |  |
|-----------------------------------------------|-----------------------------------------------------|--|--|--|--|
| Incluido Incluido en otro sub                 | esector Excluido No aplica Información confidencial |  |  |  |  |
| Tipo de Tratamiento                           | Seleccione un tipo de tratamiento                   |  |  |  |  |
| Recuperación Metano                           | Ingrese las toneladas anuales recuperadas de metano |  |  |  |  |
| Población atendida                            | Ingrese la cantidad de personas                     |  |  |  |  |
| Origen de datos                               | Seleccione un origen -                              |  |  |  |  |

## Fuentes de información para residuos

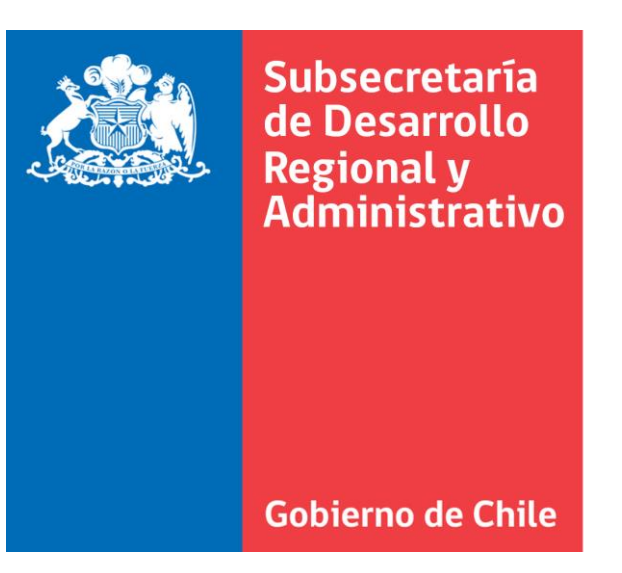

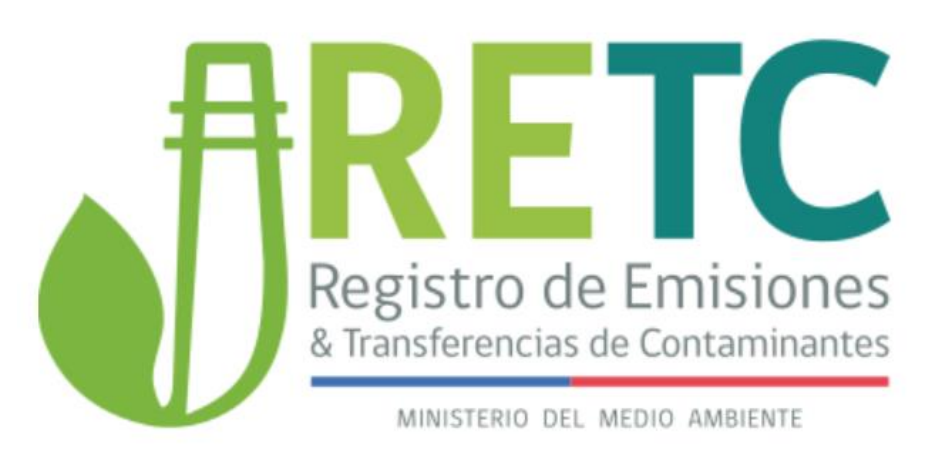

https://www.subdere.gov.cl/documentacion/di agn%C3%B3stico-y-catastro-de-rsd-%C3%B1o-2017 https://datosretc.mma.gob.cl/group

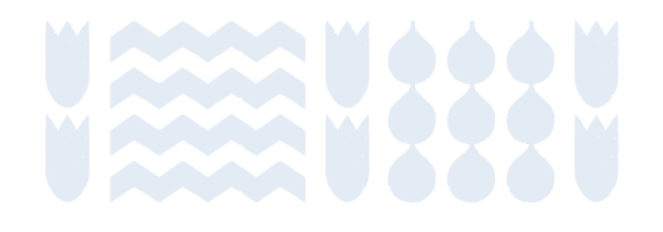

# Metodología: Procesos Industriales y Uso de Productos (IPPU)

Contenidos

Inicio de sección

Sub-sección anterior

Sub-sección siguiente

Sección siguiente

Emisiones procedentes de las actividades industriales y uso de productos, no relacionados con lo energético, incluyendo usos no energéticos de combustibles fósiles, dentro de los límites de la ciudad.

| Total                         | La huella carbono de total es de 0,00 tCO2e |                               |                                             |                                                    |
|-------------------------------|---------------------------------------------|-------------------------------|---------------------------------------------|----------------------------------------------------|
| Energía Estacionaria          | Transporte                                  | Residuos                      | Procesos industriales y uso<br>de productos | Agricultura, silvicultura y<br>otros usos de suelo |
|                               |                                             |                               |                                             |                                                    |
| Procesos industriales y uso d | e productos Procesos inc                    | dustriales y uso de productos | s tCO2e es de 0,00                          |                                                    |
|                               | Procesos industriales                       |                               | Uso de productos                            |                                                    |
|                               |                                             |                               |                                             |                                                    |

#### Definición:

Emisiones producto de la transformación química o física de materiales dentro de un proceso industrial.

#### Alcance 1:

Se incluyen las siguientes actividades:

- Producción de productos minerales
- Producción de productos químicos
- Producción de metales

Uso de Productos

Procesos industriales

| r<br>r                        | Procesos industriales      | Uso de productos                         | <ol> <li>Seleccionar una categoría:</li> <li>Producción de productos minerales</li> <li>Producción de productos químicos</li> <li>Producción de metales</li> </ol> |
|-------------------------------|----------------------------|------------------------------------------|----------------------------------------------------------------------------------------------------|
| Alcance 1. Emisiones Directas | Incluido en otro subsector | Excluido No aplica Información confidenc | cial                                                                                                    |
| Categoría                     |                            | Producción y uso de productos minerales  |                                                                                                    |
| Producto                      |                            | Seleccione un producto                   | •                                                                                                    |
| Origen de datos               |                            | Seleccione un origen                     | •                                                                                                    |
| Unidad                        |                            | Seleccione una unidad                    | *                                                                                                    |
| Cantidad                      | Ingrese la cantidad        |                                          |                                                                                                    |
|                               |                            |                                          |                                                                                                    |

| Proce              | esos industriales          |                      | Uso de                       | productos                |   |
|--------------------|----------------------------|----------------------|------------------------------|--------------------------|---|
| Emisiones Directas | Incluido en otro subsector | Excluido             | No aplica                    | Información confidencial |   |
| Categoría          |                            | Producció            | n y uso de productos mineral | es                       | ~ |
| Producto           |                            | s                    | eleccione un producto        |                          | • |
| Origen de datos    |                            | Seleccione un origen |                              |                          | • |
| Unidad             |                            | S                    | Seleccione una unidad        |                          | • |
| Cantidad           | Ingrese la cantidad        |                      |                              |                          |   |

- onar un producto:
- ión de productos minerales

  - mento
  - ros usos de carbonatos en ocesos
  - drio
- ión de productos químicos
  - ido nítrico
  - troquímicos Metanol
- ión de metales
  - ero BOF
  - ero EAF
  - rroaleaciones Ferrocromo
  - rroaleaciones Ferromanganeso
  - rroaleaciones Ferrosilicon 90% Si
  - rroaleaciones rrosiliconmanganeso
  - Pellets de hierro
  - Plomo

#### Definición:

Emisiones por el uso de productos como refrigerantes y aislantes térmicos, además de usos no energéticos del carbono contenido en los combustibles.

#### Alcance 1:

Se incluyen las siguientes actividades:

- Lubricantes
- Ceras de parafina
- Sustancias que agotan la capa de ozono
- Otros productos

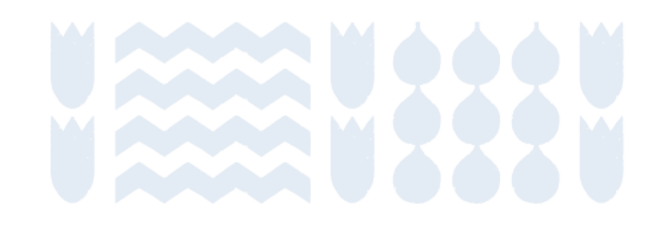

#### Uso de Productos

Procesos industriales

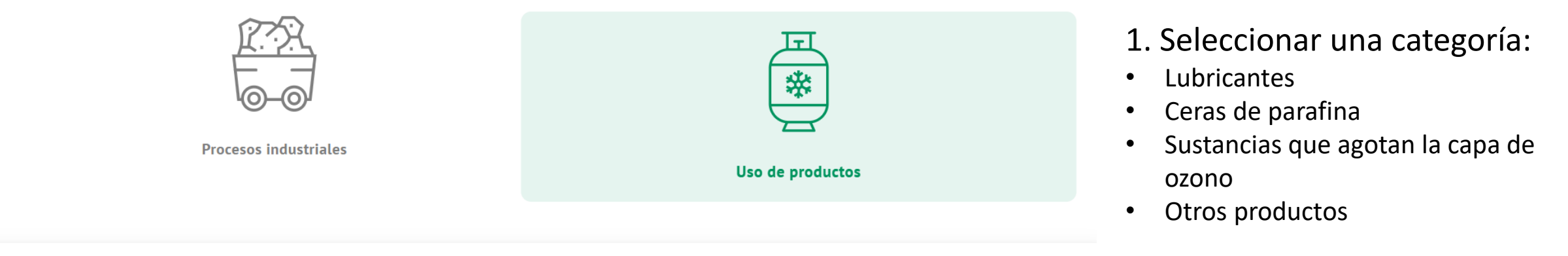

#### Alcance 1. Emisiones Directas

| Incluido        | sector Excluido No aplica Información confidencial |
|-----------------|----------------------------------------------------|
| Categoría       | Seleccione un categoria                            |
| Producto        | Seleccione un producto                             |
| Origen de datos | Seleccione un origen                               |
| Unidad          | Seleccione una unidad                              |
| Cantidad        | Ingrese la cantidad                                |

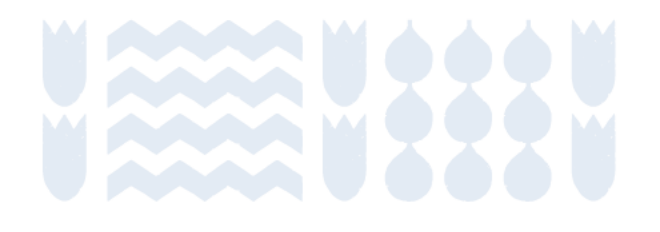

| Procesos industriales               |                     | Uso de productos       |                          | <ul> <li>2. Seleccionar un producto, si aplica:</li> <li>Lubricantes</li> <li>Ceras de parafina</li> <li>Sustancias que agotan la capa de ozono</li> </ul> |
|-------------------------------------|---------------------|------------------------|--------------------------|----------------------------------------------------------------------------------------------------|
| Alcance 1. Emisiones Directas       |                     |                        |                          | CFC     HCFC                                                                                                    |
| Incluido     Incluido en otro subse | ector Excluido      | No aplica              | Información confidencial | HFC                                                                                                    |
| Categoría                           |                     | Seleccione un categori | a                        | <ul> <li>PFC</li> <li>Otros (ver listado completo en</li> </ul>                                                                                            |
| Producto                            | [                   | Seleccione un product  | 0                        | <ul> <li>Ia plataforma)</li> <li>Otros productos</li> </ul>                                                                                                |
| Origen de datos                     |                     | Seleccione un origen   |                          | N2O en aplicaciones médicas                                                                                                    |
| Unidad                              |                     | Seleccione una unidad  | 1                        | •                                                                                                    |
| Cantidad                            | Ingrese la cantidad |                        |                          |                                                                                                    |

# Metodología: Agricultura, Silvicultura y Otros Usos de Suelo (AFOLU)

Contenidos

Inicio de sección

Sub-sección anterior

Sub-sección siguiente

Sección siguiente

Emisiones asociadas a la Agricultura, Silvicultura y Otros Usos del Suelo. Esto cubre el metano producido en los procesos digestivos del ganado, emisiones de GEI de actividades que incluyen cambios de usos de suelo, así como emisiones relacionadas con otros usos de suelo.

| Total                                            | La huella carbono de total es de 0,00 tCO2e |                               |                                               |                                                 |
|--------------------------------------------------|---------------------------------------------|-------------------------------|-----------------------------------------------|-------------------------------------------------|
| Energía Estacionaria                             | Transporte                                  | Residuos                      | Procesos industriales y uso<br>de productos   | Agricultura, silvicultura y otros usos de suelo |
| Agricultura, silvicultura y otros u<br>Ganadería | <b>isos de suelo</b> Agricultura, s         | ilvicultura y otros usos de s | uelo tCO2e es de 0,00<br>G<br>Fuentes agregad | as y emisiones distintas al                     |
|                                                  |                                             |                               |                                               |                                                 |

#### Ganadería

#### Definición:

Emisiones de GEI producto de la fermentación entérica y gestión del estiércol de animales.

### Alcance 1:

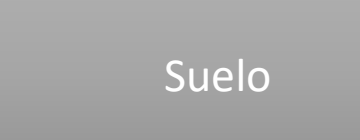

Se calculan de forma simultánea las emisiones de GEI producto de la fermentación entérica y gestión del estiércol de animales, basándose en el número de cabezas reportadas por cada especie.

No aplican los alcances 2 y 3.

Fuentes agregadas y emisiones procedentes de fuentes distintas del suelo distintas al CO2

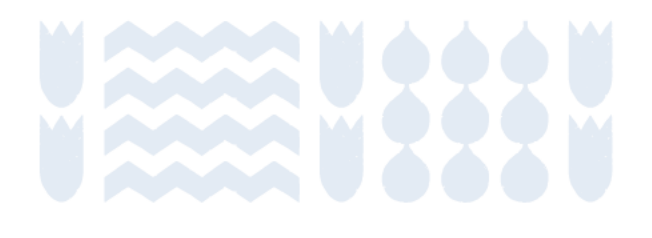

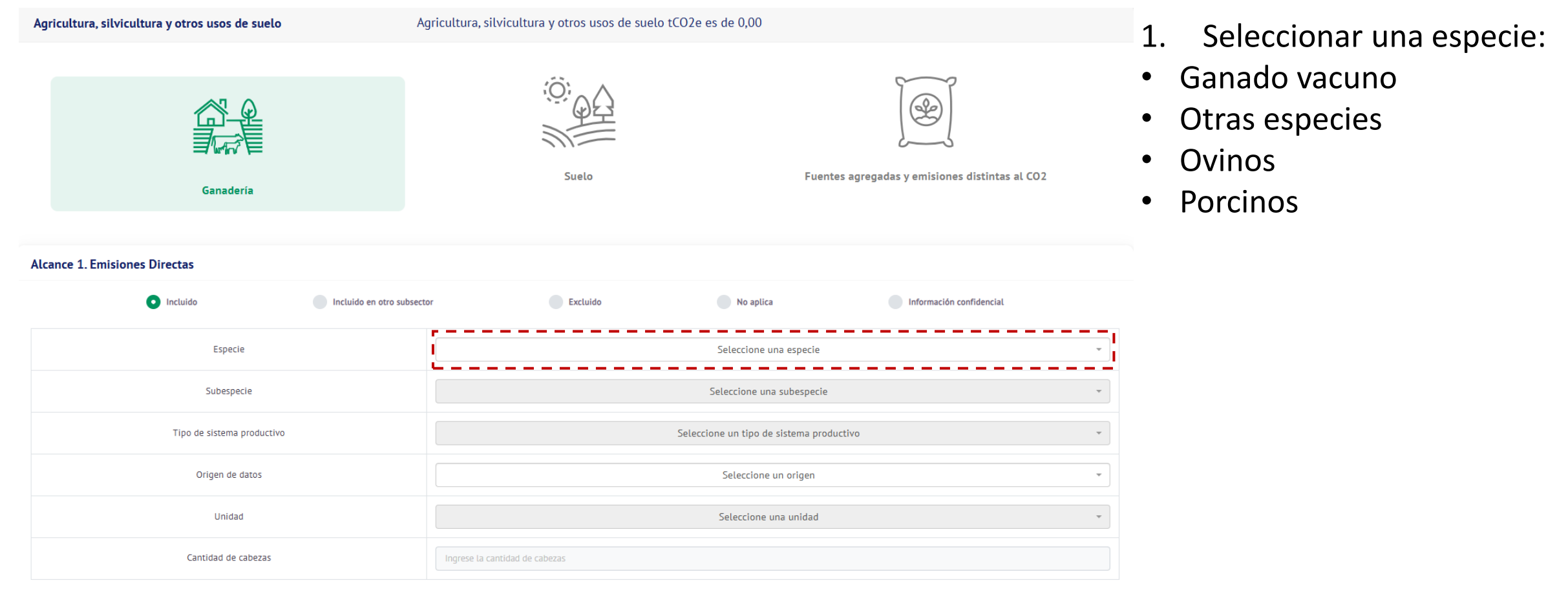

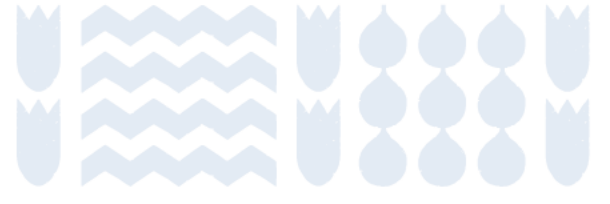

| Agricultura, silvicultura y otros usos de suelo | gricultura, silvicultura y otros usos de suelo tCO2e es de 0,00 |  |  |
|-------------------------------------------------|-----------------------------------------------------------------|--|--|
| Ganadería                                       | Suelo Fuentes agregadas y emisiones distintas al CO2            |  |  |
| Alcance 1. Emisiones Directas                   | bsector Excluido No anlica Información confidencial             |  |  |
| Especie                                         | Seleccione una especie                                          |  |  |
| Subespecie                                      | Seleccione una subespecie                                       |  |  |
| Tipo de sistema productivo                      | Seleccione un tipo de sistema productivo 🔹                      |  |  |
| Origen de datos                                 | Seleccione un origen 🔹                                          |  |  |
| Unidad                                          | Seleccione una unidad 🔹                                         |  |  |
| Cantidad de cabezas                             | Ingrese la cantidad de cabezas                                  |  |  |

- 2. Seleccionar una subespecie:
- Ganado vacuno
  - Adultos carne (novillo >2 años, toros y torunos, bueyes)
  - Jóvenes carne (novillo 1-2 años)
  - Terneros
  - Vacas carne
  - Vacas lecheras
  - Vaquillas

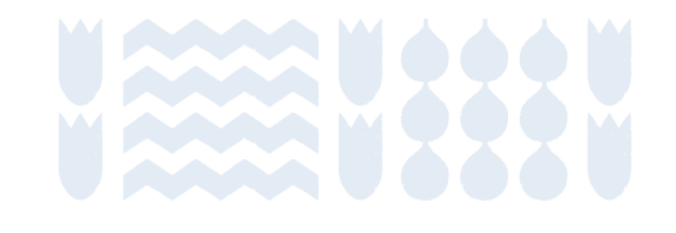

| Agricultura, silvicultura y otros usos de suelo                | gricultura, silvicultura y otros usos de suelo tCO2e es de 0,00 |                                                |  |
|----------------------------------------------------------------|-----------------------------------------------------------------|------------------------------------------------|--|
| Ganadería                                                      | Suelo                                                           | Fuentes agregadas y emisiones distintas al CO2 |  |
| Alcance 1. Emisiones Directas  Incluido Incluido en otro subse | ctor Excluido No aplica                                         | Información confidencial                       |  |
| Especie                                                        | Seleccione una e                                                | specie *                                       |  |
| Subespecie                                                     | Seleccione una subespecie                                       |                                                |  |
| Tipo de sistema productivo                                     | Seleccione un tipo de sistema productivo 🔹                      |                                                |  |
| Origen de datos                                                | Seleccione un origen                                            |                                                |  |
| Unidad                                                         | Seleccione una unidad 🔹                                         |                                                |  |
| Cantidad de cabezas                                            | Ingrese la cantidad de cabezas                                  |                                                |  |

- 2. Seleccionar una subespecie:
- Otras especies
  - Camélidos (llamas y alpacas)
  - Caprinos
  - Ciervos
  - Equinos
  - Jabalíes
  - Mulas y asnos
- Ovinos
- Porcinos
  - Juveniles
  - Marranas
  - Verracos

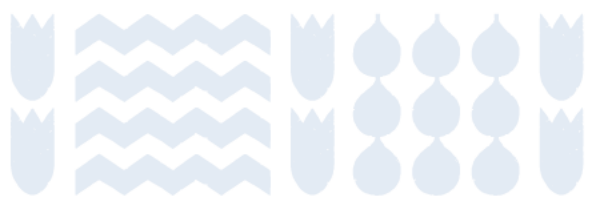

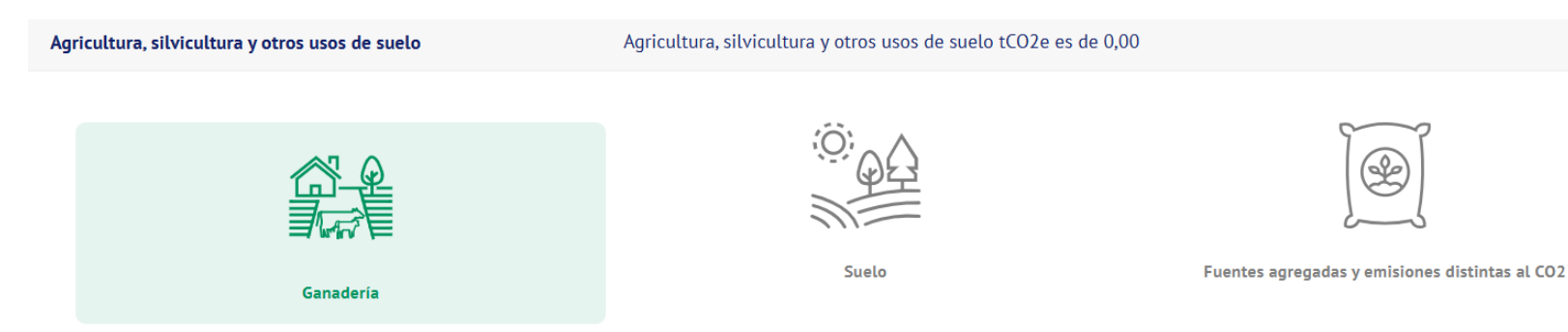

- 3. Seleccionar un tipo de sistema productivo:
- Pastoreo
- Confinamiento

#### Alcance 1. Emisiones Directas

| Incluido     Incluido en otro subsecto | or Excluido No aplica Información confidencial |  |
|----------------------------------------|------------------------------------------------|--|
| Especie                                | Seleccione una especie 🔹                       |  |
| Subespecie                             | Seleccione una subespecie                      |  |
| Tipo de sistema productivo             | Seleccione un tipo de sistema productivo 👻     |  |
| Origen de datos                        | Seleccione un origen -                         |  |
| Unidad                                 | Seleccione una unidad                          |  |
| Cantidad de cabezas                    | Ingrese la cantidad de cabezas                 |  |

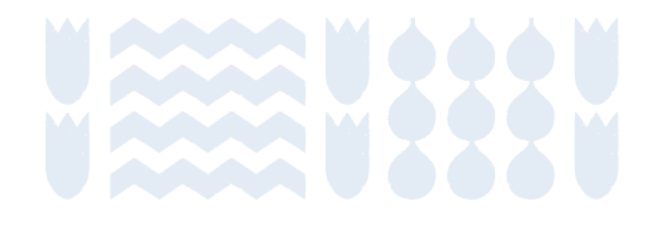

#### Definición:

Emisiones y absorciones de CO2 producto e cambios en las existencias de carbono en los ecosistemas. Se consideran cambios en existencias de biomasa aérea y subterránea, materia orgánica muerta y materia orgánica del suelo.

Fuentes agregadas y emisiones procedentes de fuentes distintas del suelo distintas al CO2

Ganadería

Suelo

#### Alcance 1:

Emisiones y absorciones por cambios en las existencias de carbono, considerando los 6 tipos de suelo definidos en el IPCC: tierras forestales, tierras de cultivo, pastizales, humedales, asentamientos y otros suelos. Los datos de actividad requeridos tienen relación con el uso de suelo y los cambios de uso del suelo en un periodo de 20 años hacia atrás.

No aplican alcances 2 y 3.

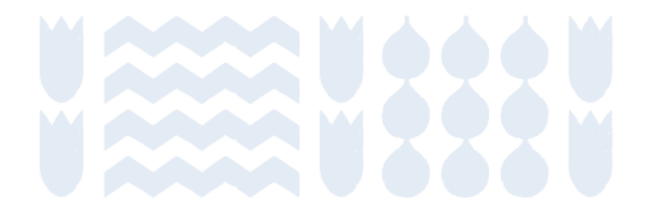

| Agricultura, silvicultura y otros usos de suelo | gricultura, silvicultura y otros usos de suelo tCO2e es de 0,00 |                                                |  |
|-------------------------------------------------|-----------------------------------------------------------------|------------------------------------------------|--|
| Ganadería                                       | Suelo                                                           | Fuentes agregadas y emisiones distintas al CO2 |  |
| Alcance 1. Emisiones Directas                   |                                                                 |                                                |  |
| Incluido     Incluido en otro subs              | ector Excluido No                                               | aplica Información confidencial                |  |
| Tipo Uso o Cambio Suelo                         | Seleccione un                                                   | tipo uso o cambio suelo 🔹                      |  |
| Recurso forestal                                | Seleccione                                                      | e un recurso forestal 🔹 👻                      |  |
| Tipo de manejo                                  | Seleccione                                                      | e un tipo de manejo 🔹                          |  |
| Tipo forestal                                   | Seleccione un tipo de manejo                                    |                                                |  |
| Origen de datos                                 | Seleccione un origen                                            |                                                |  |
| Unidad                                          | Selecc                                                          | ione una unidad 🔹 👻                            |  |
| Cantidad                                        | Ingrese la cantidad                                             |                                                |  |

1. Seleccionar un tipo de uso o cambio de suelo. El listado disponible combina los 6 usos de suelo, definiendo en cada caso si se mantiene como tal o si cambia a otro tipo de suelo:

- Tierras forestales
- Tierras de cultivo
- Humedales
- Pastizales
- Asentamientos
- Otras tierras

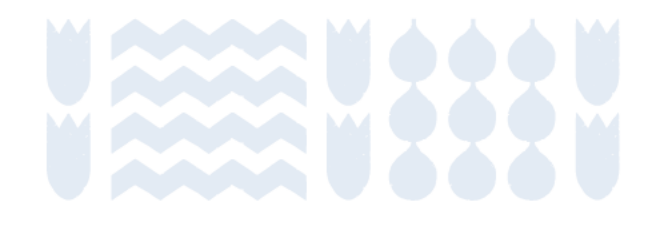

| Agricultura, silvicultura y otros usos de suelo | Agricultura, silvicultura y otros usos de suelo tCO2e es de 0,00 |                                                |  |
|-------------------------------------------------|------------------------------------------------------------------|------------------------------------------------|--|
| Ganadería                                       | Suelo                                                            | Fuentes agregadas y emisiones distintas al CO2 |  |
| Alcance 1. Emisiones Directas                   |                                                                  |                                                |  |
| Incluido     Incluido en otro sub:              | ector Excluido No                                                | aplica Información confidencial                |  |
| Tipo Uso o Cambio Suelo                         | Seleccione un                                                    | tipo uso o cambio suelo 🔹                      |  |
| Recurso forestal                                | Seleccione                                                       | un recurso forestal 🔹                          |  |
| Tipo de manejo                                  | Seleccione                                                       | e un tipo de manejo                            |  |
| Tipo forestal                                   | Seleccione                                                       | e un tipo de manejo                            |  |
| Origen de datos                                 | Seleccione un origen -                                           |                                                |  |
| Unidad                                          | Selecci                                                          | ione una unidad                                |  |
| Cantidad                                        | Ingrese la cantidad                                              |                                                |  |

2. Seleccionar un recurso forestal:

- Bosque nativo
- Plantaciones forestales
- Frutales mayores caducifolios
- Frutales mayores perennifolios
- Frutales menores
- Viñas y parronales

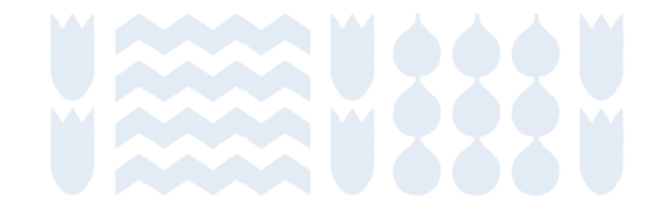

| Agricultura, silvicultura y otros usos de suelo | Agricultura, silvicultura y otros usos de suelo tCO2e es de 0,00 |                                                |  |
|-------------------------------------------------|------------------------------------------------------------------|------------------------------------------------|--|
| Ganadería                                       | Suelo                                                            | Fuentes agregadas y emisiones distintas al CO2 |  |
| Alcance 1. Emisiones Directas                   |                                                                  |                                                |  |
| Incluido     Incluido en otro subse             | ector Excluido No                                                | aplica Información confidencial                |  |
| Tipo Uso o Cambio Suelo                         | Seleccione un t                                                  | tipo uso o cambio suelo 👻                      |  |
| Recurso forestal                                | Seleccione                                                       | un recurso forestal 🔹                          |  |
| Tipo de manejo                                  | Seleccione                                                       | un tipo de manejo 🔹                            |  |
| Tipo forestal                                   | Seleccione                                                       | un tipo de manejo 🔹                            |  |
| Origen de datos                                 | Selecci                                                          | ione un origen 🔹                               |  |
| Unidad                                          | Seleccio                                                         | one una unidad 🔹                               |  |
| Cantidad                                        | Ingrese la cantidad                                              |                                                |  |

3. Seleccionar un tipo de manejo:

- Planes de manejo (Ley Bosque nativo)
- Plantación forestal en crecimiento
- Cosecha
- Crecimiento de cultivos
- Quema de residuos de cultivo
- Restitución: cambio de cobertura desde plantaciones
- Sustitución: cambio de cobertura desde bosque nativo
- Incendios
- Leña
- Parques y reservas nacionales
- Renovales

| Agricultura, silvicultura y otros usos de suelo        | Agricultura, silvicultura y otros usos d | e suelo tCO2e es de 0,00   |                                                |
|--------------------------------------------------------|------------------------------------------|----------------------------|------------------------------------------------|
| Ganadería                                              | Suelo                                    |                            | Fuentes agregadas y emisiones distintas al CO2 |
| Alcance 1. Emisiones Directas                          |                                          |                            |                                                |
| <ul> <li>Incluido</li> <li>Incluido en otro</li> </ul> | subsector Excluido                       | No aplica                  | Información confidencial                       |
| Tipo Uso o Cambio Suelo                                |                                          | Seleccione un tipo uso o o | cambio suelo 🔹                                 |
| Recurso forestal                                       |                                          | Seleccione un recurso      | forestal *                                     |
| Tipo de manejo                                         |                                          | Seleccione un tipo de      | e manejo 🔹                                     |
| Tipo forestal                                          |                                          | Seleccione un tipo de      | : manejo 🔹                                     |
| Origen de datos                                        |                                          | Seleccione un ori          | igen 🔹                                         |
| Unidad                                                 |                                          | Seleccione una ur          | nidad 🔹                                        |
| Cantidad                                               | Ingrese la cantidad                      |                            |                                                |

4. Seleccionar un tipo forestal. Ver listado completo en plataforma.

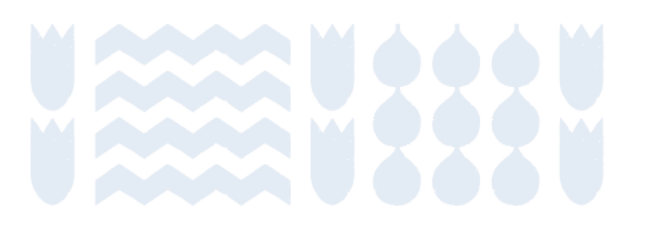

| Ganadería |  |
|-----------|--|
| Suelo     |  |

Fuentes agregadas y emisiones procedentes de fuentes distintas del suelo distintas al CO2

#### **Definición:**

Emisiones asociadas a otras fuentes del suelo.

#### Alcance 1:

Se incluyen las siguientes actividades:

- Aplicación de cal
- Aplicación de urea
- Cultivo del arroz
- Emisiones de GEI provenientes de la quema de biomasa
- N2O directo proveniente de suelos gestionados
- N2O indirecto proveniente de suelos gestionados
- N2O indirecto provenientes de gestión del estiércol

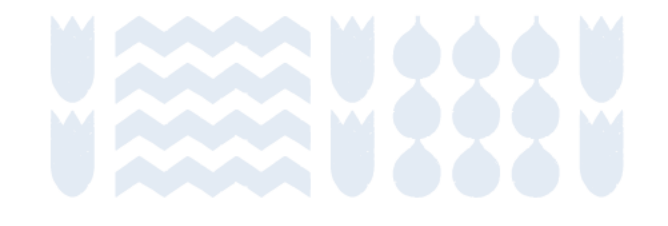

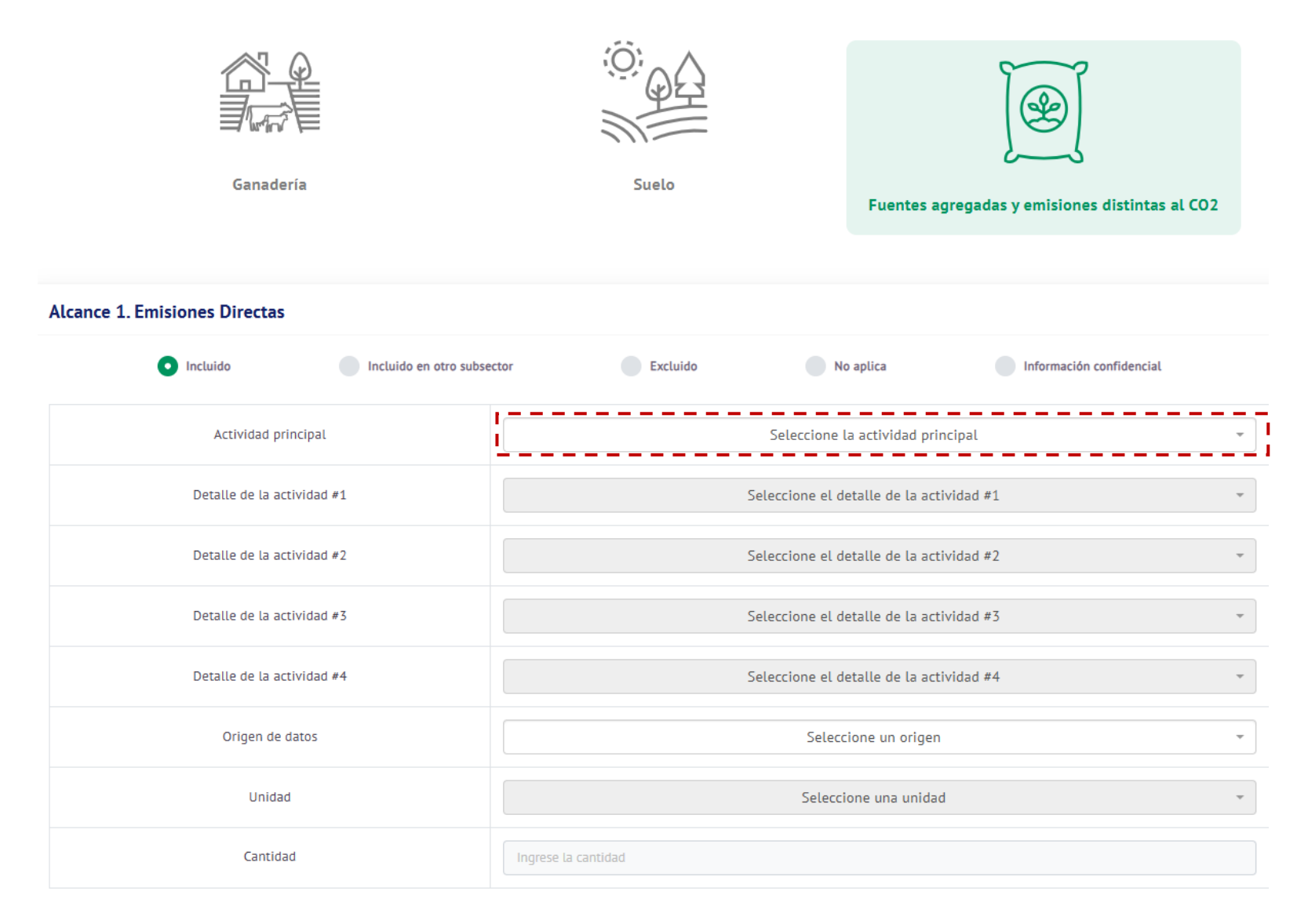

Seleccionar la actividad principal y los detalles #1 a #3. El detalle #4 corresponde a la región, por lo que el sistema lo asigna automáticamente.

La selección de una opción en la primera lista afecta las opciones disponibles en las listas siguientes. A continuación, se indican las opciones disponibles en cada lista desplegable, de acuerdo con lo seleccionado en la lista anterior.

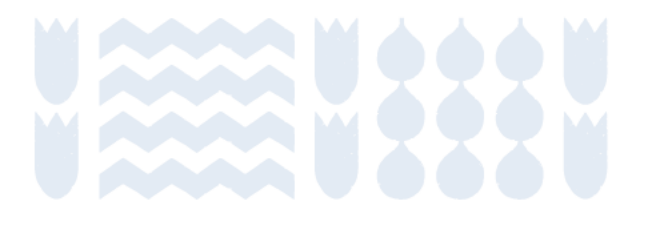
#### Agricultura, Silvicultura y Otros Usos de Suelo (AFOLU)

| Actividad principal              | Detalle #1                  | Detalle #2                                            | Detalle #3                                                                |
|----------------------------------|-----------------------------|-------------------------------------------------------|---------------------------------------------------------------------------|
| Aplicación de cal                | Caliza                      | -                                                     | -                                                                         |
|                                  | Dolomita                    | -                                                     | -                                                                         |
| Aplicación de urea               | -                           | -                                                     | -                                                                         |
| Cultivo del arroz                | Irrigadas                   | -                                                     | -                                                                         |
| Emisiones de GEI provenientes de | Quema de residuos agrícola  |                                                       |                                                                           |
| la quema de biomasa              | en el campo                 | Cereales y otros cultivos                             | -                                                                         |
|                                  |                             | Frutícolas                                            | -                                                                         |
| N2O directo proveniente de       | Emisiones directas de N2O   |                                                       |                                                                           |
| suelos gestionados               | de suelos agrícolas         | Fertilizante orgánico                                 | Estiércol aplicado a los suelos<br>Lodos de ciudad aplicados a los suelos |
|                                  |                             | Orina y estiércol depositado por animales de pastoreo | Ovinos y otros animales                                                   |
|                                  |                             |                                                       | Vacunos (lecheros, no lecheros y                                          |
|                                  |                             |                                                       | búfalos), aves de corral y porcinos                                       |
|                                  |                             | Residuos de cosechas                                  | -                                                                         |
| N2O indirecto de gestión del     |                             |                                                       |                                                                           |
| estiércol                        | Deposición atmosférica      | Orina y estiércol depositado por animales de pastoreo | -                                                                         |
|                                  | Lixiviación y escurrimiento | Orina y estiércol depositado por animales de pastoreo | -                                                                         |
| N2O indirecto proveniente de     |                             |                                                       |                                                                           |
| suelos gestionados               | Deposición atmosférica      | Fertilizante inorgánico                               | -                                                                         |
|                                  |                             | Fertilizante orgánico                                 | -                                                                         |
|                                  | Lixiviación y escurrimiento | Fertilizante inorgánico                               | -                                                                         |
|                                  |                             | Fertilizante orgánico                                 | -                                                                         |
|                                  |                             | Mineralización / inmovilización asociada a la         |                                                                           |
|                                  |                             | pérdida/ganancia de materia orgánica del suelo        | -                                                                         |
|                                  |                             | Residuos de cosechas                                  | -                                                                         |

#### Fuentes de información para AFOLU

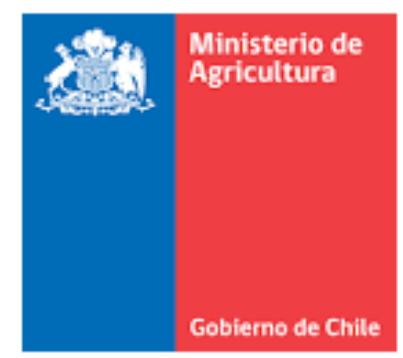

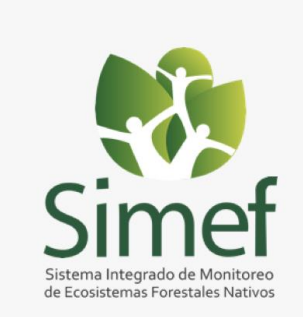

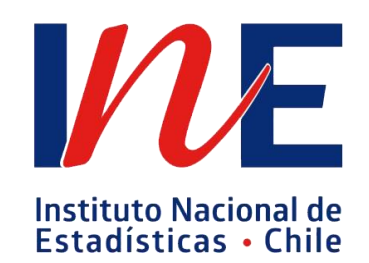

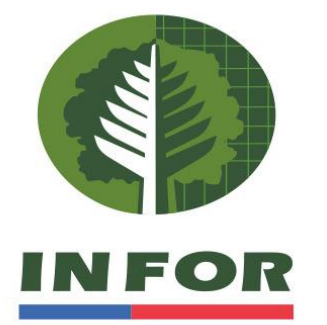

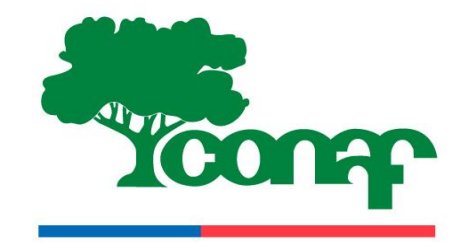

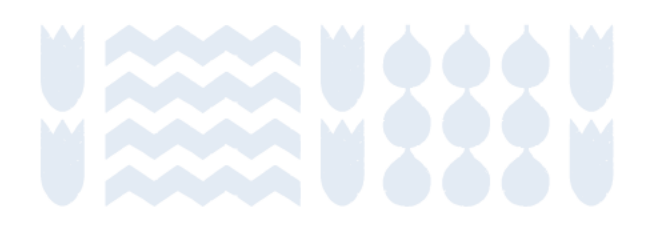

# Informe de cuantificación

Contenidos

Inicio de sección

Sub-sección anterior

Sub-sección siguiente

Sección siguiente

## Flujo para Huella Comunal

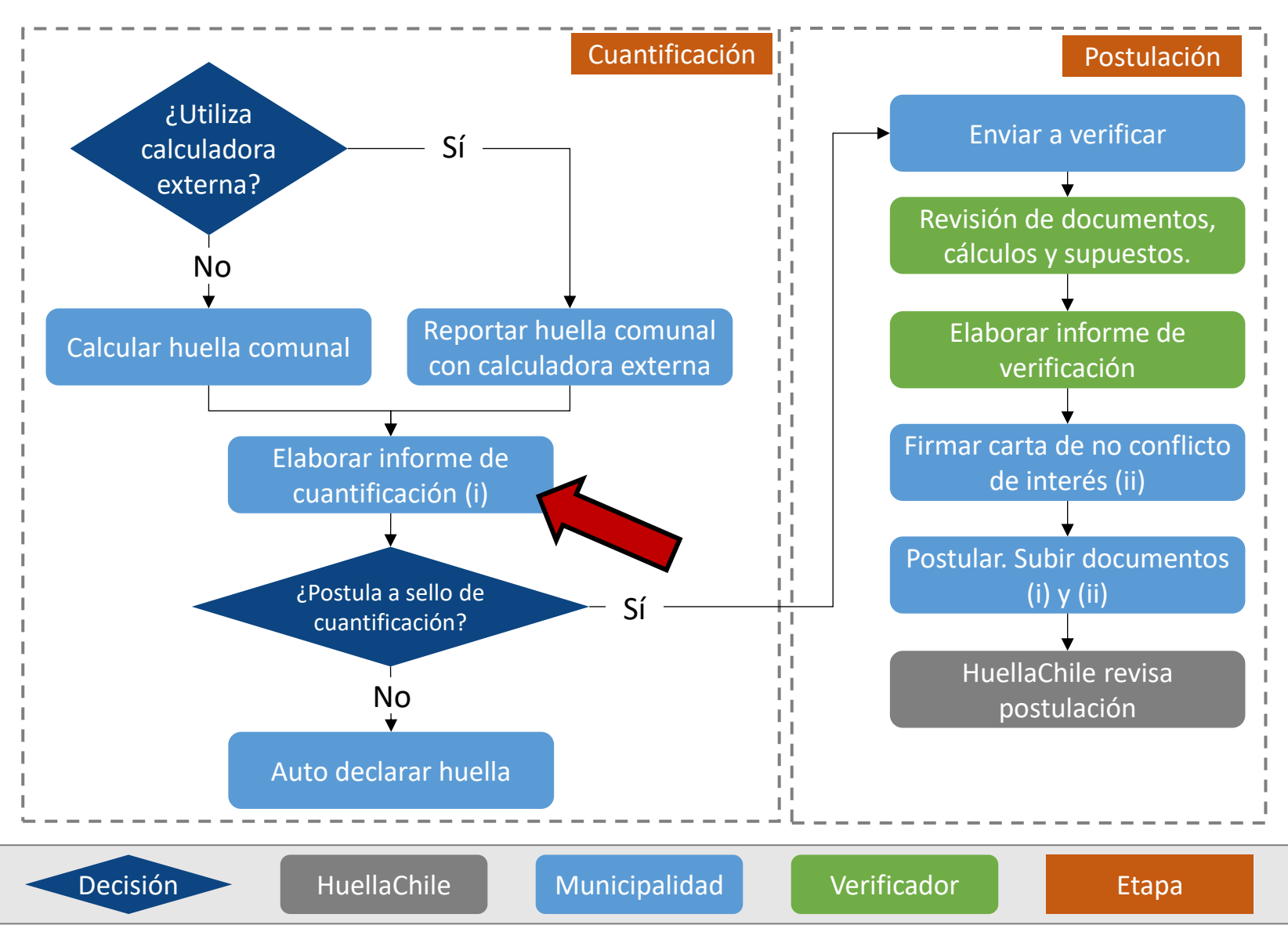

Una vez calculada la huella, la comuna debe elaborar un informe de cuantificación.

Este contiene el resumen de los supuestos, datos de actividad, fuentes de información y otra información relevante respecto al cálculo reportado.

### Informe de cuantificación

HuellaChile

Ministerio del Medio Ambiente

Inicio Quiénes Somos , Ámbitos , Recursos , Difusión , Preguntas Frecuentes Contacto

#### Formato de Carta e Informes

Formato de Cartas

Formato de Reportes para Postular Sellos de Reconocimiento Formato de Reportes para Postular Sellos de Reconocimiento

Organizaciones (Documentos en formato Word)

Informe de Cuantificación de GEI

Declaración e Informe de Mitigación de GEI

Declaración e Informe de Neutralidad de GEI

Declaración e Informe de Excelencia en la Gestión de GEI

Eventos (Documentos en formato Word)

Informe de Cuantificación de GEI

Declaración e Informe de Neutralidad GEI

Comunas (Documentos en formato Word)

nforme de Cuantificación de GEI

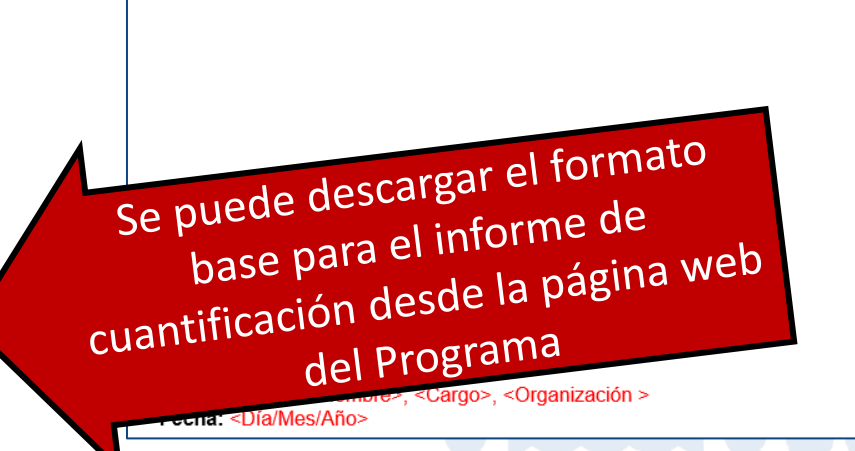

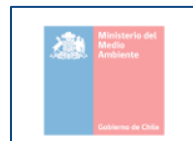

| Sistema de Certificación Voluntaria |
|-------------------------------------|
|-------------------------------------|

EMISIONES DE GASES DE EFECTO INVERNADERO. <a href="https://www.englighted-selicite-selicite-

INVENTARIO COMUNAL DE

<año del inventario>

# Auto declaración

Contenidos

Inicio de sección

Sub-sección anterior

Sub-sección siguiente

Sección siguiente

## Flujo para Huella Comunal

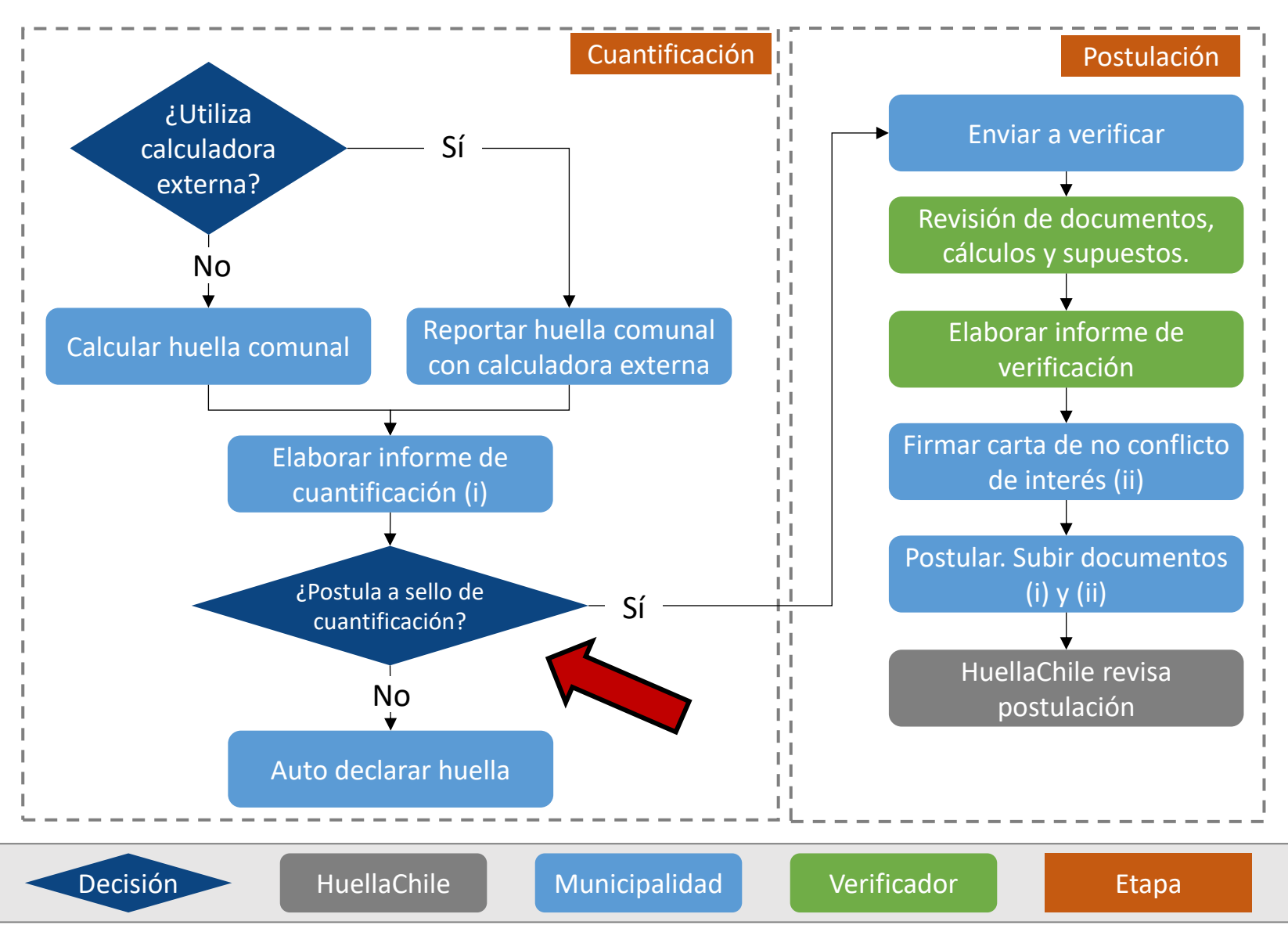

Luego, la comuna puede cerrar el proceso auto declarando su huella, o puede postular al sello de cuantificación.

En caso de que decidan postular al sello de cuantificación, la huella debe ser verificada por una tercera parte independiente.

## Estados y acciones disponibles

| Mis huellas Calcular huella comunal |                                      |                                     |                                          |                    |                                  | Reportar huella comunal con<br>calculadora externa |                      |  |
|-------------------------------------|--------------------------------------|-------------------------------------|------------------------------------------|--------------------|----------------------------------|----------------------------------------------------|----------------------|--|
|                                     | Mostrar 10 resultados por página     |                                     |                                          |                    |                                  | Buscar: Buscar                                     |                      |  |
|                                     | Año inventario $\uparrow \downarrow$ | Nombre huella $\uparrow \downarrow$ | Tipo de calculadora $\uparrow\downarrow$ | Fecha de cálculo 🌐 | Huella total calculada (tCO2e) 🏦 | L <b>Estado</b> î↓                                 | Acciones î↓          |  |
|                                     | 2018                                 | Inventario 2018                     | Calculadora HuellaChile                  | 2025-04-23         | 4,72                             | Borrador                                           | / 😣 🕁 🔂 🦉            |  |
|                                     | 2019                                 | Inventario 2019                     | Calculadora HuellaChile                  | 2025-04-23         | 2,36                             | Auto declarada                                     | / 🗵 🔂 🔂 🊆            |  |
|                                     | 2020                                 | Inventario 2020                     | Calculadora HuellaChile                  | 2025-04-23         | 11,81                            | En verificación                                    | / 🗵 🗗 🔂 🍟            |  |
|                                     | 2021                                 | Inventario 2021                     | Calculadora HuellaChile                  | 2025-04-23         |                                  | Verificado                                         | N 🗵 🗗 🔂 🎴            |  |
|                                     | 2022                                 | Inventario 2022                     | Dependiendo d                            | del estado de la   | huella, esta<br>isponibles       | Reconocida                                         | ∥ ⊗ 🕁 🕫 🖯 🦉          |  |
|                                     | Mostrando página 1 de                | 1                                   | tendrá distir                            | ntas acciones a    |                                  |                                                    | Anterior 1 Siguiente |  |

#### Editar Estados y acciones disponibles Eliminar Estado Acciones ↑↓ $\uparrow \downarrow$ Ø Borrador Descargar archivos Ø Auto declarada Enviar a verificar Ì En verificación Auto declarar huella Verificado Postular a sello de cuantificación (X) Reconocida **√**7 **€** R

## Auto declaración

Estado que permite que una comuna cierre el proceso de cuantificación en un reporte estandarizado. Se solicita una declaración simple donde indican que los cálculos fueron realizados de acuerdo con los lineamientos del GPC.

#### ¿Cuál es el valor de Auto declarar?

- La comuna está contribuyendo al cumplimiento de las metas de la Estrategia Climática de Largo Plazo
- La comuna contará con un insumo relevante para la elaboración de su Plan de Acción Comunal de Cambio Climático, instrumento requerido por la Ley Marco de Cambio Climático

Es importante destacar que una huella auto declarada no cuenta con la revisión de una tercera parte independiente que sea reconocida y autorizada por el programa para verificar los resultados obtenidos. Este estado se creó para que las comunas puedan dar cierre al proceso de cuantificación sin la necesidad de pagar por una verificación, por lo que no cuenta con la validación del Programa HuellaChile.

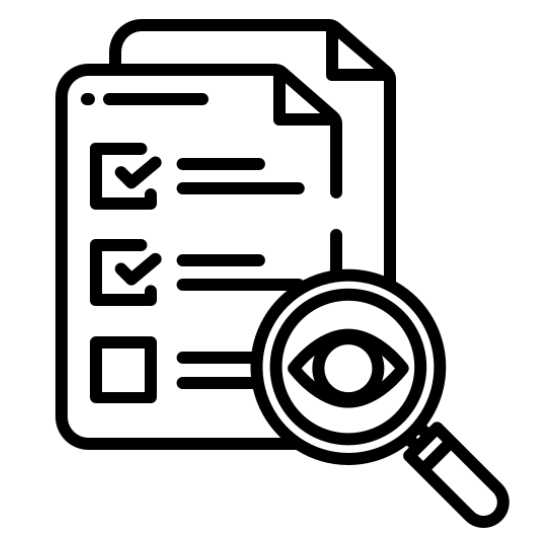

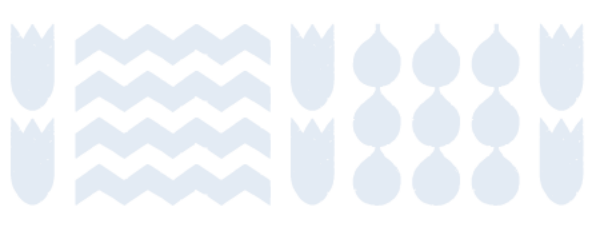

## Auto declaración paso a paso

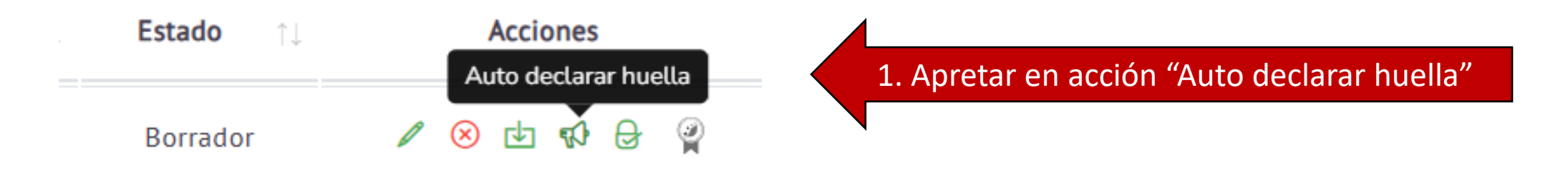

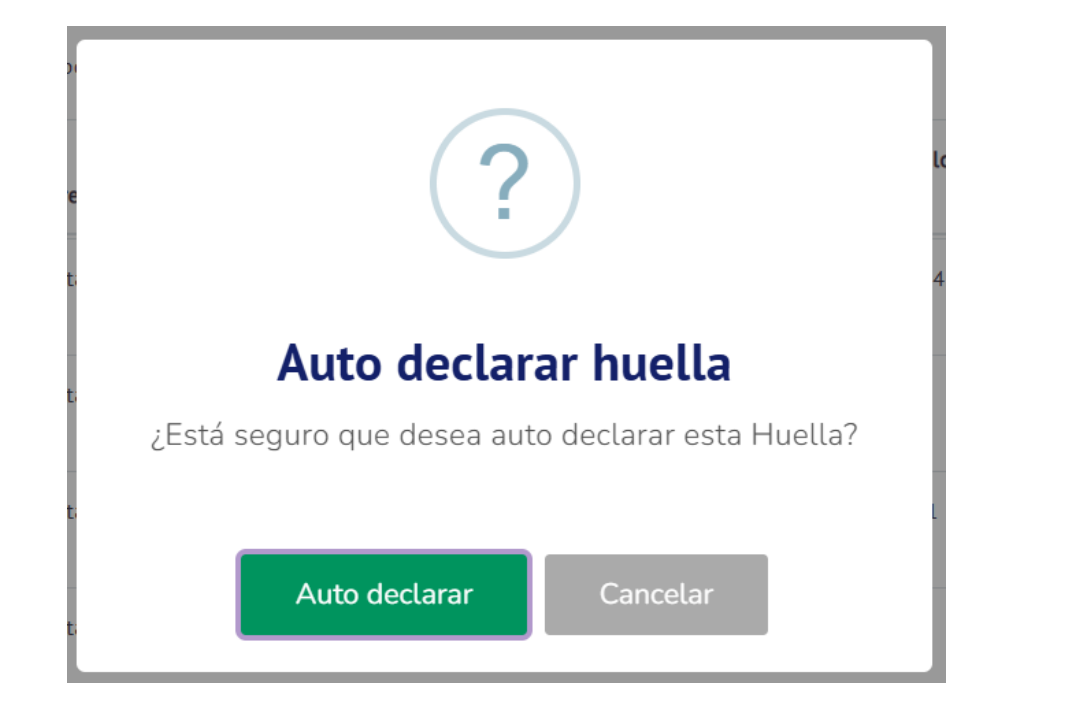

2. Apretar en "Auto declarar"

### Auto declaración paso a paso

#### Revisión de postulación

|                                              |       | Alcance 2 | Alcance 3 | Total Emisiones |
|----------------------------------------------|-------|-----------|-----------|-----------------|
| Sector / Subsector                           | tCO2e | tCO2e     | tCO2e     | tCO2e           |
| Energía Estacionaria                         |       |           |           |                 |
| Residencial Comercial                        |       | 0,00      | 0,00      | 233,74          |
| Industrial                                   |       | 0,00      | 0,00      | 0,00            |
| Emisiones fugitivas en Industrias de Energía |       | 0,00      | 0,00      | 0,00            |
| Transporte                                   |       |           |           |                 |
| Transporte por carretera                     | 0,00  | 0,00      | 0,00      | 0,00            |
| Ferroviario                                  | 0,00  | 0,00      | 0,00      | 0,00            |
|                                              |       |           |           |                 |

#### 3. Revisar datos ingresados y apretar "Continuar"

#### Carga de archivos para auto declarar

Informe de Cuantificación
Seleccionar archivo...

4. Cargar Informe de Cuantificación

Buscar

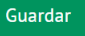

## Auto declaración paso a paso

#### Auto declaración de huella

|                          | La cuantificación de las emisiones se realizó de acuerdo con los lineamientos del Global Protocol for Community-Scale Greenhouse Gas Inventories (GPC                                                                                                    |
|--------------------------|----------------------------------------------------------------------------------------------------|
|                          | Los resultados de las emisiones e indicadores de intensidad GEI se encuentran dentro de un rango esperable                                                                                                    |
|                          | Las exclusiones y supuestos tomados durante la cuantificación se encuentran debidamente justificadas                                                                                                    |
|                          | La organización entiende que en una auto declaración, el equipo HuellaChile no tiene la obligación de revisar los antecedentes entregados por una comuna, por lo tanto, no puede respaldar la validez de los datos reportados. <sup>1</sup>                                                                                      |
|                          | El Informe de Cuantificación cumple con el mínimo exigido por HuellaChile                                                                                                    |
|                          | Los resultados mostrados en la Declaración GEI y el Informe de Cuantificación son consistentes y equivalentes                                                                                                    |
| 1. Queda a<br>enviadas p | criterio del equipo HuellaChile si se revisan los datos reportados y/o se solicitan aclaraciones o correcciones en caso que corresponda. Las observaciones seran<br>or correo electrónico a la persona encaraada de establecimiento, en caso que aolique. En caso que la comuna quiera obtener un sello de reconocimiento por su |

Volver Siguiente

cuantificación, la huella debe ser verificada por una tercera parte independiente. Para más información, revisar los instructivos del Programa HuellaChile.

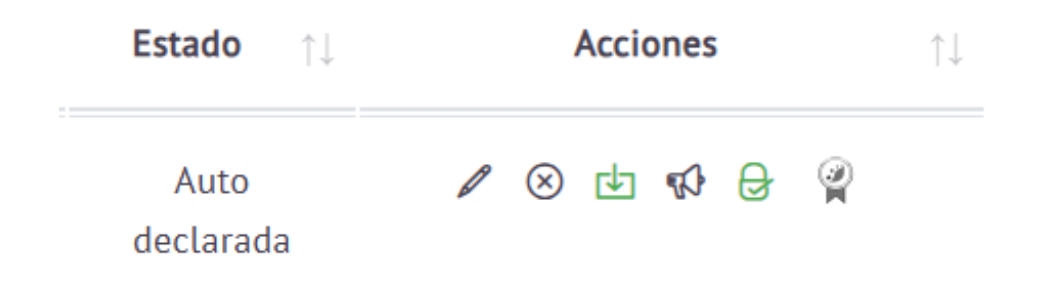

### 5. "Firmar" la Auto declaración hacienda click en todas las casillas de la declaración.

6. Hacer click en "Siguiente".

Su huella ya está auto declarada

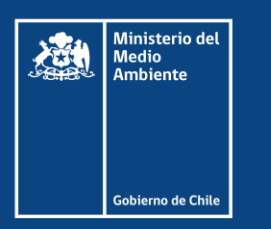

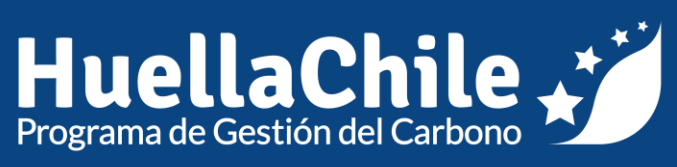

# Sección III: Pasos posteriores a la cuantificación

Contenidos

Sección anterior

# Verificación

Contenidos

Inicio de sección

Sub-sección anterior

Sub-sección siguiente

Sección siguiente

## Proceso de verificación

Proceso en el cual una 3era parte independiente al municipio revisa de forma **imparcial** y **objetiva** las emisiones y remociones de GEI informadas o la afirmación de GEI, en conformidad a los requisitos de ISO 14064-3.

#### ¿Cuál es el valor de verificar?

- ✓ Generar confianza y credibilidad frente a grupos de interés
- Asegurar que métricas son suficientemente confiables para demostrar desempeño en la gestión
- Reforzar robustez y calidad de sistemas de gestión internos (información, desempeño, ...)
- ✓ Enfatizar que información comunicada está sujeta a verificación

Una huella de carbono comunal verificada generará mayor **confianza** y **transparencia** en la comunicación a grupos de interés sobre el cumplimiento de compromisos y metas asumidas por los gobiernos locales en materia de gestión del carbono

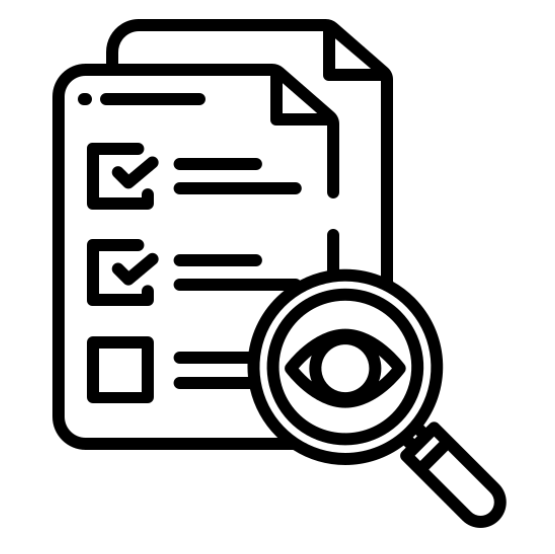

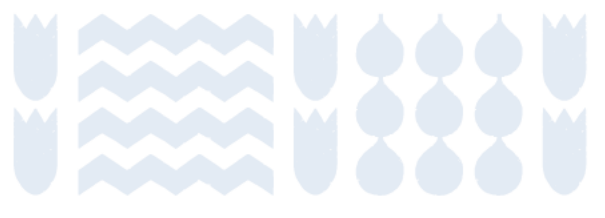

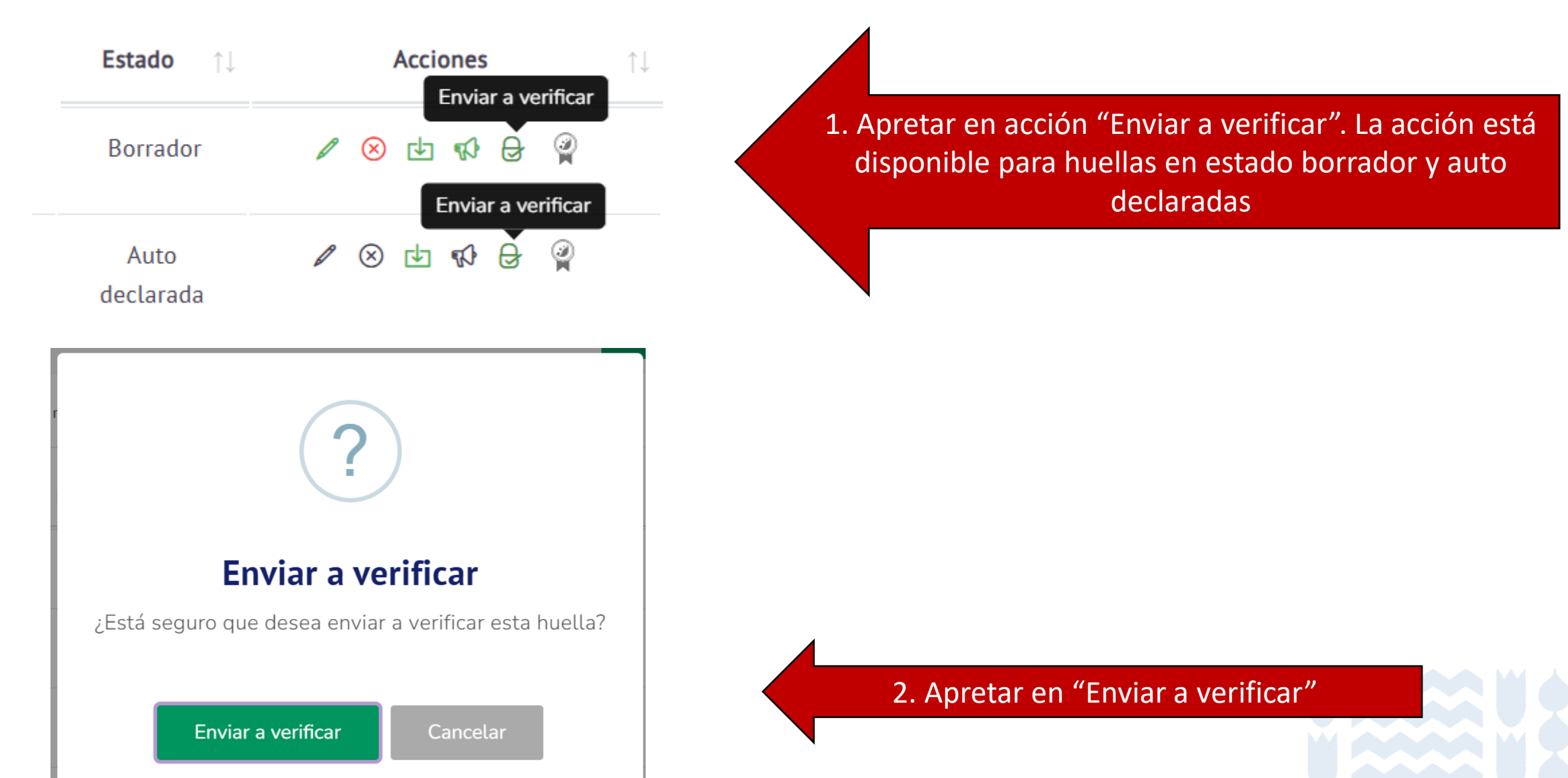

#### Revisión de postulación

|                                              | Alcance 1 | Alcance 2 | Alcance 3 | Total Emisiones |  |
|----------------------------------------------|-----------|-----------|-----------|-----------------|--|
| Sector / Subsector                           | tCO2e     | tCO2e     | tCO2e     | tCO2e           |  |
| Energía Estacionaria                         |           |           |           |                 |  |
| Residencial Comercial                        | 233,74    | 0,00      | 0,00      | 233,74          |  |
| Industrial                                   | 0,00      | 0,00      | 0,00      | 0,00            |  |
| Emisiones fugitivas en Industrias de Energía | 0,00      | 0,00      | 0,00      | 0,00            |  |
| Transporte                                   |           |           |           |                 |  |
| Transporte por carretera                     | 0,00      | 0,00      | 0,00      | 0,00            |  |
| Ferroviario                                  | 0,00      | 0,00      | 0,00      | 0,00            |  |
|                                              |           |           |           |                 |  |

#### 3. Revisar datos ingresados y apretar "Continuar"

#### Indicadores de intensidad

| Indicadores Relevantes   | Valor del denominador | Indicador Calculado |
|--------------------------|-----------------------|---------------------|
| kgCO2e / km <sup>2</sup> | 666                   | 3,55                |
| kgCO2e / Personas        | 1000                  | 2,36                |
| kgCO2e / PIB             | 0                     | 0,00                |

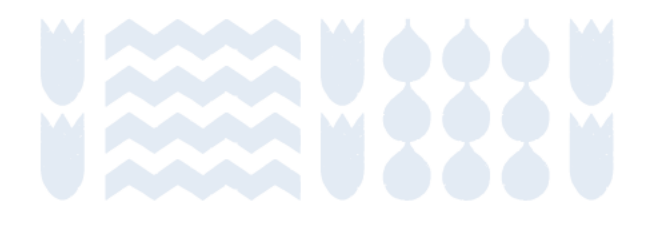

Continuar

| mbre del verificador                  |           |   |
|---------------------------------------|-----------|---|
| Seleccione un verificador             |           | v |
| Identificación del verificador        |           |   |
| Razón social                          |           |   |
| Rut                                   |           |   |
| Nombre representante legal            |           |   |
| Código de Registro                    |           |   |
|                                       |           |   |
|                                       | Continuar |   |
|                                       |           |   |
|                                       |           |   |
| a de archivos para enviar a verificar |           |   |
| e de cuantificación                   |           |   |
|                                       |           |   |

4. Indicar verificador.
Para ver el listado de verificadores reconocidos por el programa y cotizar el servicio, revise el siguiente enlace:
https://huellachile.mma.gob.cl/veri ficadores/

5. Cargar Informe de Cuantificación

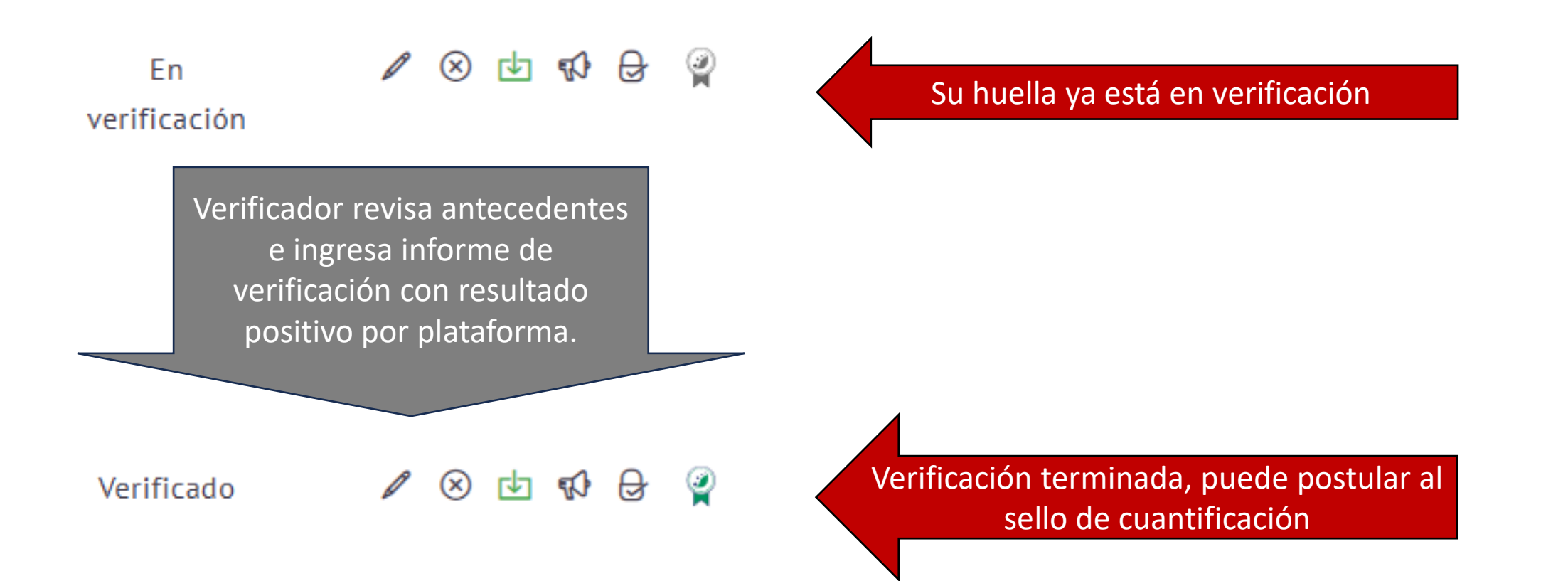

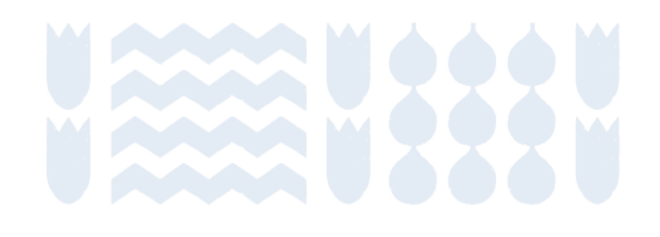

## Flujo para Huella Comunal

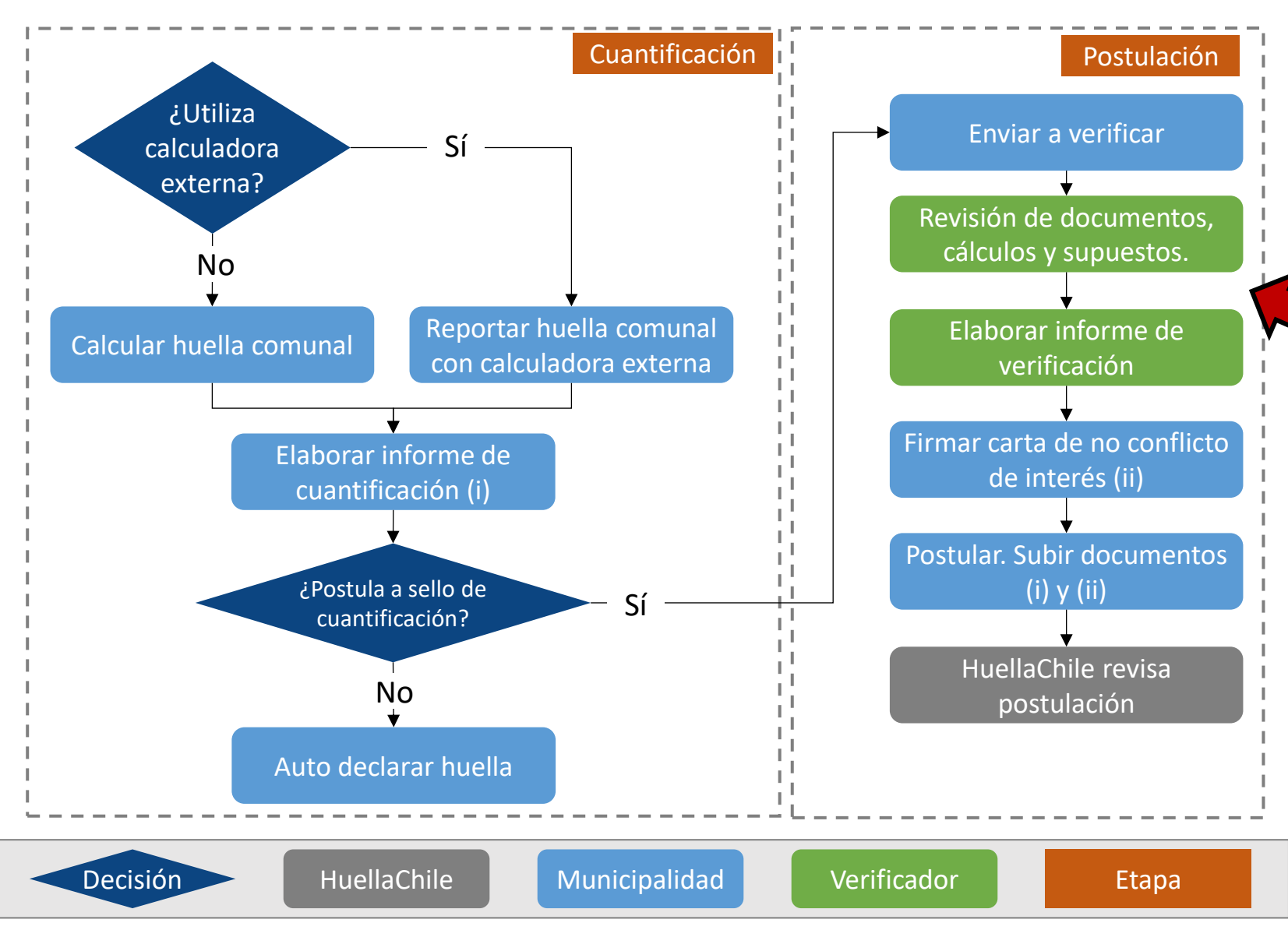

El verificador revisará los antecedentes y enviará por plataforma el informe de verificación cuando cuente con resolución positiva.

Con la verificación aprobada, la comuna puede postular al sello de cuantificación

Contenidos

Inicio de sección

Sub-sección anterior

Sub-sección siguiente

Sección siguiente

#### Postular a sello de cuantificación

#### Verificado

#### Verifique que cumple con los siguientes requisitos:

- Estar en cumplimiento del Sistema Sectorial DS138 (vuRETC) en establecimientos obligados y que se encuentren dentro del límite administrativo de la huella de carbono.
- Haber cuantificado la huella de carbono comunal siguiendo los lineamientos del Protocolo Global para Inventarios de Emisión de Gases de Efecto Invernadero a Escala Comunitaria.
- Haber auto declarado la Cuantificación de GEI en la plataforma HuellaChile (Huella Comunal > Mis Huellas).
- · Haber verificado su huella de carbono comunal por un organismo verificador debidamente registrado en HuellaChile.
- Contar con un informe de verificación favorable, debidamente firmado, y que cumpla con los contenidos mínimos exigidos por HuellaChile.
- · Haber completado la Autodeclaración de No Conflicto de Interés de HuellaChile.

#### Instrucciones:

- Revise y asegúrese que el perfil de la comuna se encuentra actualizado.
- Revise y asegúrese que los datos de contacto de la comuna están actualizados. A este correo se enviará la confirmación de recepción y observaciones que pueda tener la postulación.
- Asegúrese de tener disponible los siguientes documentos digitales que deberá adjuntar a su postulación (sólo archivos en formato pdf o jpg):
   Autodeclaración de No Conflicto de Interés completada y firmada.
- Siga los siguientes pasos del proceso de postulación:
  - Paso 1. Revisar y validar Declaración de Cuantificación guardada en la plataforma.
  - Paso 2. Adjuntar documentos digitales requeridos, detalle en punto anterior.
  - Paso 3. Enviar postulación.
- Una vez enviada la postulación, recibirá un correo electrónico confirmando su recepción.
- Una vez revisada y aprobada la postulación por HuellaChile, recibirá un correo electrónico con el diploma y sello de reconocimiento adjuntos, y lineamientos para su comunicación.

#### Plazos del proceso:

- El equipo HuellaChile revisará los antecedentes entregados dentro de un plazo máximo de 15 días hábiles. Luego emitirá una aprobación, si es que aplica, o levantará observaciones a su postulación. Éstas últimas serán enviadas por correo electrónico.
- En caso de observaciones a resolver por el postulante, el equipo HuellaChile revisará los nuevos antecedentes en un plazo máximo de 10 días hábiles.

Si desea descargar formato del Informe de Cuantificación presione AQUÍ

Iniciar postulación Atras

1. Apretar en "Postular a sello de cuantificación"

#### 2. Leer instrucciones y hacer click en "Iniciar postulación"

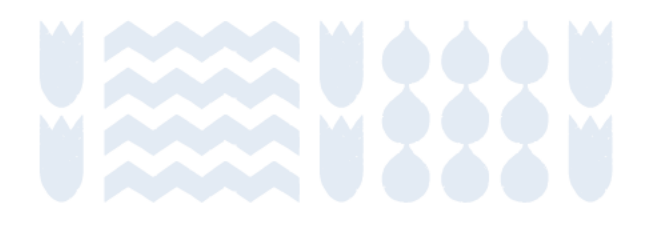

|                                              | Alcance 1 | Alcance 2 | Alcance 3 | Total Emisiones |
|----------------------------------------------|-----------|-----------|-----------|-----------------|
| Sector / Subsector                           | tCO2e     | tCO2e     | tCO2e     | tCO2e           |
| Energía Estacionaria                         |           |           |           |                 |
| Residencial Comercial                        | 2,36      | 0,00      | 0,00      | 2,36            |
| Industrial                                   | 0,00      | 0,00      | 0,00      | 0,00            |
| Emisiones fugitivas en Industrias de Energía | 0,00      | 0,00      | 0,00      | 0,00            |
| Transporte                                   |           |           |           |                 |
| Transporte por carretera                     | 0,00      | 0,00      | 0,00      | 0,00            |
| Ferroviario                                  | 0,00      | 0,00      | 0,00      | 0,00            |
| Transporte marítimo                          | 0,00      | 0,00      | 0,00      | 0,00            |
| Aviación                                     | 0,00      | 0,00      | 0,00      | 0,00            |
|                                              |           |           |           | 0,00            |

3. Revisar información y hacer click en "Validar declaración de cuantificación"

Validar declaración de cuantificación

#### Carga de archivos para la postulación

Auto declaración de no conflicto de interés

Seleccionar archivo...

Buscar

 4. Cargar auto declaración de no conflicto de interés. Puede descargar la plantilla desde la sección de formatos de cartas e informes de la web: https://huellachile.mma.gob.cl/recursosformato-de-carta-e-informes/

Enviar postulación

Su huella mantiene el estado "Verificado" pero ya 9  $\otimes$ r√n ¶Ω Ð Verificado no tiene disponible la acción de postular al sello HuellaChile revisa los antecedentes y aprueba u observa la postulación. Una vez resueltas las observaciones (si las hay), la comuna tiene su sello aprobado y pasa al estado 0 Reconocida (X) "Reconocida"

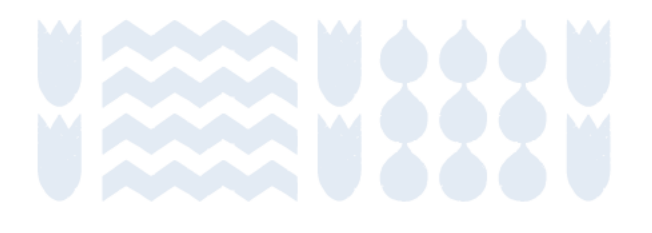

### **Consultas adicionales**

Para dudas y consultas puede visitar las preguntas frecuentes y los videos tutoriales disponibles en la página web:

https://huellachile.mma.gob.cl

En caso de requerir asistencia adicional, la casilla oficial de comunicación es a través del correo del programa: huellachile@mma.gob.cl

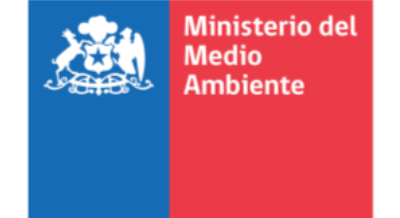

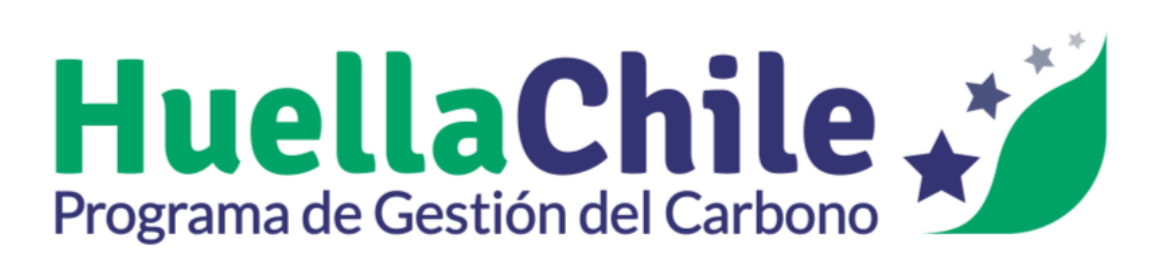

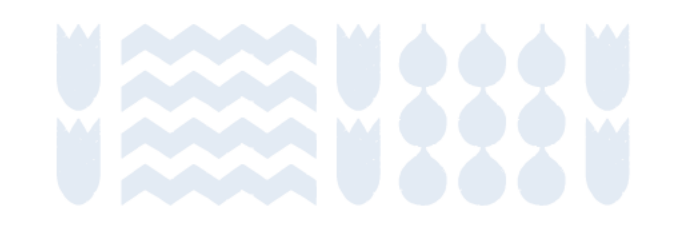

Gobierno de Chil

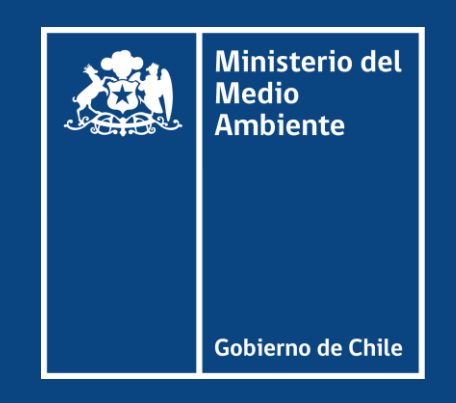